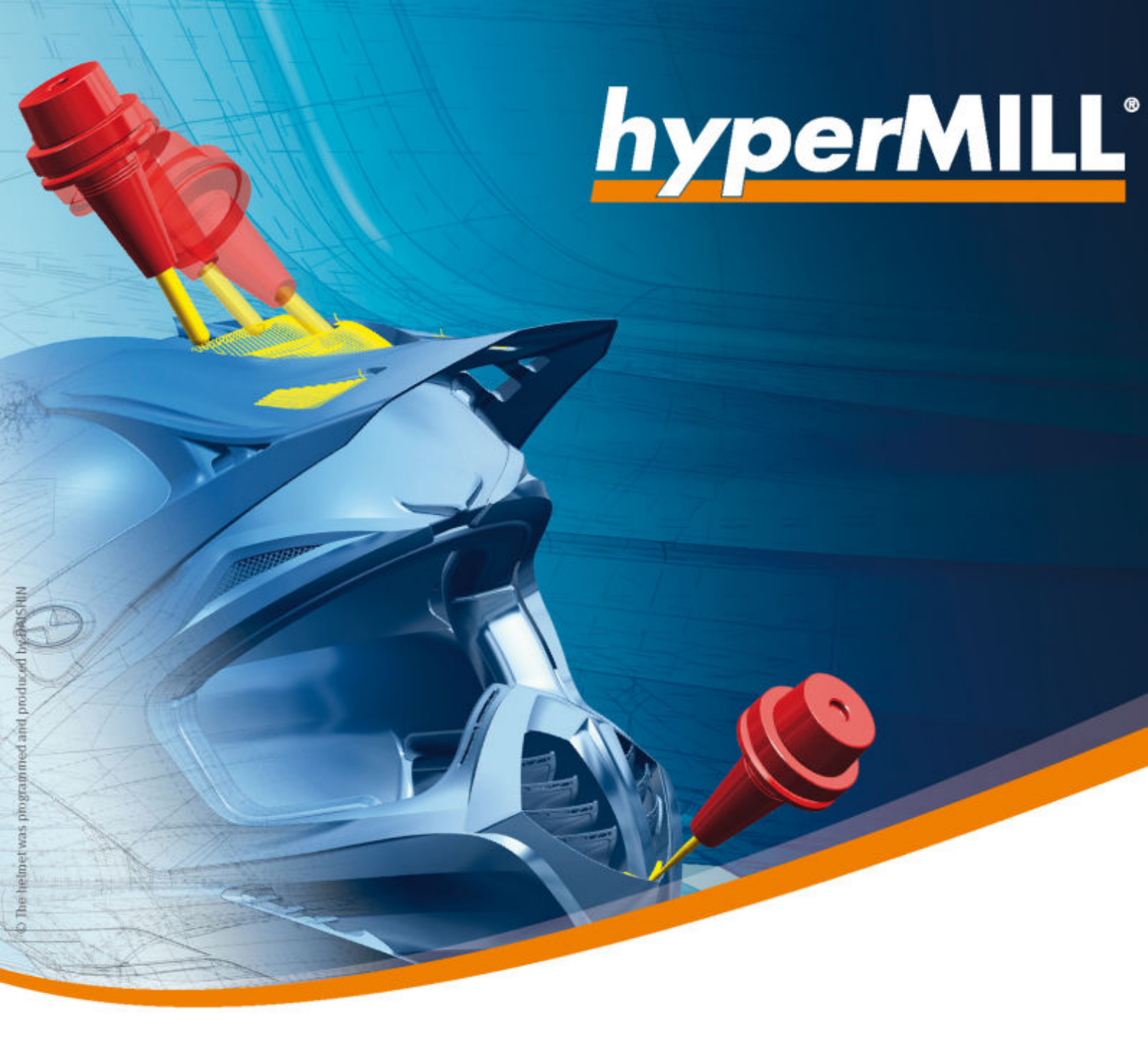

# *hyper*MILL<sup>®</sup>

Releasehinweise 2025 | Update 1

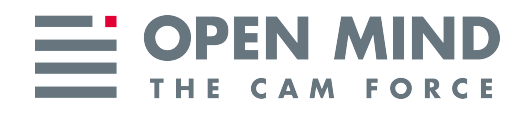

Dieses Dokument richtet sich an Anwender und Administratoren. Es gilt für *hyper*MILL<sup>®</sup>, *hyper*MILL<sup>®</sup> SHOP Viewer, CAD Viewer, *hyper*MILL<sup>®</sup> for SOLIDWORKS, und *hyper*MILL<sup>®</sup> for Autodesk<sup>®</sup> Inventor<sup>®</sup>.

Das Dokument wird im Verzeichnis: ... \OPEN MIND\doc\[Versionsnummer]\Readme... installiert.

Nützliche Informationen zu Hard- und Software-Anforderungen, Grafikkarten für *hyper*/MILL®CAD, Installationsvoraussetzungen sowie eine Installationsanleitung finden Sie auf unserer Webseite unter: Nützliche Informationen

Falls Sie mit Software von Drittanbietern arbeiten, die *hyper*MILL<sup>®</sup>-Daten verwenden (z.B. Postprozessoren, Simulationswerkzeuge), sollten Sie beachten: Das Format aller von *hyper*MILL<sup>®</sup> erzeugten Daten kann von OPEN MIND im Rahmen der Weiterentwicklung jederzeit und **ohne vorherige Ankündigung** geändert werden. Das betrifft insbesondere die Ausgabe der maschinen- und steuerungsneutralen Programme (POF Format). OPEN MIND übernimmt keinerlei Gewährleistung für Probleme, die auf Inkompatibilitäten mit Software von Drittanbietern zurückzuführen sind.

**OPEN MIND Technologies AG** 

Argelsrieder Feld 5 82234 Wessling Germany Tel.: (+49-8153) 933-500 Fax: (+49-8153) 933-501 E-mail: <sales.europe@openmind-tech.com> Web: www.openmind-tech.com

#### **Compliance Intelligence**

Die Software kann einen Compliance Intelligence Mechanismus zu Sicherheits- und Berichterstattungszwecken ("Sicherheitsmechanismus") enthalten, mit dem automatisch Daten zur Installation und Verwendung der Software erhoben und an OPEN MIND Technologies AG, dessen Lizenzgeber und den Hersteller des Sicherheitsmechanismus übertragen werden, um die Einhaltung der Bestimmungen der geltenden Lizenzvereinbarung durch den Endkunden zu überprüfen, nicht autorisierte Nutzung und Benutzer zu identifizieren und auf andere Weise Rechte an geistigem Eigentum zu schützen und durchzusetzen. Daten, die über den Sicherheitsmechanismus verarbeitet werden, können unter anderem Benutzer-, Geräte- und Netzwerkidentifikationsinformationen, Standort und Organisationsdomäneninformationen enthalten, sowie Informationen zur Softwareverwendung. Weitere Informationen zur Verarbeitung personenbezogener Daten über den Sicherheitsmechanismus, finden Sie in unseren Datenschutzhinweisen unter https://www.openmind-tech.com/en/ privacy/.

(produced on Tue, May 6, 2025)

## Inhaltsverzeichnis

-

| 1. | Jnterstüt | zte Versionen                                                          | 2         |
|----|-----------|------------------------------------------------------------------------|-----------|
|    | Betrie    | bssysteme und CAD-Plattformen                                          | 2         |
|    | CAD-      | Schnittstellen                                                         | 2         |
|    | Schni     | ittstellen Werkzeugdatenbank                                           | 4         |
|    | Unter     | stütze EDM-Formate                                                     | 4         |
|    | Unter     | stützte OPTICAM-Softwareversionen                                      | 5         |
|    | Schni     | ittstellen NC-Simulationen                                             | 5         |
| _  |           |                                                                        | _         |
| 2. | Neue Fui  | nktionen und Erganzungen                                               | 6         |
|    | CAM       |                                                                        | 6         |
|    |           | Grundlagen der CAM-Bearbeitung                                         | 6         |
|    |           |                                                                        | 6         |
|    |           | NC-System und Frames                                                   | 6         |
|    |           | Werkzeuge verwalten                                                    | 1         |
|    |           |                                                                        | 8<br>12   |
|    |           | Vorbereitungen zur Kollisionsprutung                                   | 13        |
|    |           |                                                                        | 14<br>17  |
|    |           | Rohren                                                                 | 14<br>15  |
|    |           | Bohrungehüreten                                                        | 15        |
|    |           | 3D-Rearbeitung                                                         | 18<br>18  |
|    |           | Ontimiertes Schrunnen                                                  | 18        |
|    |           | Planflächen-Bearheitung                                                | 18        |
|    |           | 5-Achs-Bearbeitung                                                     | 19        |
|    |           | Kavitäten-Fräsen                                                       | 19        |
|    |           | Flächen-Fräsen                                                         | 26        |
|    |           | Turbinenschaufel-Fräsen                                                | 31        |
|    |           | Impeller / Blisk-Fräsen                                                | 31        |
|    |           | Werkzeugdatenbank                                                      | 33        |
|    |           | Drehwerkzeug definieren                                                | 33        |
|    |           | Optimaler Tonnenfräser                                                 | 33        |
|    |           | NC-Werkzeug definieren                                                 | 35        |
|    | TOOL      | _ Builder                                                              | 35        |
|    |           | Drehwerkzeug: Statischen Halter für Bearbeitungen mit Revolver anlegen | 35        |
|    | CAD       |                                                                        | 36        |
|    |           | Benutzeroberfläche                                                     | 36        |
|    |           | Registerkarten                                                         | 36        |
|    |           | Vorgabe-Einstellungen                                                  | 37        |
|    |           | Optionen / Eigenschaften                                               | 37        |
|    |           | Skizzenoptionen                                                        | 38        |
|    |           | Datenschnittstellen                                                    | 38        |
|    |           | Allgemeine Schnittstellen                                              | 38        |
|    |           | Direkt-Schnittstellen                                                  | 14        |
|    |           | Auswanien und Fangen                                                   | 4         |
|    |           |                                                                        | +4<br>4 – |
|    |           | Liemente tangen                                                        | 15<br>10  |
|    |           | Analyse                                                                | +0<br>4 G |
|    |           | Priuleii                                                               | +0<br>16  |
|    |           | Arbeitsebene orzeugen                                                  | +0<br>16  |
|    |           | Ribeiten und Ändern                                                    | +0<br>1 Q |
|    |           | Bearbeiten                                                             | 18        |
|    |           | Ändern                                                                 | 18<br>18  |
|    |           | Punkte Kurven und Flächen                                              | 19<br>19  |
|    |           | Zeichnen                                                               | 19        |
|    |           | Kurven                                                                 | 19        |
|    |           | Formen                                                                 | 19        |
|    |           | V-Skizze                                                               | 51        |
|    |           | Automatische Beziehungen                                               | 51        |
|    |           |                                                                        |           |

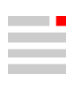

| Geometrische Beziehungen    | . 51 |
|-----------------------------|------|
| Solids, Feature und Netze   | . 51 |
| Features                    | . 51 |
| Elektroden konstruieren     | . 53 |
| Erodierweg ändern           | . 53 |
| CAM-Programmierung          | . 54 |
| Überblick                   | . 54 |
| Anpassungskonstruktion      | . 56 |
| Messergebnisse analysieren  | . 62 |
| Messoptionen                | . 63 |
| PYTHON Toolkit              | . 63 |
| Python-Skript-Unterstützung | . 63 |
| Python-Optionen             | . 64 |
| 3. Releasehinweise          | . 65 |
| UPDATE 1                    | 65   |

OPEN MIND bietet seit jeher eine innovative CAD/CAM-Lösung, deren CAD-Funktionalitäten nahtlos mit der CAM-Programmierung verknüpft sind.

## We Push Machining to the Limit

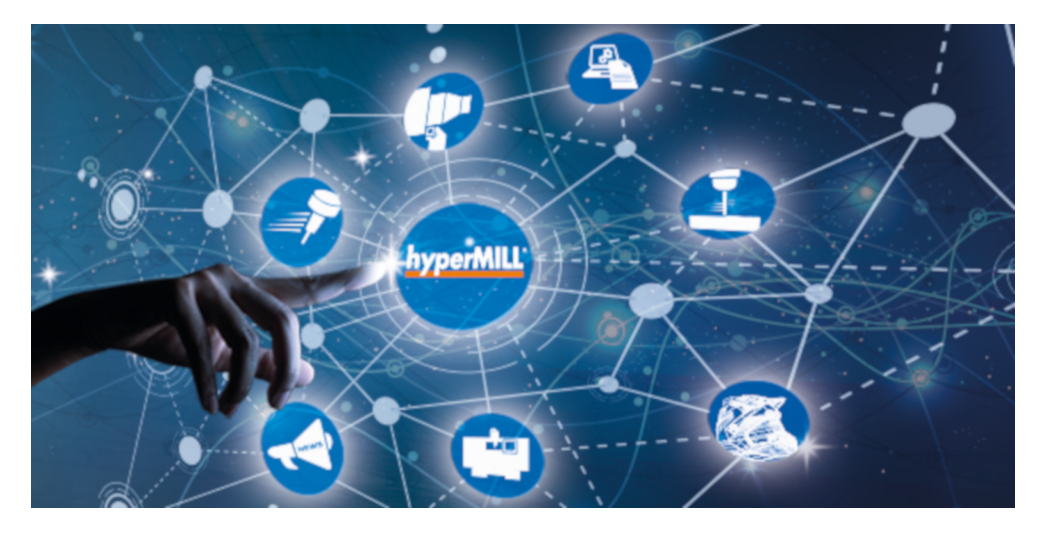

*hyper*MILL<sup>®</sup> 2025 bietet Ihnen noch mehr Performance und Effizienz, sowohl für CAD als auch für CAM. Dank neuem Tessellationsalgorithmus und neuer, vereinfachter Elementdarstellung bei CAD-Modellen sowie verbesserten Algorithmen unserer 3D-Strategien profitieren Sie von spürbar schnellerem Arbeiten und noch präziseren Bearbeitungsergebnissen.

Ein Highlight des neuen *hyper*MILL<sup>®</sup>-Releases sind drei innovative Strategien zum Entgraten von Bohrungen und Bauteilkanten – für maximale Flexibilität und höchste Qualität. Zudem sorgt der neue 5-Achs-Automatikmodus für eine optimierte Bearbeitung und gewährleistet ebenso effiziente wie zuverlässige Werkzeugbahnen, selbst bei den komplexesten Bauteilen.

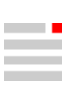

## 1. Unterstützte Versionen

## Betriebssysteme und CAD-Plattformen

| 64-Bit Betriebssysteme                                                                                | Windows 10, Windows 11*                   |  |  |  |
|----------------------------------------------------------------------------------------------------|-------------------------------------------|--|--|--|
| 64-Bit CAD-Plattformen                                                                                | <i>hyper</i> MILL <sup>®</sup>            |  |  |  |
|                                                                                                    | Inventor 2023, 2024, 2025                 |  |  |  |
|                                                                                                    | SolidWorks 2023, 2024, 2025               |  |  |  |
| Server-Betriebssysteme (nur Lizenz-                                                                   | Windows Server 2016, Windows Server 2019, |  |  |  |
| server)                                                                                               | Windows Server 2022                       |  |  |  |
| hyperMILL unterstützt ausschließlich 64-Bit Betriebssysteme.                                          |                                           |  |  |  |
| * Ab Windows 11 Version 24H2 empfehlen wir mindestens <i>hyper</i> MILL <sup>®</sup> 2024   Update 3. |                                           |  |  |  |

## **CAD-Schnittstellen**

Aktuell können folgende CAD-Modelle importiert und / oder exportiert werden (abhängig von der erworbenen Lizenz):

| Produkt             | Dateityp     | bis Version | Import | Export |
|---------------------|--------------|-------------|--------|--------|
| CATIA V4            | *.model      | 4.2.5       | x      |        |
|                     | *.exp        | 4.2.5       | x      |        |
| CATIA V5            | *.CATpart    | 2024        | x      |        |
|                     | *.CATproduct | 2024        | x      |        |
|                     | *.CGR        | 2024        | x      |        |
| CATIA V6            | *.3dxml      | 2024        | x      |        |
| PTC Creo Parametric | *.prt        | 11          | x      |        |
|                     | *.prt.*      |             |        |        |
|                     | *.asm        | 11          | x      |        |
|                     | *.asm.*      |             |        |        |
|                     | *.neu        | 11          | x      |        |
| PTC Creo            | *.xpr        | 11          | x      |        |
|                     | *.xas        | 11          | x      |        |
| Siemens NX          | *.prt        | NX2412      | x      |        |
| SOLIDWORKS          | *.sldprt     | 2025        | x      |        |
|                     | *.sldasm     | 2025        | x      |        |

| Produkt                                     | Dateityp | bis Version                                                | Import | Export |
|---------------------------------------------|----------|------------------------------------------------------------|--------|--------|
| Autodesk <sup>®</sup> Inventor <sup>®</sup> | *.ipt    | 2025                                                       | x      |        |
|                                             | *.iam    |                                                            |        |        |
| Rhinoceros®                                 | *.3dm    | 8                                                          | x      |        |
| Solid Edge                                  | *.par    | 2025                                                       | x      |        |
|                                             | *.asm    |                                                            |        |        |
|                                             | *.pwd    |                                                            |        |        |
|                                             | *.psm    |                                                            |        |        |
| PRC (Product Representation Compact)        | *.prc    | Alle Versionen                                             | x      | x      |
| Parasolid                                   | *.x_t    | 37                                                         | x      |        |
|                                             |          | 14                                                         |        | x      |
|                                             | *.x_b    | 37                                                         | x      |        |
|                                             |          | 14                                                         |        | x      |
| JT-Open                                     | *.jt     | 10.9                                                       | x      |        |
|                                             |          | 10                                                         |        | x      |
| IGES                                        | *.igs    | 5.1, 5.2, 5.3                                              | x      |        |
|                                             | *.iges   | 5.1                                                        |        | x      |
| STEP                                        | *.stp,   | AP 203 E1/E2 <sup>a.</sup>                                 | x      | x      |
|                                             | *.step   | AP 214 <sup>b.</sup>                                       |        | x      |
|                                             |          | AP 242 Edition 2 (beta) and Edition 3 (beta) <sup>c.</sup> |        | x      |
| AutoCAD                                     | *.dwg    | 2019                                                       | x      |        |
|                                             | *.dxf    | 2019                                                       |        | x      |
| Punktewolken                                | *.pt,    | Nicht versioniert                                          | x      |        |
|                                             | *.asc    |                                                            |        |        |
|                                             | *.xyz    |                                                            |        |        |
|                                             | *.txt    |                                                            |        |        |
|                                             | *.pt     |                                                            |        | x      |
| Polygon-Netz                                | *.stl    | Nicht versioniert                                          | x      | x      |
|                                             | *.stla   |                                                            |        |        |
|                                             | *.stlb   |                                                            |        |        |
| Polygon-Netz                                | *.ply2   |                                                            | x      | x      |

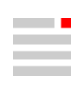

| Produkt                   | Dateityp | bis Version    | Import | Export |
|---------------------------|----------|----------------|--------|--------|
| 3MF Reader                | *.3mf    | 1.2.3          | x      |        |
| (3D Manufacturing Format) |          |                |        |        |
| ACIS                      | *.sat    | 2023           | x      |        |
|                           | *.sab    | 5.0            |        | x      |
| Wavefront OBJ             | *.obj    | Alle Versionen | x      |        |

<sup>a.</sup>(ISO 10303-203) "Configuration controlled 3D design of mechanical parts and assemblies"

<sup>b.</sup>(ISO 10303-214) "Core data for automotive mechanical design processes"

<sup>c.</sup>(ISO 10303-242) "Managed model-based 3D engineering"

## Schnittstellen Werkzeugdatenbank

| Werkzeug           | Erforderliche Lizenzen                                                                        | Erforderliche Software                                                                 |
|--------------------|-----------------------------------------------------------------------------------------------|----------------------------------------------------------------------------------------|
| Management         |                                                                                               |                                                                                        |
| System             |                                                                                               |                                                                                        |
| tdm systems        | TDM Basismodul (TDM / TDMGL)                                                                  | TDM Systems - Base Installer                                                           |
|                    | TDM Klassen- /Gruppenstruktur V (CLGR)                                                        | TDM Systems - Data Installer                                                           |
|                    | CAM-Schnittstelle TDM - <i>hyper</i> MILL (AME)                                               | TDM Application Server Installer                                                       |
|                    | Optional zur 3D Werkzeugdatenübertragung:<br>3D-Solid Converter für <i>hvped</i> MILL (iCHYP) | TDM GlobalLine Interfaces Installer (für den Smart Interface Client <i>hyper</i> MILL) |
| Zoller TMS         | <i>hyper</i> MILL-v2-Schnittstelle Erstlizenz                                                 | TMS Tool Management Solutions BRONZE-<br>Paket                                         |
|                    | TMS Tool Management Solutions                                                                 | TMS Tool Management Solutions ab Version 1.17.0                                        |
| WinTool AG         | WinTool                                                                                       | WinTool 2020 (WT2020.2.1)                                                              |
|                    | hyperMILL Interface                                                                           | Microsoft Server 2012 oder höher                                                       |
|                    |                                                                                               | Microsoft SQL Server 2012 oder höher                                                   |
|                    |                                                                                               | hyperMILL Interface (2.13.5)                                                           |
| Hexagon Manufactu- | NCSIMUL Tool                                                                                  | NCSIMUL Tool                                                                           |
| ring intelligence  | NCT-CAM-HY ( <i>hyper</i> MILL Schnittstelle)                                                 | NCSIMUL Tool Client                                                                    |
|                    |                                                                                               | NCSIMUL Tool Server                                                                    |
|                    |                                                                                               | NCSIMUL Tool Interface                                                                 |
|                    |                                                                                               | FlexLM                                                                                 |

## Unterstütze EDM-Formate

Aktuell können Reports für folgende Erodiermaschinentypen konvertiert werden.

| Hersteller     | Software    | Version | 3-Punkte-Weg<br>ausgeben | Virtuelle Elekt-<br>rode | Rotationselekt-<br>rode | 3D-Weg<br>ausgeben |
|----------------|-------------|---------|--------------------------|--------------------------|-------------------------|--------------------|
| Exeron         | Exoprog     | 1.0.0.0 | x                        | x                        | x                       |                    |
| Makino         |             | 1.0.0.0 | x                        | x                        | x                       |                    |
| ONA            |             | 1.0.0.0 | x                        | x                        | x                       |                    |
| OPS Ingersoll  | Multiprog   | 1.0.0.0 | x                        | x                        | x                       |                    |
| Sodick         |             | 1.0.0.0 | x                        | x                        | x                       |                    |
| Zimmer & Kreim | Alphamoduli | 1.0.0.0 | x                        | x                        | x                       | x                  |
| +GF+HMI        | AC FORM HMI | 1.0.0.0 | x                        | x                        | x                       |                    |

Änderungen oder Anpassungswünsche müssen beauftragt werden.

## Unterstützte OPTICAM-Softwareversionen

Folgende Softwareversion der Software OPTICAM kann für die jeweilige *hyper*MILL<sup>®</sup>-Version verwendet werden:

| <i>hyper</i> MILL® | OPTICAM |
|--------------------|---------|
| 2025               | 2025.2  |
| 2024   Update 5    | 2025.1  |
| 2024   Update 4    |         |
| 2024   Update 3    |         |
| 2024   Update 2    | 2024.2  |
| 2024   Update 1    |         |
| 2024               |         |
| 2023.2   Update 9  | 2024.1  |
|                    | 2023.2  |

## Schnittstellen NC-Simulationen

| VERICUT ab Version 7.0    |  |
|---------------------------|--|
| NCSimul ab Version 2020.0 |  |

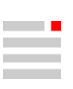

## 2. Neue Funktionen und Ergänzungen

Informationen zu neuen Funktionen und Ergänzungen, als Auszug aus der Softwaredokumentation:

## CAM

## Grundlagen der CAM-Bearbeitung

## Grundeinstellungen festlegen

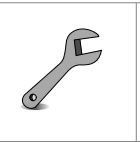

#### **Dialogseite Dokument**

#### Farbtabelle

Die Farben für verschiedene hyperMILL-Elemente festlegen.

#### Werkzeugweg

Die **Werkzeugweg-Farben** für G0, G1, Punkte, Geclippte Werkzeugwege, NC-Werkzeugweg G0, NC-Werkzeugweg G1, Werkzeugachse, Kollision und Kontaktachse definieren.

#### Werkzeug

Bei **Werkzeugfeedback** die Farben für die folgenden Elemente definieren: Abmessungen, Spindel, Halter, Verlängerung Schnittbereich, Werkzeug, Werkzeughalter, Mittellinie, Schneidplatte und Schnittbereich Schneidplatte

#### Allgemein

Unter *hyper*MILL<sup>®</sup>-Feedback die Farben für die folgenden Elemente definieren: Sicherheitsebene, Oberfläche, Tiefe, Konturen, Boundaries, Profile, NCS, Frame, Hervorhebung, Synchronisationslinien, Fräsrichtung und Zustellung.

#### Rohteil

Die Farben für das **Materialfeedback** für die folgenden Elemente definieren: Rohteil, Rohteil-Koordinatensystem, Abgetragenes Material und Abzutragendes Material.

#### Feature

Die Farben für Listendarstellung definieren. Vom Featuremapping verwendet aktivieren, wenn die Farben auch vom Featuremapping verwendet werden sollen.

### **NC-System und Frames**

#### Dialogseite Korrigiertes Ausgabesystem

#### Report 3D Punkt-Messen auswählen

#### Abstand zwischen Punkten minimieren

Den Abstand mit der Funktion **Flächen (Abstand umschließende Normale)** entlang der Flächennormalen minimieren, insbesondere zur optimalen Ausrichtung von Bauteilen/Rohteilen mit ungleichmäßigem, geringem Aufmaß in unterschiedlichen Bereichen.

Die Abweichung der Messpunkte vom Sollmaß wird in Richtung der Flächennormalen ermittelt (A). Das Verschieben des Bauteils/Rohteils zur optimalen Ausrichtung erfolgt unabhängig von der Flächennormalen (B).

(1) = Soll-Bauteil, (2) gemessenes Untermaß beim ausgerichteten Rohteil, (3) auszurichtendes Rohteil,

(4) Mit der Funktion Flächen (Abstand umschließende Normale) optimal ausgerichtetes Rohteil.

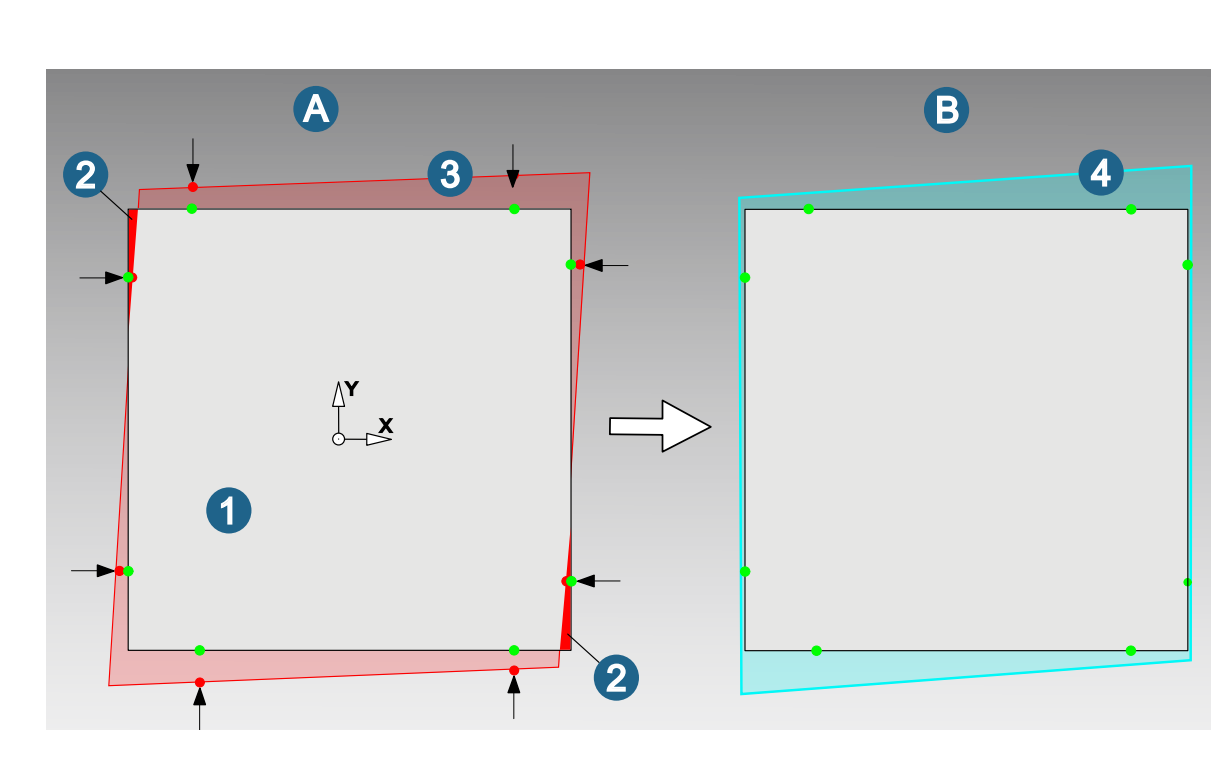

Alternativ kann der Abstand zwischen den Messwerten der Punkte auch mit der Funktion **Punkte (3D-Abstand)** minimiert werden. Anzuwenden wenn mehrere Achsen gesperrt sind. Dabei werden nur die Abstände minimiert, die Flächennormalen werden nicht berücksichtigt.

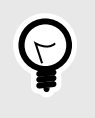

Nach dem Einlesen der Messprotokoll-Datei die Funktion **Best Fit-Vorschau** verwenden zur Visualisierung der Präzision der Bauteil-Ausrichtung. Die Funktion **Best Fit-Vorschau** zeigt die virtuell korrigierte Ausrichtung (Messpunkte) unter Berücksichtigung der ausgewählten Best Fit-Berechnungsmethode. Dabei wird die gewählte Messprotokoll-Datei verwendet (siehe Dialog **Korrigiertes Ausgabesystem berechnen**) und die transformierten Messpunkte werden in der Registerkarte **Messen** im *hyper*MILL CAD automatisch angezeigt.

## Werkzeuge verwalten

### Werkzeug im Job definieren

#### Schneidprofil

Im Schneidprofil werden Technologiedaten angezeigt, die für das im Job verwendete Werkzeug definiert sind.

#### Werkzeuge, die in einer Werkzeugserie enthalten sind

Den Profilmodus **Manuell** auswählen, wenn für das Werkzeug keine geeignete Schnittart verfügbar ist. Die Parameter des Schneidprofils entsprechen dabei den Standard-Parametern des Werkzeugs.

Zusätzlich ist es im Profilmodus **Manuell** möglich, die Technologie einer beliebigen verfügbaren Schnittart zu verwenden. Hierzu die gewünschte Schnittart aus der Liste der Schnittarten auswählen.

### Werkzeug bearbeiten

Bedeutung der Icons im Werkzeugbrowser

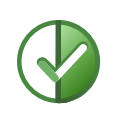

Partiell lokales (Dokument)-Werkzeug,

Status aktuell

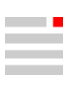

#### Funktionen im Kontextmenü: Werkzeuge

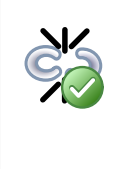

**Partiell trennen**: Die Verbindung des Dokument-Werkzeugs zur externen Werkzeugdatenbank partiell aufheben. Der Parameter **Ausspannlänge**, sowie alle zum Werkzeugaufruf relevanten Parameter (NC-Nummer, ID, Name) können im Dokument geändert werden. Die anderen Werkzeug-Parameter bleiben mit der externen Werkzeugdatenbank verknüpft und ihr Status bleibt aktuell.

#### CAM-Projekt strukturieren

**CAM Plan** 

#### **Topologie-Informationen erstellen**

Topologiekurven für die 3D Schlichtbearbeitung erzeugen.

*hyper*MILL<sup>®</sup>-Browser → CAM-Plan → Hochgenaues Fräsen → Topologie-Informationen erstellen

#### Weitere Optionen

**Interne Stetigkeiten**: Kontinuitäten innerhalb von NURBS-Flächen visualisieren <sup>(6)</sup>. Sowohl interne C0- als auch C1-Kontinuitäten können dadurch direkt identifiziert werden. Fräsoperationen können besser vorbereitet und validiert werden.

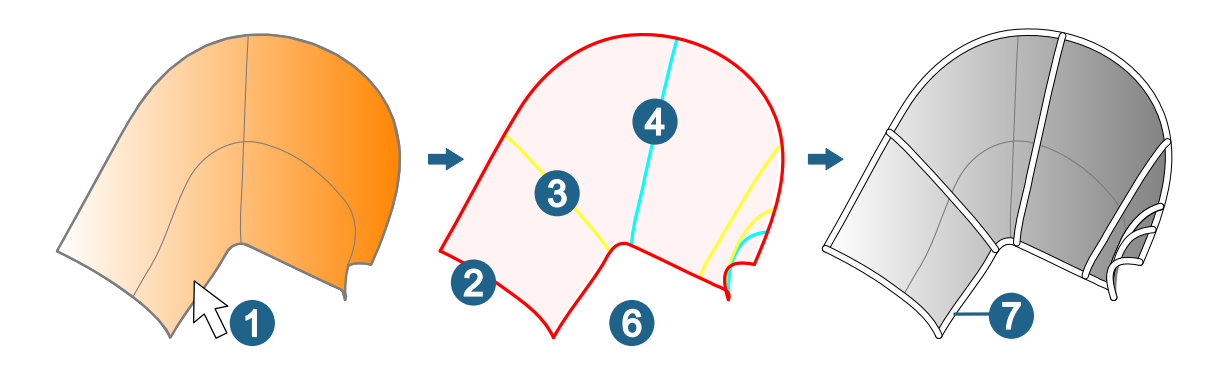

#### Restmaterial

**Restmaterial**: Alle Flächen auswählen, die als **Restmaterialflächen** für die Bearbeitung des Bauteils relevant sind und die Restmaterialdaten erzeugen. Diese Daten werden intern gespeichert und für die Werkzeugweg-Berechnung der Zyklen **3D Automatische Restmaterialbearbeitung** und **5X Restmaterialbearbeitung** verwendet.

Restmaterialdaten erstellen.

*hyper*MILL<sup>®</sup>-Browser  $\rightarrow$  CAM-Plan  $\rightarrow$  Restmaterial  $\rightarrow$  Restmaterialdaten erstellen

Zur Berechnung der Restmaterialdaten einen Frame als **Richtung** auswählen. Die Berechnung erfolgt aus Z-Richtung des ausgewählten Frame.

Über das Kontextmenu **Neu** des Eintrags **Kugelfräser-Liste** ein Referenzwerkzeug für die Berechnung der Restmaterialdaten erstellen. Im rot hinterlegten Eingabefeld bei **Auswahlen** → **Werkzeugdurchmesser** einen Wert für den Werkzeugdurchmesser eintragen, der zur Berechnung der Restmaterialdaten verwendet werden soll. Es können beliebig viele Werkzeugdurchmesser definiert werden.

Die berechneten Restmaterialdaten anschließend in den Zyklen 3D Automatische Restmaterialbearbeitung und 5X Restmaterialbearbeitung auf der Dialogseite Werkzeug als Referenz  $\rightarrow$  Typ  $\rightarrow$  Restmaterial aus CAM Plan auswählen.

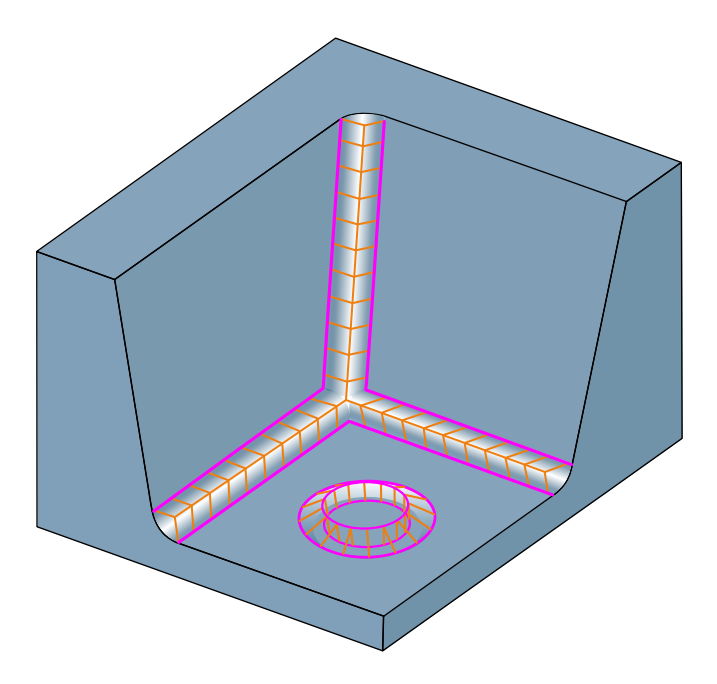

#### Job definieren

#### **Eingabedialog: Allgemein**

#### Rohteilkette

**Globale Auflösung verwenden**: Aktivieren um die Genauigkeit für die Rohteilberechnung aus der **Jobliste**  $\rightarrow$  **Einstellungen**  $\rightarrow$  **Rohteilkette** zu übernehmen. Wenn eine andere Genauigkeit für den Job erforderlich ist, die Funktion deaktivieren und bei **Auflösung** einen Wert definieren.

Aus Rohteilkette ausschließen: Aktivieren, wenn für den Job keine Rohteilberechnung durchgeführt werden soll.

Ist die Funktion Jobinformation → NC-Datei erstellen aktiviert, so kann mittels der Funktion Rohteil ohne NC erlauben eine Rohteilberechnung für den Job durchgeführt werden.

#### **Eingabedialog: NC**

#### Optimierung

Modus: Den Modus für die Optimierung des NC-Programms einstellen.

Aus: Es findet keine Optimierung des NC-Programms statt.

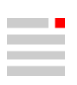

## Lösungen

#### **Bevorzugte Richtung**

Nächster C-Winkel plus / Nächster C-Winkel minus: Es wird die Lösung im Kopf gewählt, die am nächsten zum definierten C-Winkel liegt. Hierbei kann die Lösung im Kopf zwischen Plus und Minus wechseln, wodurch die Bewegung der C-Achse klein gehalten wird.

### Vergleich: Bevorzugte Richtung - Plus / Bevorzugte Richtung - Nächster C-Winkel plus

| Bevorzugte Richtung → Plus<br>(BC Tisch-Kopf Kinematik)                                                                                          | Bevorzugte Richtung → Nächster C-Winkel plus → 0<br>Grad<br>(BC Tisch-Kopf Kinematik)                                                                             |  |
|----------------------------------------------------------------------------------------------------|----------------------------------------------------------------------------------------------------|--|
| Um die Plus-Lösung im Kopf einzuhalten, wird eine<br>große Drehung in der C-Achse durchgeführt. Die-<br>ses Verhalten zeigt nachfolgendes Video: | Die Lösung wechselt zwischen Plus und Minus im<br>Kopf, wodurch die Bewegung der C-Achse klein<br>gehalten wird. Dieses Verhalten zeigt nachfolgen-<br>des Video: |  |
| https://www.youtube.com/embed/-3lv7j0gSPk                                                                                                    | https://www.youtube.com/embed/ZK3Ex2mnCvY                                                                                                    |  |

#### Zusätzliche Information: Nächster C-Winkel plus / Nächster C-Winkel minus

Wenn es zwei mögliche Lösungen mit gleichem Abstand zum definierten C-Winkel gibt, kann über **Nächster** C-Winkel plus oder Nächster C-Winkel minus das gewünschte Verhalten der Maschine definiert werden. Hierbei beziehen sich plus und minus auf die C-Achs Lösung.

Beispiel: BC Kopf-Kopf Kinematik, Winkel C-Achse = 0 Grad (1) Lösung für Nächster C-Winkel plus = B+32.8239 C+79.2792. (2) Lösung für Nächster C-Winkel minus = B-32.8239 C-79.2792. (2) Lösung für Nächster C-Winkel minus = B-32.8239 C-79.2792.

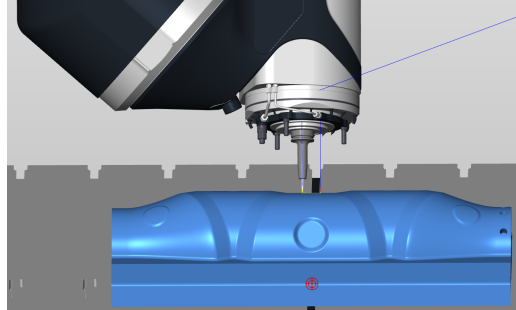

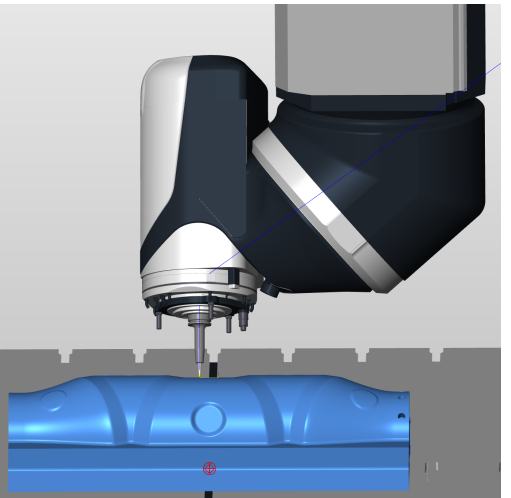

Beispiel: BC Kopf-Tisch Kinematik, Winkel für die C-Achse = 0

(1) Lösung für Nächster C-Winkel plus = B+35.6477 C+77.1914.

(2) Lösung für Nächster C-Winkel minus = B-35.6477 C+282.8086.

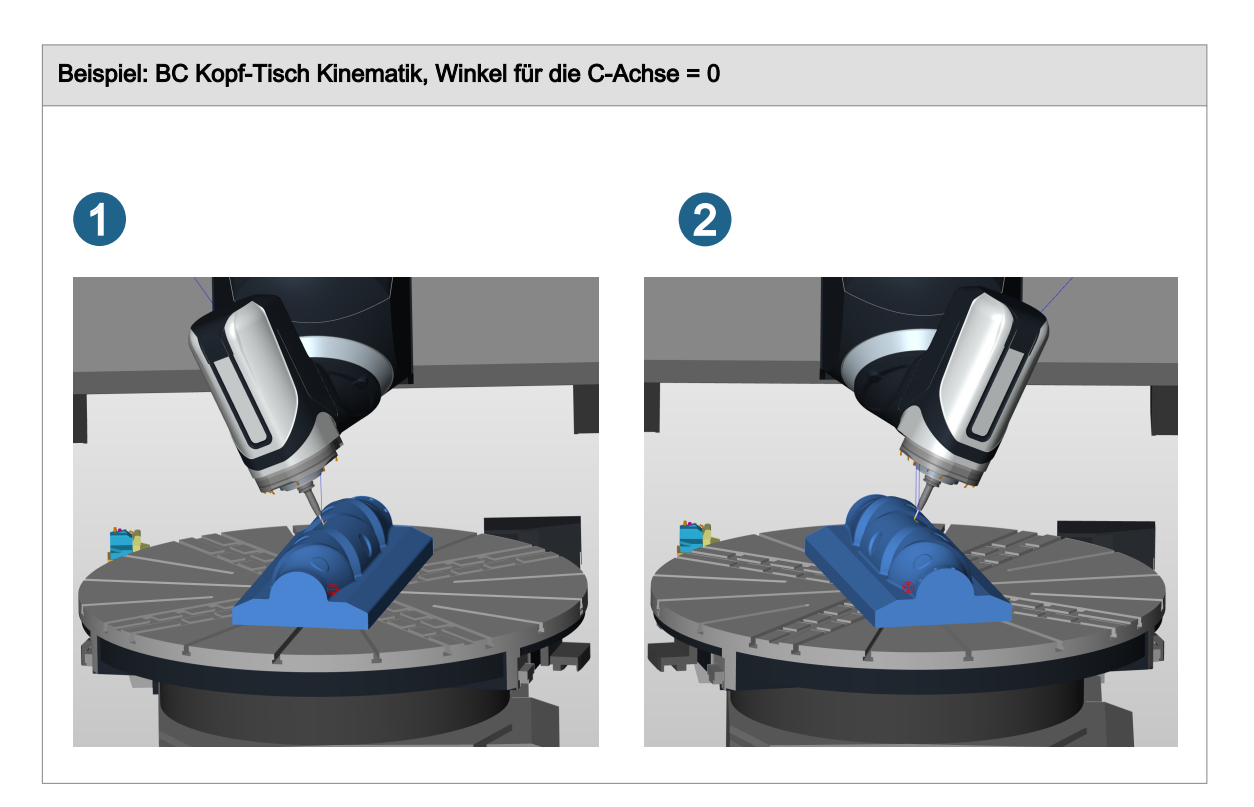

#### Linkingjob Additiv

Ein **Linkingjob Additiv** enthält Jobs Additive Fertigung, die so miteinander verknüpft sind, dass die Zustellund Rückzugsbewegung für die gesamte Bearbeitungsabfolge und alle Verbindungsbewegungen zwischen den Einzeljobs optimiert und kollisionsüberwacht durchgeführt werden können.

Darüber hinaus bietet der Linkingjob Additive Fertigung eine Sortiermöglichkeit, die die Programmierarbeit erleichtert, wenn mehrere Feature mit unterschiedlicher Technologie und/oder Neigung aufgebaut werden müssen.

Verfügbare Sortier-/ Verknüpfungsstrategien

- · Keine Sortierung
- · Sortierung nach dem ausgewählten Frame
- · Sortierung nach einer ausgewählten Fläche
- · Sortierung nach der Layernummer des Referenzjobs

#### Vorteile

- · Verkürzung der Bearbeitungszeiten,
- · Verkürzung der Programmierzeiten,
- verbesserte Produkt-Flexibilität.

#### Voraussetzungen

Um mehrere Jobs zu einem Linkingjob Additiv zusammenzufassen, müssen alle Subjobs dasselbe Additiv-Werkzeug verwenden.

#### Linkingjob Additive definieren

Im *hyper*MILL<sup>®</sup>-Browser mit der rechten Maustaste klicken und die Funktion Neu  $\rightarrow$  Linkingjob Additive wählen.

#### Job einem Linkingjob Additiv hinzufügen

Den oder die Job(s) markieren und im Kontextmenü die Funktion **Zum Linkingjob Additive hinzufügen** wählen oder die Jobs bei gedrückter **SHIFT**-Taste auf den zuvor angelegten **Linkingjob Additive** verschieben.

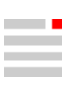

#### **Dialogseite Werkzeug**

Alle Jobs, die zu einem Linkingjob Additive Fertigung zusammengefasst werden, müssen dasselbe Additiv-Werkzeug verwenden.

#### **Dialogseite Parameter**

#### Sortierstrategie

Die folgenden Sortiermethoden können verwendet werden:

Keine Sortierung: Der Linkingjob behält die Reihenfolge in jedem Referenzjob und zwischen den verschiedenen Referenzjobs bei.

**Boden zu Oberfläche - Frame**: Der Linkingjob sortiert die additiven Werkzeugwege von unten nach oben, basierend auf ihrer Entfernung zum Jobframe.

**Boden zu Oberfläche - Fläche**: Der Linkingjob sortiert die additiven Werkzeugwege von unten nach oben, basierend auf ihrem Abstand zur ausgewählten Fläche.

Nach Layer: Der Linkingjob sortiert die additiven Werkzeugwege auf der Grundlage der Layernummer und der Jobreihenfolge innerhalb des Linkingjobs.

#### Funktionen im Kontextmenü: Joblisten/Jobs

|    | <b>NC-Simulation</b> : Verwenden, um ein schon generiertes NC-Programm in das VIRTUAL Machi-<br>ning Center zu laden. Wenn die geladene NC-Datei nicht aktuell ist, erscheint folgende<br>Meldung:                                                                                                    |
|----|----------------------------------------------------------------------------------------------------|
|    | <ul> <li>Vorhandene NC-Dateien sind nicht auf dem neuesten Stand, fortfah-<br/>ren?</li> <li>Genaue Hinweise zu allen Änderungen, die die NC-Datei betreffen, werden im Dialog<br/>aufgeführt.</li> </ul>                                                                                                    |
|    | <ul> <li>Die Funktion Erzeuge neue NC-Dateien ist standardmäßig aktiviert. Durch das Bestätigen<br/>der Abfrage werden neue NC Dateien generiert und in das VIRTUAL Machining Center<br/>geladen. Wird die Funktion deaktiviert so wird das VIRTUAL Machining Center mit den<br/>nicht aktuellen NC-Dateien gestartet.</li> </ul> |
| -  | NC-Datei nicht vorhanden.                                                                                                    |
| ٦  | NC-Datei vorhanden und aktuell.                                                                                                    |
| 2  | NC-Datei vorhanden und freigegeben.                                                                                                    |
| ×- | NC-Datei vorhanden und freigegeben, aber nicht mehr aktuell.                                                                                                    |

| $\square$ | NC-Datei vorhanden, aber nicht mehr aktuell.<br>Der NC-Status ändert sich nicht bei einem Versionswechsel der Software.                                                                                      |
|-----------|----------------------------------------------------------------------------------------------------|
|           | Ein Doppelklick auf eines der Icons zeigt den genauen Status der NC-<br>Datei mit allen Änderungen, die das NC-Programm beeinflussen, wie zum<br>Beispiel Änderungen an den Einstellung der Virtual Machine. |
|           | Detaillierten NC-Status anzeigen: Nur verfügbar, wenn bereits ein NC-Programm erzeugt wurde. Abweichungen zum vorigen Zustand werden angezeigt. Der NC-Status wird hierbei automatisch aktualisiert.         |

## Vorbereitungen zur Kollisionsprüfung

## Spannmittel definieren

## **Spannmittel Drehen**

#### Spannmittel Drehen:

Den Frame für Drehachse aus der Liste bestehender Frames auswählen.

| 17 | Einen neuen Frame definieren.                                                                                                    |
|----|----------------------------------------------------------------------------------------------------|
|    | Den ausgewählten Frame bearbeiten.                                                                                                    |
|    | <b>Vor-Auswählen</b> : Den markierten Nullpunkt oder Frame vor-auswählen. Dieser kann dann in der Jobdefinition (siehe <b>Werkzeug</b> → <b>Frame</b> ) mit Klick auf das Icon direkt aus der Liste ausgewählt werden. Ein vor-ausgewählter Frame oder Nullpunkt wird im Browser <b>fett</b> dargestellt. |

Berechnen: Aus dem gewähltem 3D Körper oder den gewählten Flächen eine 2D Silhouette die für die Drehjobs und die Simulation erzeugen.

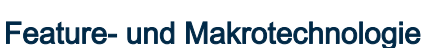

## Feature erzeugen

## Feature erkennen

#### **Restmaterial-Boundary**

Restmaterial-Bereiche erstellen, um die Flexibilität bei der Bearbeitung von Restmaterial zu erhöhen. Die erstellten Boundaries können in allen Zyklen verwendet werden, die Boundaries unterstützen.

Basierend auf der Definition eines Referenzwerkzeugs wird im definierten Fräsbereich das theoretische Restmaterial berechnet und in Form von Boundaries bereitgestellt. Die Boundaries werden so berechnet, dass sie sich auf den Mittelpunkt des ausgewählten Bearbeitungswerkzeugs beziehen, wodurch ein flexibler Einsatz für verschiedene Anstellungen möglich ist.

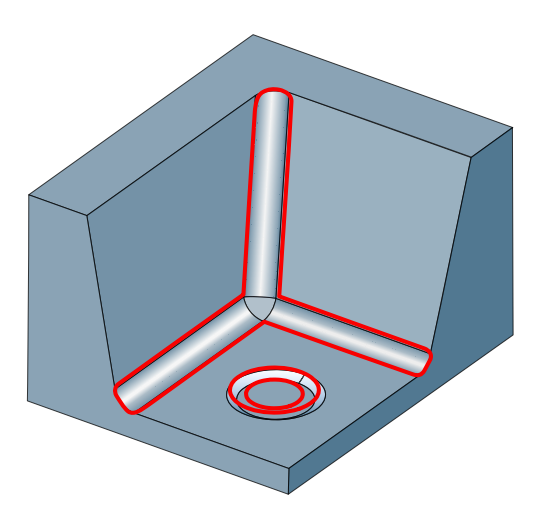

### Auswahl

|         |          | Mit Klick auf das jeweilige Icon <b>Fräsbereich</b> und <b>Frame</b> zum Erstellen der Restmaterial-<br>Boundary auswählen oder neu definieren.                                                                                                    |
|---------|----------|----------------------------------------------------------------------------------------------------|
| 19,     | 17,      |                                                                                                    |
| ⊕<br>∖} | <b>*</b> | Mit Klick auf das jeweilige Icon <b>Oberfläche</b> , <b>Tiefe</b> und <b>Boundary</b> den Suchbereich für das<br>zu erkennende Restmaterial bei großen Bauteilen manuell begrenzen.<br><b>Gewählt</b> : Die Anzahl der ausgewählten Boundaries wird angezeigt. |

#### Werkzeuge

**Referenzwerkzeug**: Der **Durchmesser** des Referenzwerkzeugs wird verwendet, um die noch zu bearbeitenden Restmaterialbereiche zu berechnen.

Bearbeitungswerkzeug: Das Erzeugen der Boundaries berücksichtigt den Durchmesser des gewählten Bearbeitungswerkzeugs.

Aufmaß in Job: Das Aufmaß eintragen, das im Job für die Restmaterialbearbeitung verwendet und beim Erzeugen der Boundaries berücksichtigt werden soll.

### Ergebnis

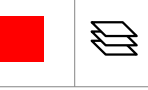

CAD-Kurven erstellen: Mit Klick auf das jeweilige Icon Farbe und Layer auswählen.

Wenn die Funktion Layer automatisch erstellen aktiviert ist, wird der Layername automatisch, basierend auf Name und Durchmesser von Referenz- und Bearbeitungswerkzeug, erzeugt.

Beispiel: Referenzwerkzeug Durchmesser = 10, Bearbeitungswerkzeug Durchmesser = 6.

Layername: Ref. Ø = 10 // Bea. Ø = 6.

Wenn die Funktion Layer automatisch erstellen nicht aktiviert ist, den Layername im Eingabefeld (rechts neben dem Layer-Icon ) direkt eingeben.

### Bohren

#### Bohrungsbürsten

Bürsten, Entgraten oder Polieren von Bohrungen. Dieser Bearbeitungsschritt stellt sicher, dass Löcher frei von Graten, Ablagerungen oder scharfen Kanten sind, die von Bearbeitungsprozessen wie Bohren, Fräsen oder Reiben stammen. Das Ziel ist es, die größtmögliche Oberflächenqualität und Maßhaltigkeit zu erreichen.

Werkzeuge, die zum Bürsten verwendet werden, tragen bis auf kleine Grate kein Material ab. Deshalb prüfen das SIMULATION Center und das VIRTUAL Machining Center das Werkzeug gegen mögliche Kollisionen mit dem Rohteil.

#### Vorgang

Der Bewegungsablauf des Werkzeugs ist in verschiedene Phasen unterteilt. Jede Phase ist durch ein Ereignis oder eine Bewegung gekennzeichnet.

Ein Ereignis wird durch die folgenden Parameter gesteuert: Drehrichtung der **Spindel** (CW / CCW / Stop), Spindeldrehzahl (RPM), **Vorschub**, **Kühlmittel** (Ein / Aus) und **Verweilzeit**.

Eine Bewegung ist durch den Parameter Vorschub gekennzeichnet.

Im erzeugten NC Programm werden die Befehle in der folgenden Reihenfolge ausgeführt:

Drehzahl der Spindel --> Kühlmittel --> Verweilzeit --> Vorschub

Vorschub / RPM: Die Werte für RPM und Drehzahl werden aus der Definition des Werkzeugs in der OPEN MIND Werkzeugdatenbank übernommen. Sie entsprechen dem in der Jobdefinition im Reiter Werkzeug unter Schneidprofil eingestellten Werten. Zur Anpassung beider Werte jeweils den %-Wert in der Spalte %Vorschub und %RPM eintragen.

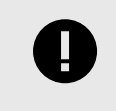

Die Standardwerte der Parameter zur Sicherheit sind so eingestellt, dass das Werkzeug nicht außerhalb der Bohrung eingeschaltet werden sollte. Für weitere Details setzen Sie sich bitte mit Ihrem Werkzeughersteller in Verbindung.

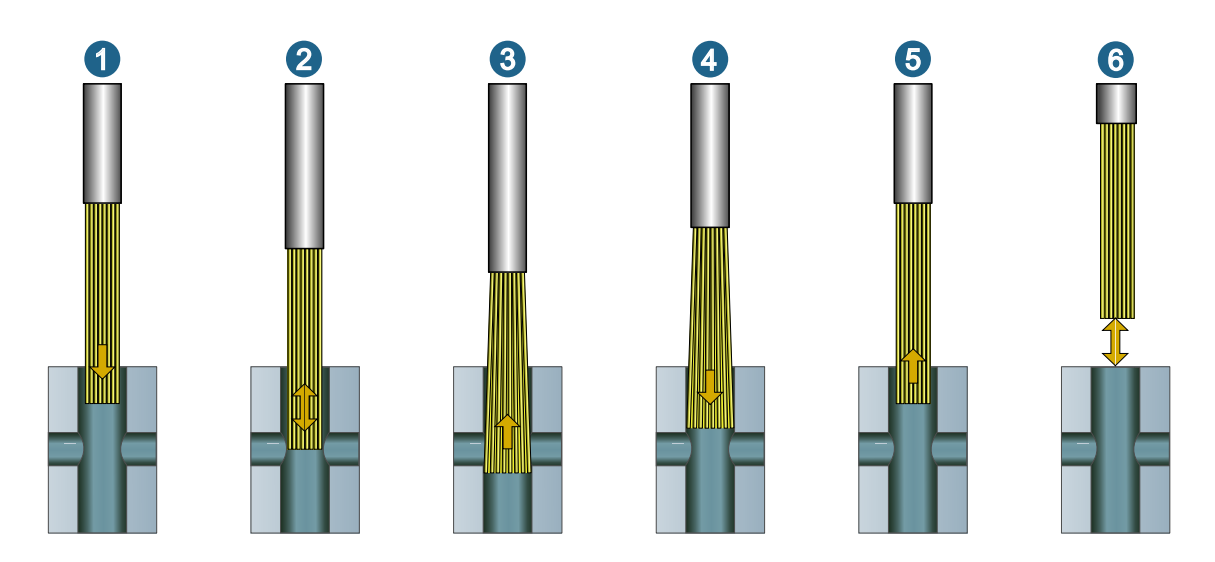

#### Phasen

| (1) Einfahren:                                 | Das Werkzeug befindet sich zu Beginn dieser Phase an der Oberkante der Bohrung.<br>Es bewegt sich unter den für Phase 1 festgelegten Bedingungen zum Startpunkt des<br>Bürstvorgangs. Je nachdem, welche <b>Bürstrichtung</b> auf der <b>Parameter</b> -Registerkarte<br>ausgewählt ist, bewegt sich das Werkzeug entweder zur oberen oder zur unteren<br>Position.                                                                    |
|------------------------------------------------|----------------------------------------------------------------------------------------------------|
| (2) Positionierung in der<br>Bohrung:          | Phase 2 wird angewendet, wenn auf der Parameter-Registerkarte <b>Wiederholungen</b> angegeben sind. Das Werkzeug bewegt sich dann unter den für Phase 2 festgelegten Bedingungen vom Ende einer Sequenz zum Beginn der nächsten Sequenzen.                                                                                                    |
| (3) Aufwärts bürsten:                          | Das Werkzeug führt das Bürsten durch, beginnend von <b>Unten</b> nach <b>Oben</b> unter den für Phase 3 festgelegten Bedingungen.                                                                                                    |
| (4) Abwärts bürsten:                           | Das Werkzeug führt das Bürsten durch, beginnend von <b>Oben</b> nach <b>Unten</b> unter den für Phase 4 festgelegten Bedingungen.                                                                                                    |
| (5) Ausfahren:                                 | Nach dem Bürsten bewegt sich das Werkzeug unter den für Phase 5 festgelegten Bedingungen zurück nach oben zur Oberkante der Bohrung.                                                                                                    |
| (6) Positionierung außer-<br>halb der Bohrung: | Phase 6 beschreibt die Bewegungen zwischen dem Werkzeugwechsel zur Oberkante<br>der Bohrung zwischen verschiedenen Bohrungen (falls mehrere vorhanden sind), und<br>von der Oberkante der Bohrung wieder zum Werkzeugwechsel.                                                                                                    |
|                                                | Besonderheit ist, dass für die Positionierbewegungen zwischen dem Werkzeugwechsel<br>bis zu den Parametern <b>Sicherheitsabstand / Axialer Abstand Abfahren</b> nicht mit dem<br>in Phase 6 definierten Vorschub, sondern mit Eilgang (G0) verfahren wird. Dasselbe<br>gilt für die Positionierbewegungen von den Parametern <b>Sicherheitsabstand / Axialer</b><br><b>Abstand Abfahren</b> zurück zum Werkzeugwechsel / Programmende. |

8

Um die in der Werkzeugdefinition voreingestellten Werte für **Vorschub** und RPM manuell zu überschreiben, in der gewünschten **Phase** den Wert mit Rechtsklick markieren, die Option **Trennen** wählen und den gewünschten Wert eingeben.

Der Wert wird nun **fett** dargestellt, die Definition im Werkzeug, sowie die Anpassungen in der Spalte **%Vorschub** / %RPM werden **nicht** mehr berücksichtigt.

Um die Verbindung zwischen Vorschub / Drehzahl und %-Werten und zur Werkzeugdefinition wieder herzustellen, den geänderten Wert mit Rechtsklick markieren und die Option **Verbinden** wählen. Kühlmittel: Die Kühlung für jede Phase definieren.

Verweilzeit: Die Verweilzeit in Sekunden für jede Phase definieren.

#### Parameter

#### Bürstbereich

Sicherheitsabstand oben: (1) Sicherheit, die während des Bürstvorgangs zum oberen Rand der Bohrung eingehalten wird. Dieser stellt sicher, dass die Bürsten des Werkzeugs nicht aus der Bohrung herausfahren und somit das Werkzeug beschädigt werden kann. Der Parameter überschreibt die definierten Parameter Oben und Verlängerung oben, falls diese höher definiert ist, als der Sicherheitsabstand oben.

**Oben**: (2) Die obere Position des Bürstbereichs festlegen. Bei Aktivierung der Checkbox, wird der Modus auf den Feature-Modus geschaltet. Ist der Feature-Modus aktiv, so werden die **Feature oben** und die **Feature unten** von den im Feature Connector aktiven Features abgeleitet. Damit kann zum Beispiel von einem Gewindefeature die Gewindetiefe automatisch für den Bürstbereich übernommen werden.

**Feature oben**: Der Wert für **Feature oben** wird automatisch aus dem im Feature-Connector angewählten Feature oder Teilbereich des Features (z. B. Fase oder Gewinde) übernommen.

Verlängerung oben: (3) Den Bürstbereich um den angegebenen Wert nach oben erweitern.

Unten: (4) Die untere Position des Bürstbereichs festlegen.

**Feature unten**: Der Wert für **Feature unten** wird automatisch aus dem im Feature-Connector angewählten Feature oder Teilbereich des Features (z. B. Fase oder Gewinde) übernommen.

Verlängerung unten: (5) Den Bürstbereich um den angegebenen Wert nach unten erweitern.

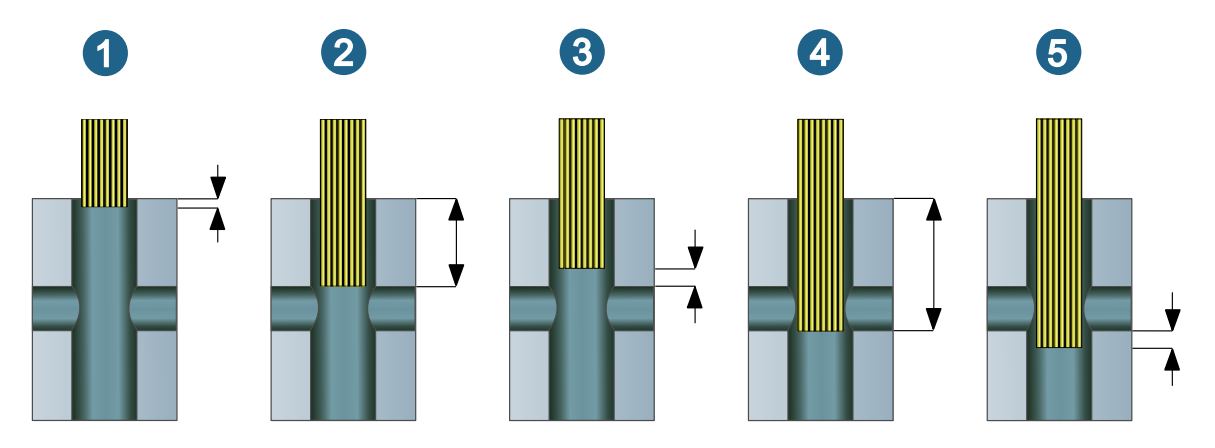

#### Bürstparameter

Bürstrichtung: Das gewünschte Bürstverfahren definieren. Verfügbar sind:

- · Aufwärts / Aufwärts Abwärts / Aufwärts Abwärts Aufwärts.
- · Abwärts / Abwärts Aufwärts / Abwärts Aufwärts Abwärts.

Wiederholungen: Anzahl der Wiederholungen des Bürstvorgangs.

## Einstellungen

#### Modell

Definition des kollisionsgeprüften Teil des CAD-Modells. Weitere Informationen im Abschnitt Vorbereitungen zur Kollisionsprüfung [13].

Zusätzliche Flächen: Temporäre Sicherheitsflächen zur Vermeidung von unnötigen Eilgangbewegungen.

Informationen zum Sicherheitsaufmaß Halter / Spindel im Abschnitt Werkzeug prüfen.

#### Einstellparameter

Genauigkeit: Definiert die Qualität des Modells (Polyeder) gegen das die Prüfung erfolgt.

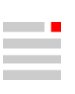

## **3D-Bearbeitung**

**Optimiertes Schruppen** 

#### Strategie

#### Bearbeitungsmethode

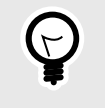

**Neue Version**: Diese Option aktiviert eine neue Berechnungsmethode für die Werkzeugbahnen. Ein verbesserter Umgang mit Restmaterial und großen Seitenzustellungen verkürzt die Bearbeitungszeiten auf der Werkzeugmaschine. Die neue Methode wird die alte langfristig ersetzen.

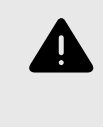

Wenn die Option Konturschnitt in Kombination mit der Funktion Parameter → Bearbeitungsbereich → Oberfläche manuell verwendet wird, so wird das Rohteil oberhalb des definierten Wertes bei der Zyklusberechnung nicht berücksichtigt. Dies kann zu einer Kollision zwischen Werkzeug und Rohteil führen.

## Planflächen-Bearbeitung

#### Strategie

#### Taschenmodus

Den Achsparallel-Modus (3) verwenden, um in Richtung der XY-Koordinaten des Bearbeitungsframes zu bearbeiten.

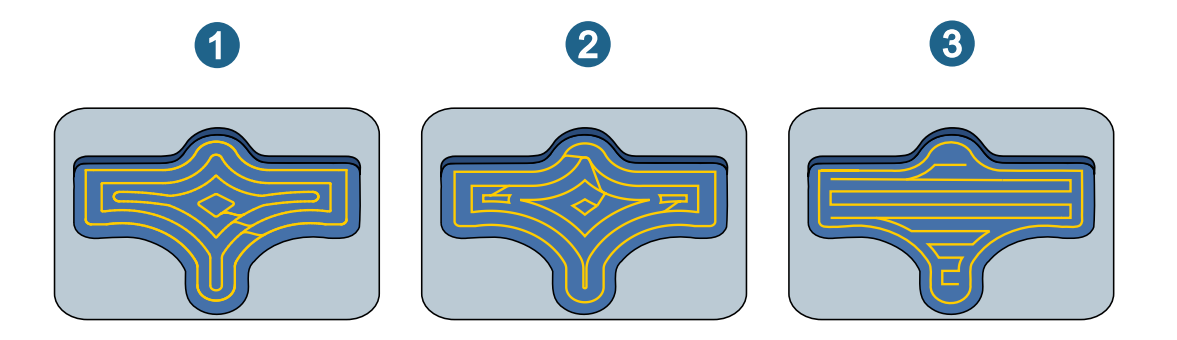

#### Zustellrichtung

Nur verfügbar für den Achsparallel-Modus.

Automatisch: Die Bearbeitungsrichtung erfolgt automatisch entlang der längsten zu bearbeitenden Taschenseite oder zu bearbeitenden Planfläche.

Bearbeitungswinkel: Bei einem Bearbeitungswinkel von 0° entspricht die Zustellrichtung der X-Achse des Bearbeitungsframes.

#### **Zustellmodus**

Nur verfügbar für den Achsparallel-Modus. Horizontalen Zustellung zwischen dem Endpunkt der einen Fräsbahn und dem Startpunkt der folgenden Fräsbahn.

**Zickzack direkt**: Die Bearbeitungsrichtung wechselt pro Schnitt. Die Zustellbewegung erfolgt auf kürzestem Weg. Die horizontale Zustellung zwischen zwei benachbarten Schnitten erfolgt im Bearbeitungsvorschub G1 (1).

**Zickzack sanft**: Die Bearbeitungsrichtung wechselt pro Schnitt. Die Zustellung erfolgt in Form einer sanften Bewegung. Dieser Modus ist vor allem für HSC-Bearbeitungen vorgesehen (2).

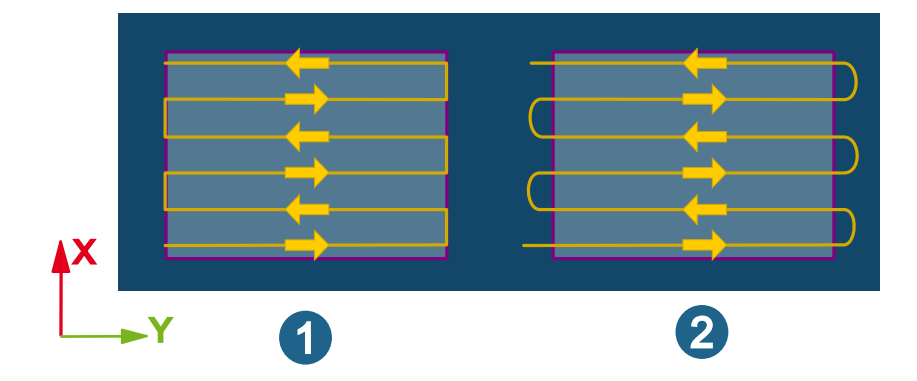

#### 5-Achs-Bearbeitung

#### Kavitäten-Fräsen

#### Profilschlichten (neu)

Schlichtbearbeitung von Flächen oder Bereichen mit diversen Frässtrategien. Die Fräsbereiche können neigungsabhängig bearbeitet werden, wobei sich die Bearbeitung der flachen Bereiche besonders anbietet durch die Projektionsrichtung. Um schwer zugängliche Bereiche zu erreichen, sind verschiedene 5-Achsen-Strategien verfügbar.

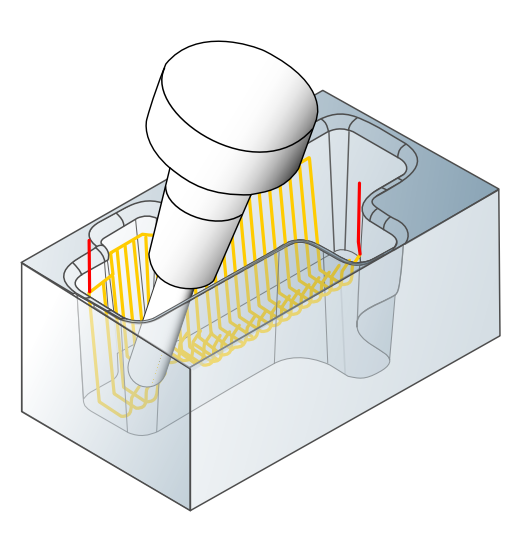

#### **Die 5-Achs-Parameter**

#### Anstellstrategie

Automatisch: Alle Fräsbewegungen in G1 werden, wenn möglich, automatisch mit einer festen Orientierung ausgeführt, um ein Maximum an Geschwindigkeit und Stabilität zu erreichen. Beim Verwenden von Drehachsen ist durch die Voranalyse und Auswertung des gesamten Werkzeugwegsegments eine konstante Simultanbewegung der Drehachsen möglich.

**Bevorzugter Neigungswinke**I: Eine Startneigung definieren, die - wenn möglich - für den gesamten Werkzeugweg beibehalten wird. Wenn der bevorzugte Neigungswinkel nicht verwendet wird, so wird eine vertikale Ausrichtung bevorzugt.

#### Einstellungen

#### Toleranzparameter

Toleranz-Anwendungsfälle: Die Parameter der Toleranz-Anwendungsfälle verwenden, um bestmögliche Toleranzen abhängig von der individuellen Bearbeitungssituation zu gewährleisten. Basierend auf dem

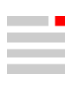

Durchmesser des Werkzeugs und dem ausgewählten Anwendungsfall (Vorschlichten, Schlichten, Feinschlichten, Mikroschlichten) werden automatisch die besten Einstellungen verwendet.

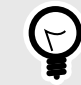

Vorschlichten: Die Toleranzen sind auf eine Vorschlichtbearbeitung abgestimmt.

Schlichten: Die Toleranzen sind auf eine allgemeine Schlichtbearbeitung abgestimmt.

**Feinschlichten**: Die Toleranzen sind auf eine hochgenaue Schlichtbearbeitung abgestimmt (besonders hohe Anforderungen der Bauteile hinsichtlich der Genauigkeit- und Oberflächengüte).

**Mikroschlichten**: Die Toleranzen sind auf eine hochgenaue Schlichtbearbeitung von sehr kleinen Bauteilen abgestimmt. Wir empfehlen diesen Modus nur für bei sehr kleinen Bauteilgrößen zu verwenden, da sich die Berechnungszeit und Datenmenge ansonsten drastisch erhöhen können.

Bei **Modus** festlegen, ob der Werkzeugweg im Modus **Standard** oder im Modus **Hochgenauer Flächenmodus** berechnet wird. Die zur Verfügung stehenden Anwendungsfälle repräsentieren die typischen Bearbeitungsschritte während einer Fräsbearbeitung.

Hochgenauer Flächenmodus: Verwenden, wenn zur Berechnung des Werkzeugwegs höchste Genauigkeit erforderlich ist. Die Berechnung des Werkzeugwegs basiert dabei nicht auf der facettierten Modellgeometrie, sondern auf den realen Flächen des Modells. Nur verfügbar für Kugelfräser.

**True Shape Punktverteilung**: Aktivieren, um eine Neuverteilung von Punkten vorzunehmen und eine gleichmäßige und steuerungsfreundliche Punkteverteilung zu garantieren.

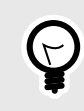

Um die bestmögliche Punkteverteilung zu garantieren, die Funktion **CAM-Plan** verwenden. Dabei berücksichtigt der Bearbeitungszyklus automatisch die Topologieinformationen, die mit der Aufgabe **HPM–Fräsen** im CAM-Plan erstellt wurden.

**Punkte filtern**: Punkte, die auf geraden Werkzeugweg Abschnitten, zum Beispiel einer planaren Fläche liegen und daher nicht benötigt werden, werden herausgefiltert.

Funktion nicht aktiviert (1), Funktion ist aktiviert (2)

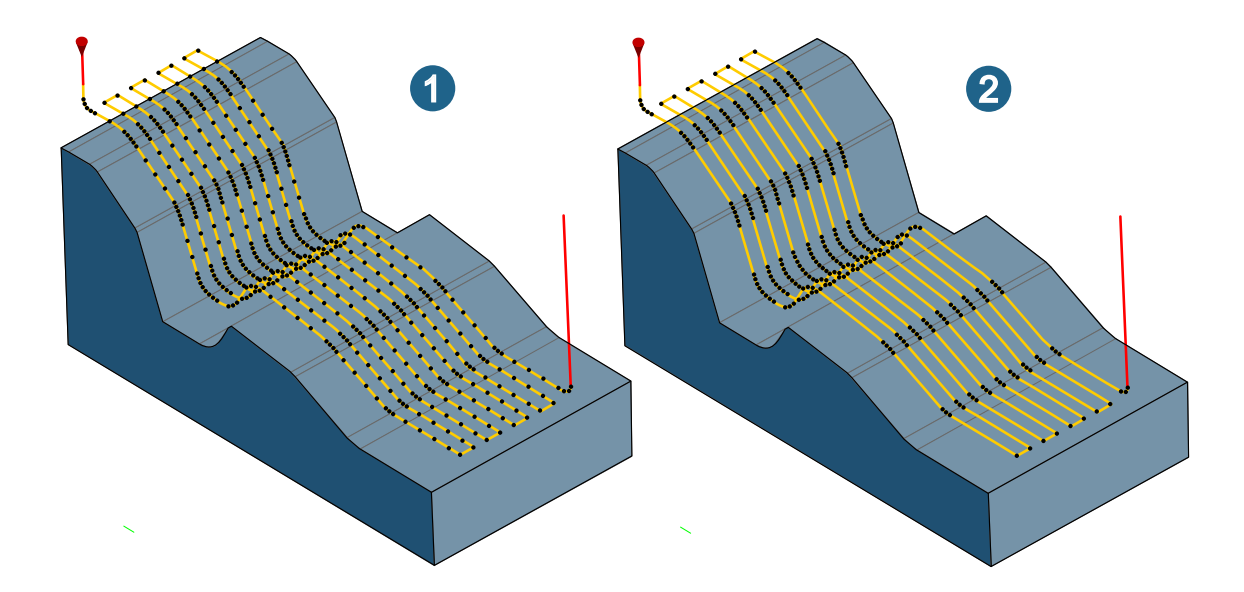

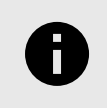

Bitte achten Sie darauf, dass keine oder weniger Punkte nicht immer die beste Lösung für alle Maschinensteuerungen darstellen. Für detailliertere Informationen kontaktieren Sie bitte den jeweiligen Maschinenhersteller.

**Punkte quer ausrichten**: Die Punkte über den gesamten Werkzeugweg quer zueinander (also im rechten Winkel zur Werkzeugwegrichtung) ausrichten.

Funktion nicht aktiviert (1), Funktion ist aktiviert (2)

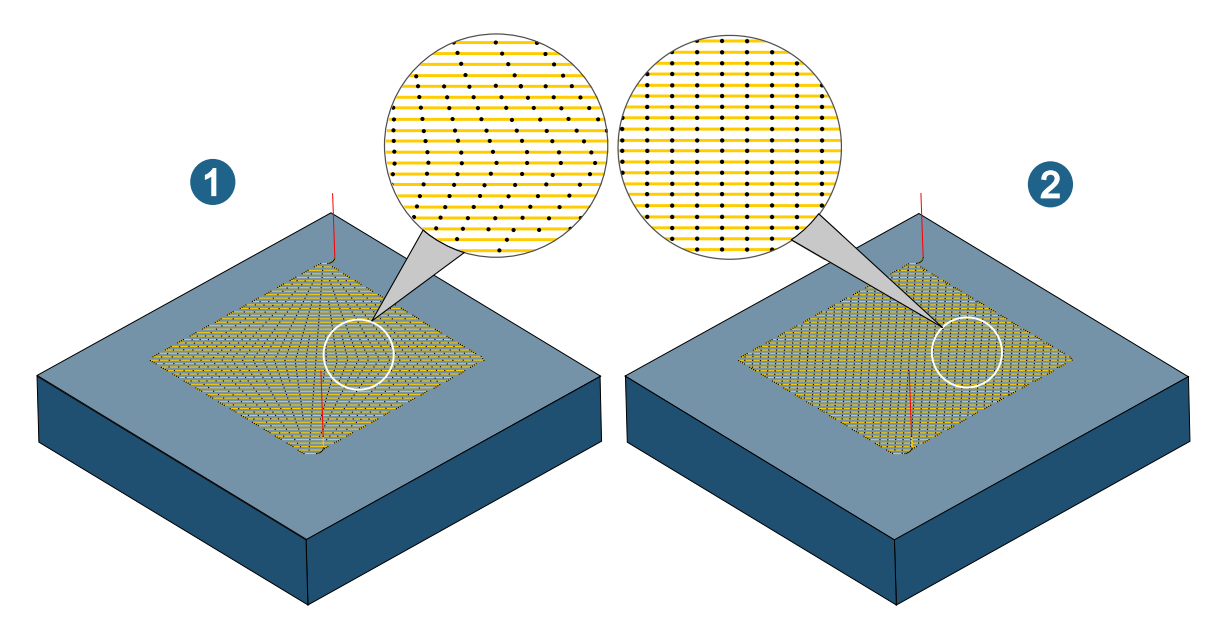

Vorschubanpassung: Aktivieren, um den Vorschub automatisch in Abhängigkeit der Krümmung des Bauteils anzupassen. Dabei wird der Vorschub bei konkaven Krümmungen reduziert, bei konvexen Krümmungen erhöht. Dies führt dazu, dass der reale Kontaktvorschub des Werkzeugs auf der Bauteiloberfläche konstant bleibt.

Funktion nicht aktiviert (1), Funktion ist aktiviert (2)

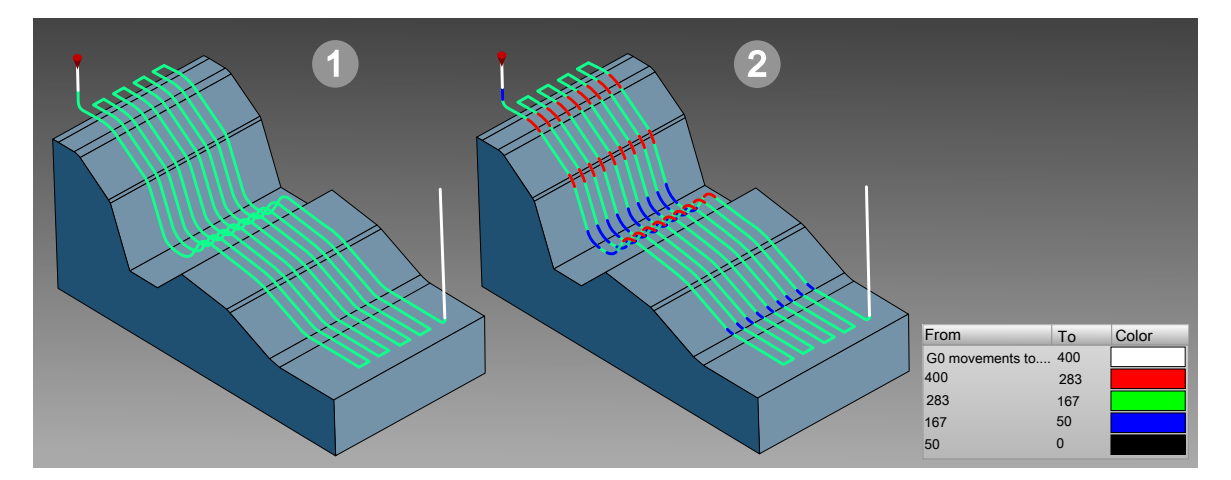

**3D-Radiuskorrektur**: Verfügbar für den Werkzeugtyp **Kugelfräser**. Ermöglicht verschiedenen NC-Steuerungen das Bearbeiten des Modells mit kleinerem oder größerem Werkzeug, als tatsächlich in *hyper*MILL<sup>®</sup> programmiert. Neben den X-, Y-, Z-Koordinaten müssen auch die Richtungsvektoren I, J und K zum Flächenkontaktpunkt bekannt sein.

Kanten schützen: Bei Verwendung des CAM-Plans werden Kanten am Bauteil so behandelt, so dass diese während der Bearbeitung nicht beschädigt werden. Dies wird durch Einfügen zusätzlicher Punkte in solchen

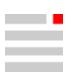

Bereichen realisiert, in denen zuvor mit der Aufgabe HPM-Fräsen scharfe Kanten im Bauteil gefunden wurden.

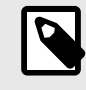

Die Funktion 3D-Radiuskorrektur ist nur mit einem speziell angepassten Postprozessor verfügbar. Ohne die Anpassung kann die NC-Ausgabe an der Steuerung nicht korrigiert werden, so dass Schäden an Bauteil und Maschine entstehen können, wenn die verwendete Fräsergeometrie nicht jener entspricht, mit der der Werkzeugweg berechnet wurde. Bitte setzen Sie sich zur Anpassung Ihres Postprozessors mit Ihrem OPEN MIND-Partner in Verbindung.

#### **Toleranz-Einstellungen**

In den Toleranz-Einstellungen die Parameter der Funktionen True Shape Punkteverteilung und Vorschubanpassung anpassen.

True Shape Punkteverteilung aktivieren, um eine gleichmäßige und korrekte Punkteverteilung in Werkzeugwegen zu garantieren. Die Parameter Berechnungstoleranz, Max. Sehnenfehler, Max. G1-Länge, Min. Abstand G0, Referenzlänge G1, steuern die Anordnung und Abstände zwischen den Punkten.

Mit dem Parameter **Benachbarte Iso sync.** eine asynchrone Punkteverteilung zwischen einzelnen Werkzeugwegen erreichen durch Eingabe eines (Faktor)-Wertes kleiner als 1.

Min. Vorschub (Faktor) und Max. Vorschub (Faktor) definieren das obere und untere Limit für die Vorschubanpassung. Der Faktor bezieht sich auf den für den Werkzeugweg definierten Standardvorschub. Mit Anzahl der Stufen steuern, in wie vielen Schritten die Erhöhung und Reduzierung jeweils durchgeführt werden soll.

#### Iso-Bearbeitung

Schlichtbearbeitung einer oder mehrerer Flächen. Die Fräsbahnen folgen den Iso-Linien (U, V), so dass sie an den Flächenverlauf angepasst sind. Um schwer zugängliche Bereiche zu erreichen, sind verschiedene 5-Achsen-Strategien verfügbar.

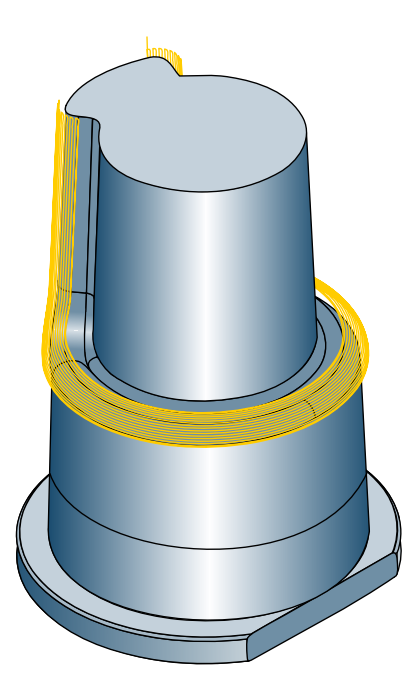

#### **Die 5-Achs-Parameter**

#### Anstellstrategie

Automatisch: Alle Fräsbewegungen in G1 werden, wenn möglich, automatisch mit einer festen Orientierung ausgeführt, um ein Maximum an Geschwindigkeit und Stabilität zu erreichen. Beim Verwenden von Drehachsen ist durch die Voranalyse und Auswertung des gesamten Werkzeugwegsegments eine konstante Simultanbewegung der Drehachsen möglich.

**Bevorzugter Neigungswinkel**: Eine Startneigung definieren, die - wenn möglich - für den gesamten Werkzeugweg beibehalten wird. Wenn der bevorzugte Neigungswinkel nicht verwendet wird, so wird eine vertikale Ausrichtung bevorzugt.

#### Einstellungen

#### Toleranzparameter

Toleranz-Anwendungsfälle: Die Parameter der Toleranz-Anwendungsfälle verwenden, um bestmögliche Toleranzen abhängig von der individuellen Bearbeitungssituation zu gewährleisten. Basierend auf dem Durchmesser des Werkzeugs und dem ausgewählten Anwendungsfall (Vorschlichten, Schlichten, Fein-Schlichten, Mikro-Schlichten) werden automatisch die besten Einstellungen verwendet.

Vorschlichten: Die Toleranzen sind auf eine Vorschlichtbearbeitung abgestimmt.

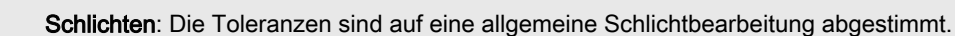

**Feinschlichten**: Die Toleranzen sind auf eine hochgenaue Schlichtbearbeitung abgestimmt (besonders hohe Anforderungen der Bauteile hinsichtlich der Genauigkeit- und Oberflächengüte).

**Mikroschlichten**: Die Toleranzen sind auf eine hochgenaue Schlichtbearbeitung von sehr kleinen Bauteilen abgestimmt. Wir empfehlen diesen Modus nur für bei sehr kleinen Bauteilgrößen zu verwenden, da sich die Berechnungszeit und Datenmenge ansonsten drastisch erhöhen können.

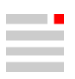

Bei **Modus** festlegen, ob der Werkzeugweg im Modus **Standard** oder im Modus **Hochgenauer Flächenmodus** berechnet wird. Die zur Verfügung stehenden Anwendungsfälle repräsentieren die typischen Bearbeitungsschritte während einer Fräsbearbeitung.

**Hochgenauer Flächenmodus**: Verwenden, wenn zur Berechnung des Werkzeugwegs höchste Genauigkeit erforderlich ist. Die Berechnung des Werkzeugwegs basiert dabei nicht auf der facettierten Modellgeometrie, sondern auf den realen Flächen des Modells. Nur verfügbar für **Kugelfräser**.

**True Shape Punktverteilung**: Aktivieren, um eine Neuverteilung von Punkten vorzunehmen und eine gleichmäßige und steuerungsfreundliche Punkteverteilung zu garantieren.

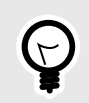

Um die bestmögliche Punkteverteilung zu garantieren, die Funktion **CAM-Plan** verwenden. Dabei berücksichtigt der Bearbeitungszyklus automatisch die Topologieinformationen, die mit der Aufgabe **HPM–Fräsen** im CAM-Plan erstellt wurden.

**Punkte filtern**: Punkte, die auf geraden Werkzeugweg Abschnitten, zum Beispiel einer planaren Fläche liegen und daher nicht benötigt werden, werden herausgefiltert.

Funktion nicht aktiviert (1), Funktion ist aktiviert (2)

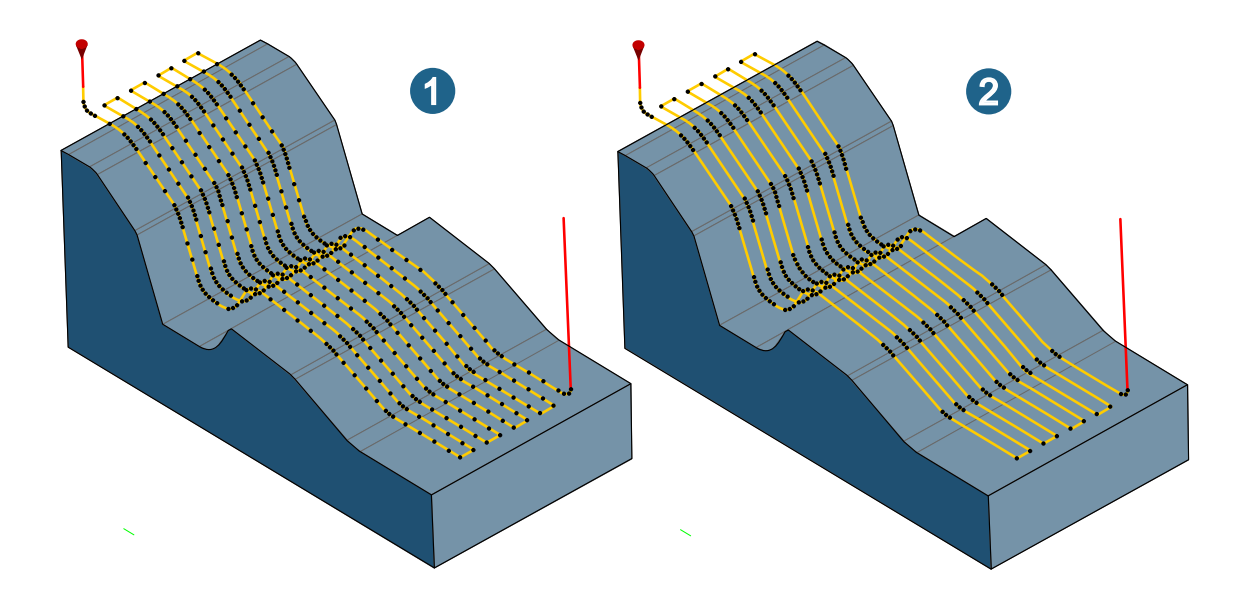

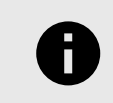

Bitte achten Sie darauf, dass keine oder weniger Punkte nicht immer die beste Lösung für alle Maschinensteuerungen darstellen. Für detailliertere Informationen kontaktieren Sie bitte den jeweiligen Maschinenhersteller.

Vorschubanpassung: Aktivieren, um den Vorschub automatisch in Abhängigkeit der Krümmung des Bauteils anzupassen. Dabei wird der Vorschub bei konkaven Krümmungen reduziert, bei konvexen Krümmungen erhöht. Dies führt dazu, dass der reale Kontaktvorschub des Werkzeugs auf der Bauteiloberfläche konstant bleibt.

Funktion nicht aktiviert (1), Funktion ist aktiviert (2)

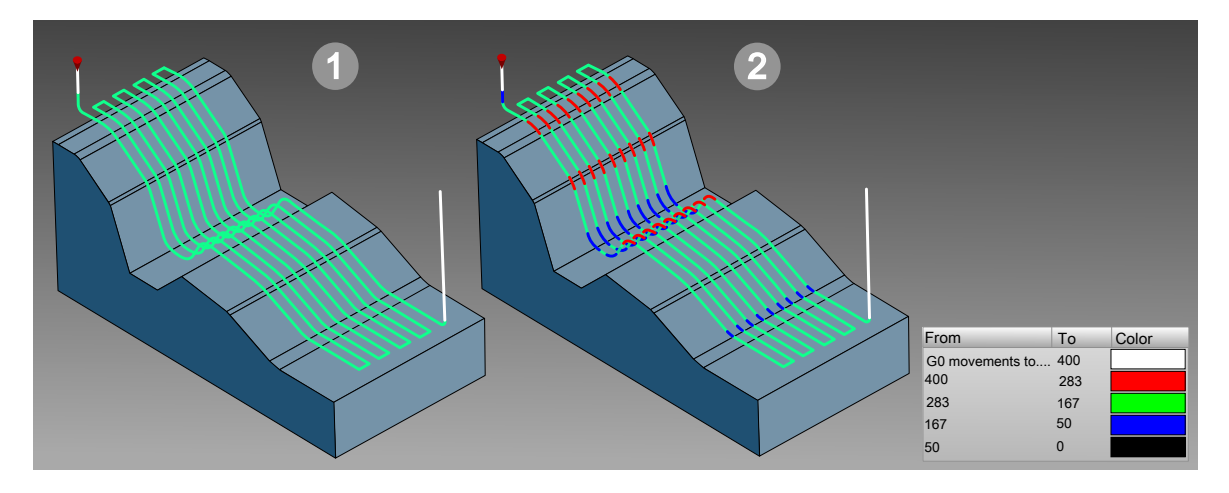

**3D-Radiuskorrektur**: Verfügbar für den Werkzeugtyp **Kugelfräser**. Ermöglicht verschiedenen NC-Steuerungen das Bearbeiten des Modells mit kleinerem oder größerem Werkzeug, als tatsächlich in *hyper*MILL<sup>®</sup> programmiert. Neben den X-, Y-, Z-Koordinaten müssen auch die Richtungsvektoren I, J und K zum Flächenkontaktpunkt bekannt sein.

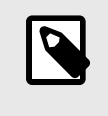

Die Funktion 3D-Radiuskorrektur ist nur mit einem speziell angepassten Postprozessor verfügbar. Ohne die Anpassung kann die NC-Ausgabe an der Steuerung nicht korrigiert werden, so dass Schäden an Bauteil und Maschine entstehen können, wenn die verwendete Fräsergeometrie nicht jener entspricht, mit der der Werkzeugweg berechnet wurde. Bitte setzen Sie sich zur Anpassung Ihres Postprozessors mit Ihrem OPEN MIND-Partner in Verbindung.

#### Toleranz-Einstellungen

In den Toleranz-Einstellungen die Parameter der Funktionen True Shape Punkteverteilung und Vorschubanpassung anpassen.

True Shape Punkteverteilung aktivieren, um eine gleichmäßige und korrekte Punkteverteilung in Werkzeugwegen zu garantieren. Die Parameter Berechnungstoleranz, Max. Sehnenfehler, Max. G1-Länge, Min. Abstand G0, Referenzlänge G1, steuern die Anordnung und Abstände zwischen den Punkten.

Mit dem Parameter **Benachbarte Iso sync.** eine asynchrone Punkteverteilung zwischen einzelnen Werkzeugwegen erreichen durch Eingabe eines (Faktor)-Wertes kleiner als 1.

Min. Vorschub (Faktor) und Max. Vorschub (Faktor) definieren das obere und untere Limit für die Vorschubanpassung. Der Faktor bezieht sich auf den für den Werkzeugweg definierten Standardvorschub. Mit Anzahl der Stufen steuern, in wie vielen Schritten die Erhöhung und Reduzierung jeweils durchgeführt werden soll.

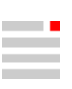

## Radialbearbeitung

#### 5 Achsen

#### Axiale Anstellung / Radiale Anstellung

Zwischen Linien interpolieren: Die Anstellung des Werkzeugs folgt den definierten Synchronisationslinien (1).

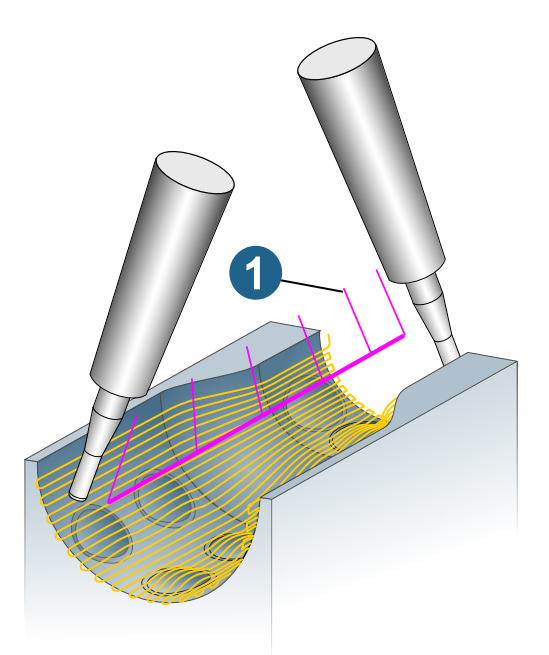

## Flächen-Fräsen

### **Tangentiales Ebenenschlichten**

#### Werkzeug

Unterstützte Werkzeugtypen: Konischer Tonnenfräser mit kugelförmiger (1), abgerundeter (2) und scharfkantiger (3) Spitze.

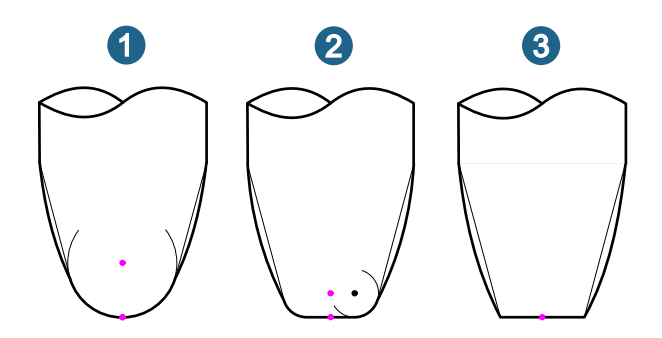

#### **5X Entgraten**

#### Konturen

### Technologie

#### Vorschuboptionen

Kantenkontrolle: Den Vorschub an Kanten optimieren. Zwei Parameter begrenzen die Reduzierung / Erhöhung des Vorschubs: Min. Vorschub (Faktor) und Max. Vorschub (Faktor). Der Faktorwert bezieht sich auf den Standardvorschub am Referenzpunkt des Werkzeugs und steuert den Vorschub am Kontaktpunkt.

#### 5X Bohrungsentgraten

Entgraten von scharfen Kanten innerhalb von Bohrungen wie zum Beispiel Kreuzungsbereiche bei Querbohrungen. Dieser für die Bearbeitung von Bohrungen spezialisierte Zyklus erzeugt Werkzeugwege zum Entgraten scharfer Kanten mittels 3 Achs– oder 5 Achs-Modus.

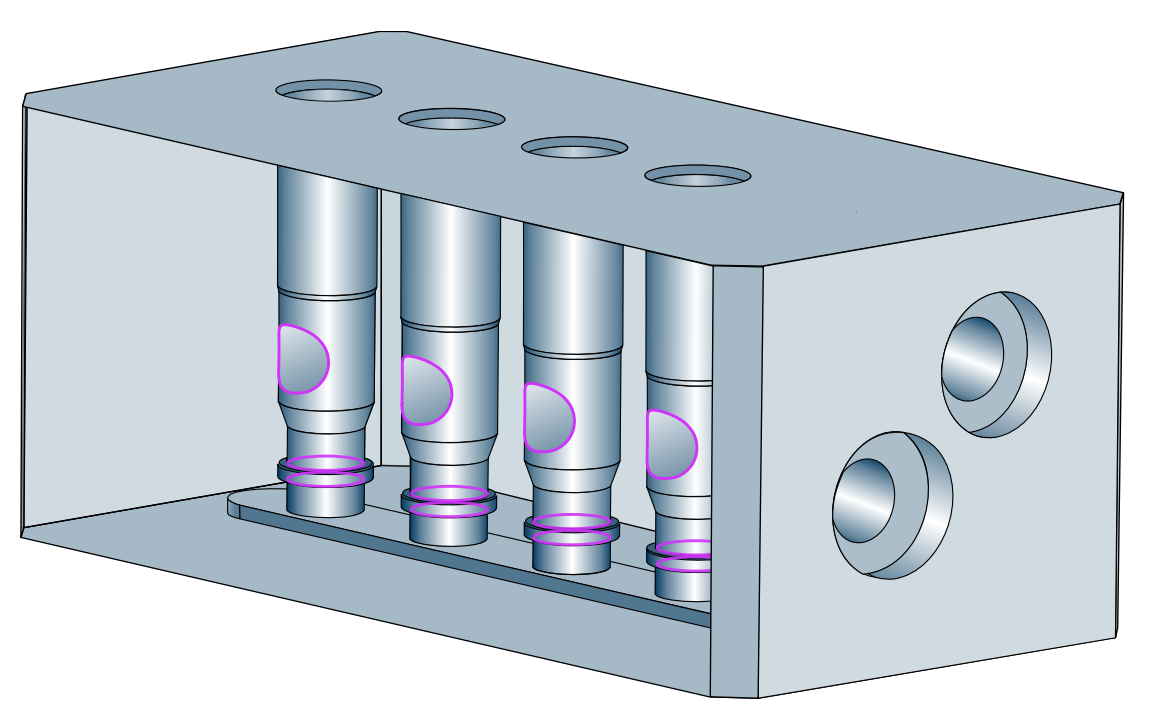

#### Werkzeug

Unterstützte Werkzeugtypen: Kugelfräser, Lollipop.

#### Konturen

Die zu bearbeitenden Kanten und Flächen, die Konturauswahl und die Konturattribute auswählen.

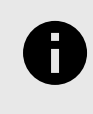

### CAM PLAN

Die Definition der zu bearbeitenden Kanten erfolgt als vorbereitende Arbeit im CAM Plan. Informationen hierzu im Abschnitt **Grundlagen der CAM-Bearbeitung**  $\rightarrow$  **CAM-Projekt strukturieren**  $\rightarrow$  **CAM Plan**.

#### Flächenauswahl / Konturauswahl

Bohrungsflächen: (1) Die zu bearbeitenden Bohrungsflächen auswählen.

Konturen: (2) Standardmäßig sind alle scharfen Außenkanten der Bohrung vorausgewählt. Falls notwendig die Konturen über den Button Neue Auswahl neu auswählen oder die Auswahl ändern über den Button Auswahl bearbeiten.

Wenn die Funktion **Anzeige** → **Nur ausgewählte anzeigen** aktiviert ist, so werden die ausgewählten Flächen/Konturen hervorgehoben und das übrige Modell als Drahtgitter dargestellt (3).

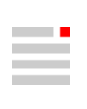

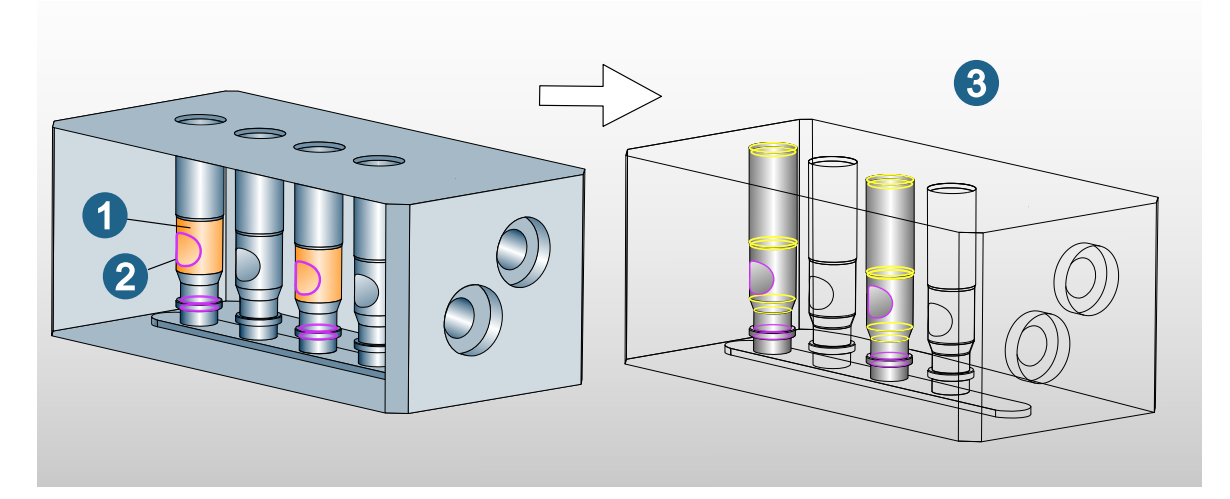

#### Bohrungsattribute

Dargestellt werden die zu entgratenden Kanten, die nicht zu entgratenden Konturen, die Bohrungsflächen und die Richtung der Bohrung.

#### Geometrie / Technologie

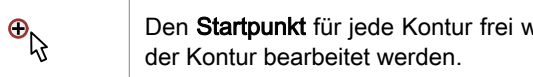

Den Startpunkt für jede Kontur frei wählen. Einen Endpunkt setzen, wenn nur ein Teilbereich

Umdrehen: In der Grundeinstellung folgt die Bearbeitungsrichtung der Richtung der ausgewählten Kontur. Diese ist in der graphischen Vorschau ersichtlich. Ergibt sich bei der Generierung der Fräsbahn nicht die vorgesehene Bearbeitungsrichtung, die betreffenden Konturen markieren und die Option Umdrehen aktivieren.

#### Parameter

Definition des Bearbeitungsbereichs sowie der Zustell- und Sicherheitsparameter.

#### Entgratungsparameter

Fasenabstand: (1) Das Anfasen wird durch einen Abstand von der scharfen Kante definiert.

Max. axiale Zustellung: (2) Max. Materialabtrag je Durchlauf des Werkzeugs. Die Anzahl der Durchläufe errechnet sich aus der Entgrattiefe.

Rampenwinkel: (3) Das Anfahren an die zu entgratende Kante erfolgt rampenförmig. Die Form der Anfahrbewegung ist durch den Parameter Rampenwinkel definiert.

Rampenhöhe: (4) Legt den Abstand oberhalb der Kante fest, bei dem die erste Rampenbewegung beginnt.

(5) Zu entgratende Kante.

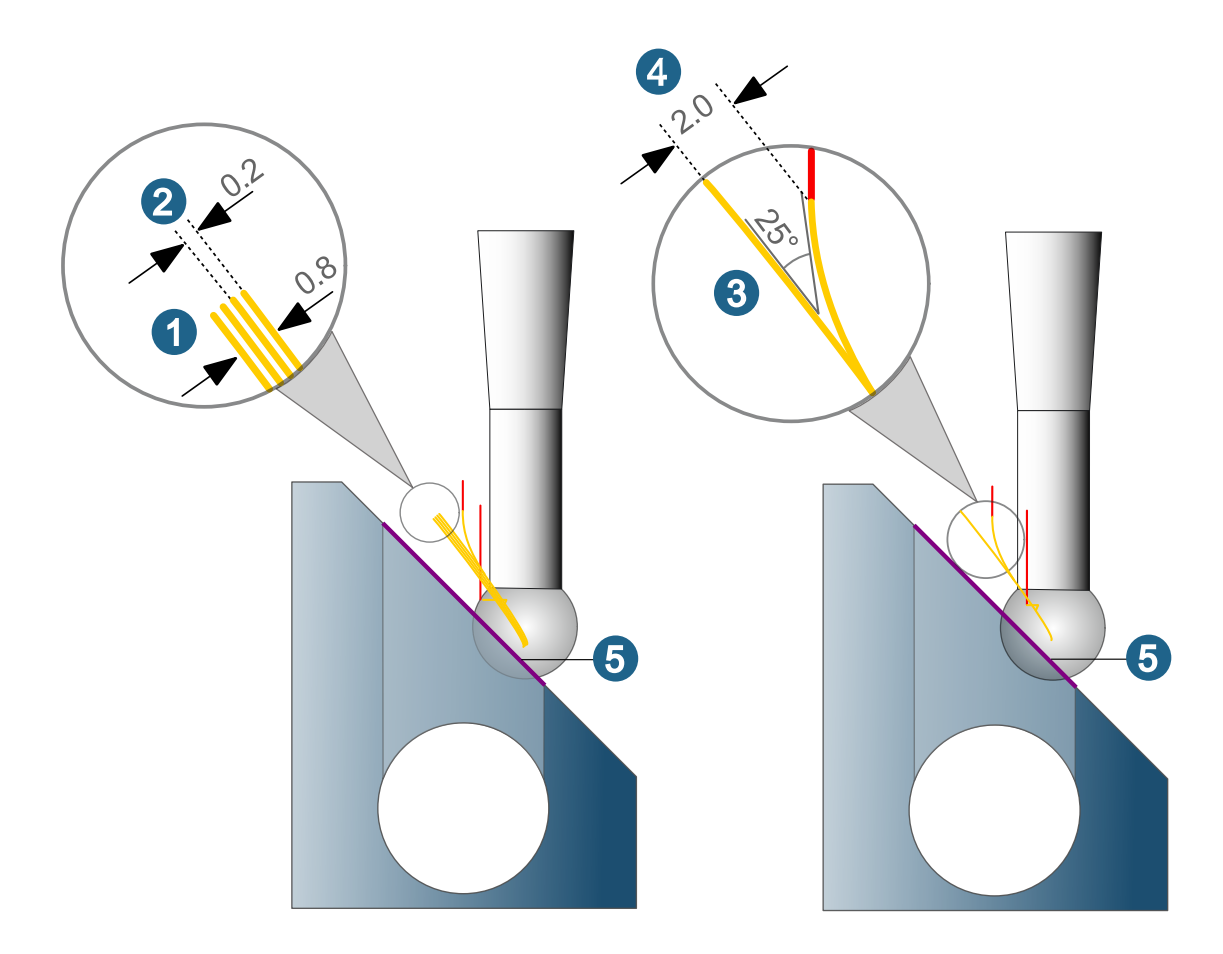

#### Sicherheit Bohrung

**3D Sicherheit Bohrung**: (1) Abstand des Werkzeugs zur Wand der Bohrung beim Abfahren sowie für Bewegungen zwischen den zu entgratenden Kanten.

**Positionierungsvorschub**: (2) Vorschub für Bewegungen innerhalb der Bohrung und wenn der Abstand zwischen dem Werkzeug und den Bohrungsoberflächen kleiner ist als der definierte Parameter **3D Sicherheit Bohrung**. (3) = Zu entgratende Kante.

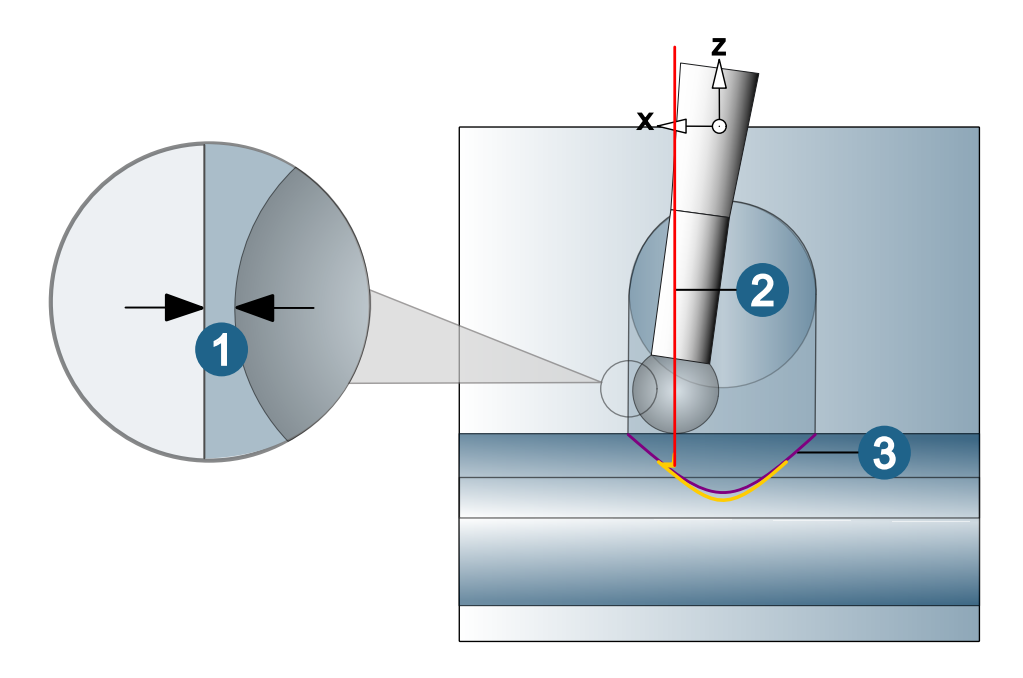

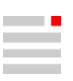

#### Rückzugsmodus

Der Rückzugsmodus definiert, in welcher Z-Höhe Zustellbewegungen auf die nächste Bahn ausgeführt werden.

**Sicherheitsebene** (1): Start- und Endposition jeder Bearbeitung liegt auf der Sicherheitsebene (A), die Verbindungsbewegungen zwischen den Bearbeitungen erfolgen auf Höhe der Sicherheitsebene (A).

**Sicherheitsabstand** (2): Start- und Endposition jeder Bearbeitung liegt auf der Sicherheitsebene(A), die Verbindungsbewegungen zwischen den Bearbeitungen erfolgen auf Höhe des Sicherheitsabstands (B).

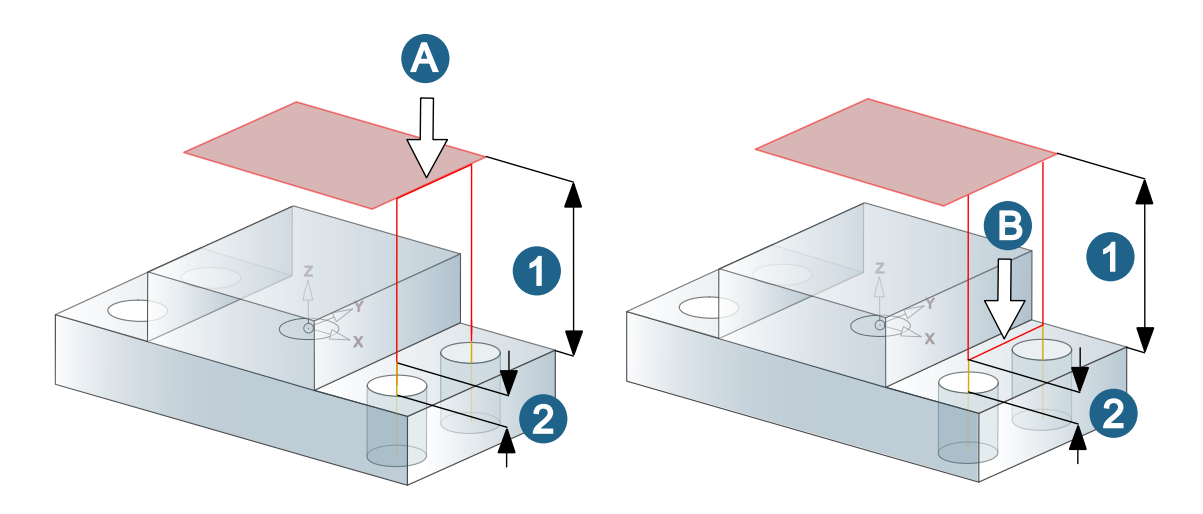

#### Sicherheit

Die Sicherheitsparameter **Sicherheitsabstand** (1) und **Sicherheitsebene** (2) begrenzen die Bereiche für Eilgangbewegung. Oberhalb des Sicherheitsabstands erfolgen die Bewegungen des Werkzeugs im Eilgang, unterhalb des Sicherheitsabstands im Bearbeitungsvorschub.

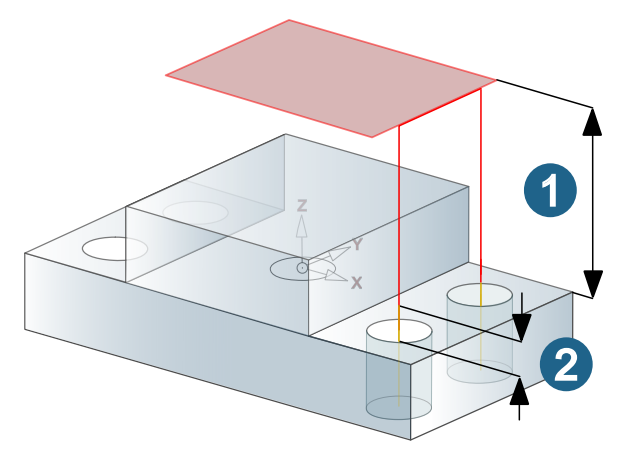

#### 5 Achsen

#### Maschinenkinematik

**5X Maschine**: Die eingesetzte Maschine verfügt über eine 5Achs-Kinematik. Die Bohrung kann optional auch 5achsig simultan bearbeitet werden.

**3X-Maschine**: Die eingesetzte Maschine verfügt über eine 3Achs-Kinematik. Die Bohrung muss 3achsig bearbeitet werden.

5X

**Simultan zulassen**: Es wird versucht, die Bohrung 5achsig mit fester Werkzeuganstellung (indexiert) zu bearbeiten. Falls dies nicht möglich ist, sind simultane 5Achsbewegungen zulässig.

#### Maschinenbegrenzung

**Max. Winkel zu Z**: Nur aktivierbar, wenn die verwendete Maschine über eine 5Achs-Kinematik verfügt. Zulässige Werte für den **Max. Winkel zu Z** liegen zwischen größer/gleich 0° und kleiner/gleich 180°. Der Standardwert beträgt 90°.

#### Turbinenschaufel-Fräsen

#### Punktfräsen

#### Parameter

#### Technologie: Abschlussbahnen

Turbinenschaufeln können eine schrittweise Blattbearbeitung erfordern. Hierzu die Technologie der Abschlussbahnen verwenden.

Vorteilhaft anzuwenden, wenn

- · von der Plattform in Richtung Blatt gearbeitet wird,
- ein übergroßer Übergangsbereich (zumindest teilweise) mit einer anderen Strategie bearbeitet werden soll,
- die Turbinenschaufeln zum Vermeiden von Verformungen gestützt werden müssen.

Zum glatten Überlappen die Anzahl der zusätzlichen **Überlappungsbahnen** sowie den **Endabstand** angeben. Die seitliche Zustellung wird dabei wie beim Einblenden fortgesetzt. Die Bahnen auf der Fläche müssen daher früher beendet werden. Hierzu den Parameter **Zus. seitliche Sicherheitsbereich** verwenden. Diesen Parameter wie folgt berechnen:

mindestens die Anzahl der Überlappungsbahnen multipliziert mit dem Parameter Seitliche Zustellung.

#### Stirnen

#### Parameter

#### Technologie: Eintritts-Werkzeugwege / Technologie: Abschlussbahnen

Turbinenschaufeln können eine schrittweise Blattbearbeitung erfordern. Mit Hilfe der der Technologie für Eintritts-Werkzeugwege und Abschlussbahnen einen glatten Übergang am Beginn und Ende der Bearbeitung sicherstellen.

Vorteilhaft anzuwenden, wenn

- die Turbinenschaufeln zum Vermeiden von Verformungen gestützt werden müssen,
- · Blattbereiche nicht mit Stirnen bearbeitet werden können.

Zum glatten Überlappen die jeweilige Anzahl der zusätzlichen Überlappungsbahnen sowie den Startabstand / Endabstand definieren.

Die seitliche Zustellung wird dabei fortgesetzt. Der Bearbeitungsbereich auf der Fläche ist so zu definieren, dass die Überlappungsbahnen keine Kollisionen mit dem Bauteil verursachen.

#### Impeller / Blisk-Fräsen

#### **IB-Blatt: Punktkontakt**

Der Zyklus unterstützt mehrere Prozessor-Kerne und zeigt daher bei umfangreichen Berechnungen eine besondere Performance.

#### Parameter

#### Technologie: schrittweise Schlichten mit Übergangsbahn

Teilt den gesamten Schlicht-Werkzeugweg in kurze Schritte/Bereiche auf, mit einem Übergangs-Werkzeugweg, der die Materialstärke direkt vor der Schlichtbahn reduziert. Das Schlichten des Blatts kann daher auf ein stabileres/dickeres, vorbearbeitetes Bauteil angewendet werden, wodurch Verformungen reduziert/vermieden werden und möglicherweise auch die Notwendigkeit des Vorschlichtens verringert wird.

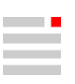

#### Schlichten

Enthaltene Schlicht-Werkzeugwege: Anzahl der Schlicht-Werkzeugwege für jeden Schritt.

Die Schlichtrichtung ermöglicht es, jeden Schlichtschritt Von unten nach oben oder Von oben nach unten durchzuführen.

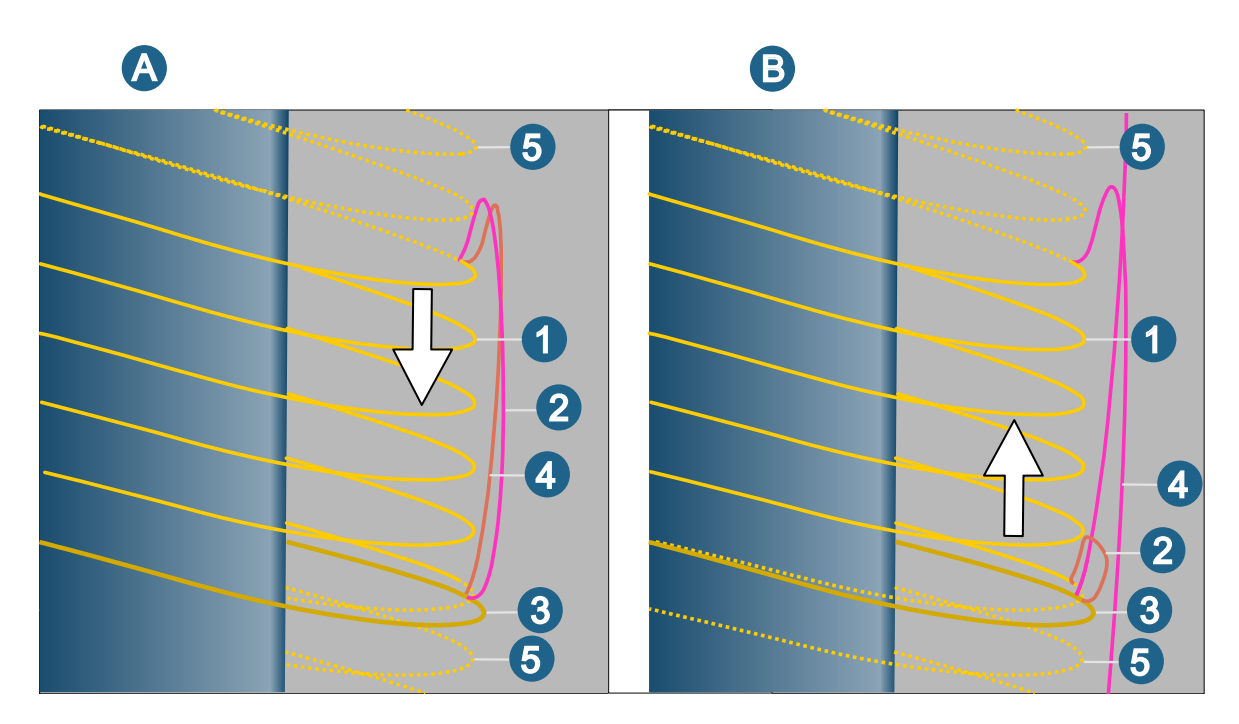

(1) Lokale Schlicht-Werkzeugwege, (2) Verbindungsbewegung zu den Schlicht-Werkzeugwegen, (3) Übergangsbahn, (4) Verbindungsbewegung zur Übergangsbahn, (5) Globale Schlicht-Werkzeugwege.

(A) Bearbeitung Von oben nach unten, (B) Bearbeitung Von unten nach oben.

### Übergangsbahn

Zusätzliches Aufmaß: (1) Verbleibende Materialdicke nach dem Übergangs-Werkzeugweg, die beim nachfolgenden Schlichten entfernt wird.

Offset zum Schlichtschritt: (2) Abstand des Übergangs-Werkzeugwegs vor dem Schlichtschritt.

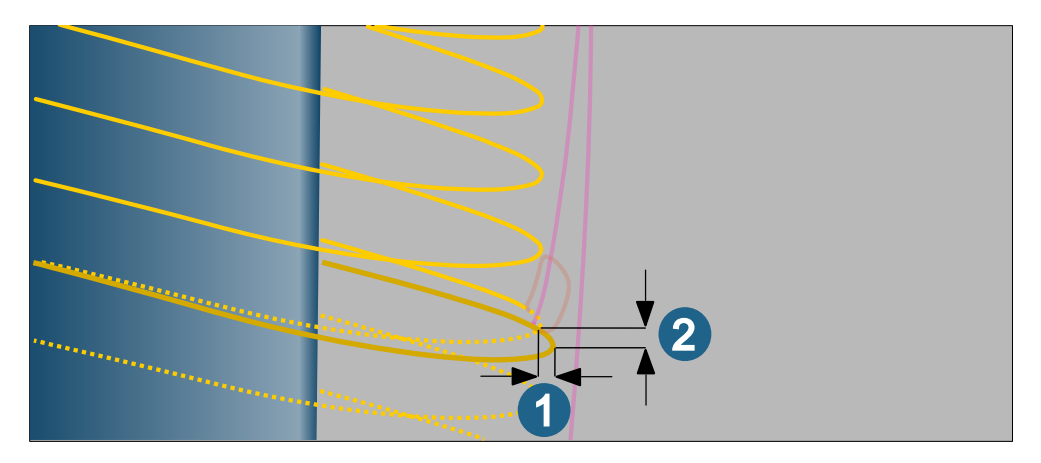

## Werkzeugdatenbank

## Drehwerkzeug definieren

#### Statischen Halter definieren

- 1. Zum Definieren einer neuen Aufnahmeposition für einen Revolverhalter in den Bereich **Geometrie** wechseln und mit Klick auf das Icon 4 den TOOL Builder starten.
- Im TOOL Builder die Funktion Neue Aufnahmeposition hinzufügen verwenden. Weitere Informationen hierzu im Abschnitt Drehwerkzeug: Statischen Halter anlegen in der Produktdokumentation TOOL Builder.
- 3. Nachdem die neue Aufnahmeposition im TOOL Builder definiert wurde, wird diese in der Werkzeugdatenbank als Aufnahmeposition [x] im Bereich Technologie sowie im Geometriebereich als Tooltip des Koordinatensystems angezeigt. Den Wert für Indexwinkel des Halters manuell nach Angaben des Herstellers eintragen. Wenn dieser Wert ungleich 0 ist, so wird der Eintrag Indexierte Aufnahmepositionen aktiviert

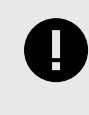

Mit der Version 2025 wird nur die erste definierte **Aufnahmeposition** beim Arbeiten mit dem **Bearbeitungsplaner** unterstützt. Die Verwendung weiterer Aufnahmepositionen wird erst mit einem künftigen Update für Version 2025 umgesetzt.

## Optimaler Tonnenfräser

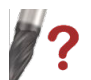

Parameter von Tonnenfräsern auf der Grundlage von Flächen- und Kurveninformationen optimieren.

CAM → Optimaler Tonnenfräser

**CAM-Browser**  $\rightarrow$  **Jobs**  $\rightarrow$  **Job**  $\rightarrow$  **Werkzeug**: Ein Tonnenfräser auswählen. In der Werkzeugdefinition wird eine Funktion zum Optimieren des Tonnenfräsers angezeigt (Tonnenfräser-Parameter optimieren).

2024

#### Optionen

**Tonne - max. Abstand**: ① Einen maximal zulässigen Abstand der Tonnenkontur zur zu bearbeitenden Oberfläche eingeben. Dieser Abstand kann sowohl über oder unterhalb des Kontaktpunkts liegen. Jegliches Aufmaß dazwischen wird nicht berücksichtigt, das Werkzeug wird immer so berechnet, dass es in Kontakt mit der Geometrie bleibt.

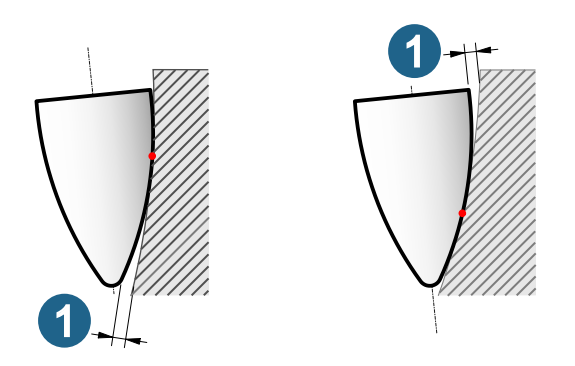

#### Voreilwinkel

Einen Voreilwinkel als Werkzeugorientierung entlang der ausgewählten Kurve eingeben bzw. aus Jobeinstellungen übernehmen (**5Achsen**  $\rightarrow$  **Anstellparameter**  $\rightarrow$  **Voreilwinkel**), um die Berechnung des Tonnenradius zu optimieren.

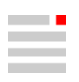

Der Voreilwinkel-Wert wird aus den Werkzeugeinstellungen eines Jobs übernommen, kann geändert werden und wird zurück übertragen. Bei einer assoziativen Jobkopie geht die Assoziativität bei einer Änderung des Werts verloren.

- Fester Voreilwinkel: (A): Einen Wert für den Voreilwinkel eingeben, der bei der Berechnung der optimalen Tonnenform eingehalten werden muss. Bei einem Wert von 0° entspricht die Ausrichtung der Werkzeugachse der U- oder V-Richtung der ausgewählten Fläche.
- Min. Voreilwinkel und Max. Voreilwinkel: (B): Jeweils einen max. und min. Wert für den Voreilwinkel eingeben, der bei der Berechnung der optimalen Tonnenform berücksichtigt werden muss.

① Kontaktpunkt des Werkzeugs mit der ausgewählten Fläche, ② Ausgewählte Fläche.

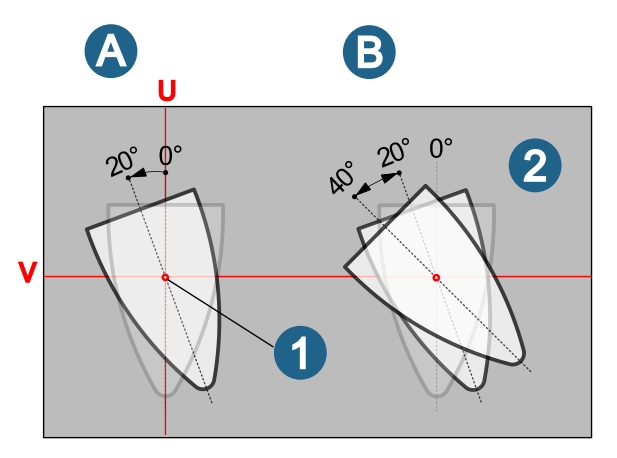

#### Ergebnis

**Optimaler Voreilwinkel**: Der optimale Werkzeug-Voreilwinkel wird ausgegeben.

## NC-Werkzeug definieren

#### NC-Werkzeuge und Technologiedaten

Verwendungszwecke und Schnittarten definieren im Werkzeug, für welche Anwendungen das **Werkzeug** eingesetzt werden kann. Abhängig vom Zusammenbau (zum Beispiel mit unterschiedlich langen Haltern) kann das **NC-Werkzeug** eventuell nur noch in bestimmten Situationen oder für bestimmte Materialien eingesetzt werden.

#### Technologiedaten für ein NC-Werkzeug anpassen

Um die Technologiedaten für ein **NC-Werkzeug** (1) anzupassen in der Datenansicht des Übersichtsfensters zur Dialogseite **Technologie** (2) wechseln.

| File View Options H | elp    |                              |                           |
|---------------------|--------|------------------------------|---------------------------|
| 🎁 🧊 🔚 🙀 Metr        | ic 🗸 🤇 | 2                            |                           |
| Inserts Tool Hol    | ders   | Static Holders Fixed holders | Geometry Technology 2     |
| Tools Extensions    |        | Spinales                     | □ Technology              |
| 🗆 Standard          |        |                              | Cutter material           |
| NC-Number           |        | 🖃 🧾 Tool-DB - Default        | Reference points          |
| Material            |        | HSK-A 100                    | Factor speed              |
| Туре                |        | - D hyperMILL-               | Factor feedrate           |
| Length              |        | 🕀 💆 153 (Ø.                  | Infeed width (ae) factor  |
| ∃ Top coupling      |        | ±- Ø 154 (Ø<br>⊕ Ø 155 (Ø    | Infeed length (ap) factor |
| 🗄 Custom data       |        | 156 (Ø                       | Maximal spindle RPM       |

Im unteren Dialogbereich bei **Material** (3) diejenigen Materialien (4) und Schnittarten / Verwendungszwecke (5), die nicht unterstützt werden sollen, deaktivieren.

| E Matorial | Wrought aluminum allovs Si < 6% | Cutting class              |
|------------|---------------------------------|----------------------------|
|            |                                 | Cutting class              |
| Plunging   | Type of cut                     | Spindle RPM (n)            |
|            | Helical plunge 5                | 10504                      |
|            | Type of cut                     | Spindle RPM (n)            |
|            | 🗹 Ramp plunge                   | ≈ 8594                     |
|            |                                 | Plunge angle               |
|            |                                 | ea 8                       |
| Roughing   | Type of cut                     | Spindle RPM (n)            |
|            | Full cut                        | <sup>©</sup> 8594          |
|            |                                 | Infeed length (ap)         |
|            |                                 | 🖙 10                       |
|            |                                 |                            |
|            | Type of cut                     | Spindle RPM (n)            |
|            | Type of cut Standard roughing   | Spindle RPM (n)<br>🕯 10504 |

## **TOOL Builder**

Drehwerkzeug: Statischen Halter für Bearbeitungen mit Revolver anlegen

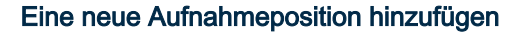

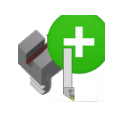

Um eine zusätzliche Aufnahmeposition für einen Revolverhalter hinzuzufügen die Funktion Neue Aufnahmeposition hinzufügen wählen und die Schritte Werkzeugachse definieren und Werkzeugkupplung definieren erneut ausführen.

Im Kontextmenü die Funktion Werkzeug ändern auswählen, um eine bereits definierte Aufnahmeposition anzupassen.

Hierzu im Anschluss mit den Funktionen Werkzeugachse definieren und Werkzeugkupplung definieren die zu ändernde Auswahl korrigieren.

Mit **Werkzeug entfernen** die Aufnahmepostion löschen.

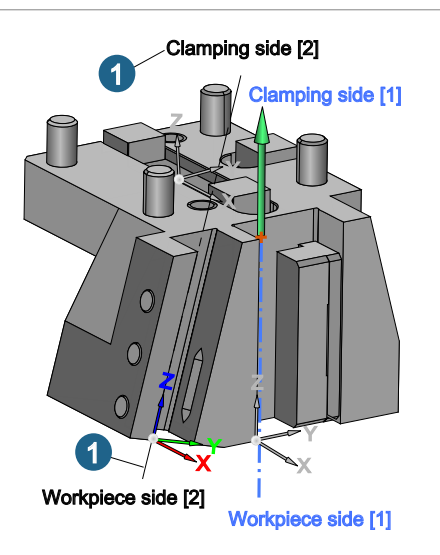

## CAD

#### Benutzeroberfläche

### Registerkarten

#### Sichtbarkeit

#### Layer

#### Layer von Auswahloperationen ausschließen

Alle Elemente eines Layers oder Layercontainers von allen Auswahloperationen ausschließen. Alle Elemente dieser Layer werden vereinfacht dargestellt.

Das Auswählen von Elementen des Layers oder Layercontainers ausschalten.

Elemente, die dem ausgewählten Layer zugeordnet sind, von allen Auswahloperationen ausschließen.

Mas Auswählen von Elementen des Layers oder Layercontainers einschalten.

Elemente, die dem ausgewählten Layer zugeordnet sind, können wieder ausgewählt werden.

K Einige Layer des Layercontainers sind vom Auswählen ausgeschlossen.

Alle Elemente, die den Layer wechseln, nehmen automatisch den Status des Ziel-Layers an. Die Auswahl anderer Elemente funktioniert, als wären diese Elemente transparent. Es ist nicht möglich, ein untergeordnetes Element eines nicht auswählbaren Elements auszuwählen oder auswählbar zu machen. Eine Gruppe und deren untergeordneten Flächen sollten auf den selben Layer liegen. Falls nicht, muss die Gruppe geöffnet werden, um den Layer auf nicht auswählbar zu setzten.

Die vereinfachte Darstellung eliminiert die Hierarchie der Elemente, die Begrenzungen, die Textur und verschiedene andere Attribute. Dies verbessert die Rendering-Leistung, allerdings sind in diesem Zustand einige Funktionen nicht verfügbar, z. B. das Ändern von Attributen, der Tessellation und die Sichtbarkeitsfilterung. Insbesondere die Farbfilterung von Flächen eines Solids ist nicht möglich.

## Vorgabe-Einstellungen

## **Optionen / Eigenschaften**

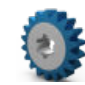

Vorgaben für das Modell, die Modellstruktur sowie grafische Eigenschaften des Dokuments und der Software laden und lokal ändern.

Datei -> Optionen -> Optionen / Eigenschaften

#### Programm

Nicht auswählbare Layer in der Registerkarte Sichtbarkeit einschalten: Nicht auswählbare Layer in der Registerkarte Sichtbarkeit einschalten. Die Anzeige der Icons wird nach erneuten Öffnen des Dokuments entsprechend der getroffenen Auswahl aktualisiert.

**Stil der Benutzeroberfläche**: Zwischen Stilen auswählen. Mit **Dunkelblau** das Standardaussehen auswählen. **Hellgrau** passt sich farblich an den CAM-Teil der Software an. Der etwas größere Schriftfont ist mit der japanischen Benutzeroberfläche kompatibel (der Schriftfont ist besser lesbar als der Schriftfont beim dunkelblauen Stil). Die Beschriftung des Buttons, auf dem der aktuelle Fokus liegt, wird kursiv dargestellt.

#### Modell > Eigenschaften

Neuer Layer ist immer aktuell: Ein neu angelegter Layer wird immer auch sofort aktuell gesetzt.

#### Modell > Elemente

Tessellationstoleranz: Toleranz für die Darstellung von Kurven, Flächen und Solids.

Hier kann aus Performanceüberlegungen eine Tessellationstoleranz von minimal 0.001 eingestellt werden. Alle neu erzeugten, sowie alle importierte Flächen erhalten minimal diese Tessellationstoleranz. Wird eine genauere Tessellation benötigt, kann die Tessellationstoleranz in den Elementeigenschaften ausgewählter Elemente bis minimal 0,0001 verfeinert werden.

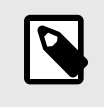

Es wird empfohlen, alle zur gleichen Werkstückgeometrie gehörenden Elemente mit dem gleichen Wert zu tessellieren. Dadurch werden virtuelle Lücken in der Geometrie vermieden. Für Solids werden mit der Option **Verbunden tessellieren** die Begrenzungen benachbarter Flächen für die Darstellung so aneinander ausgerichtet, dass keine Lücken zu sehen sind.

**Solid** → **Verbunden Tessellieren**: Die verbundene Tessellation ein- oder ausschalten. Ist die Topologie eines Solids zwischen den Flächen des Solids anhand der Toleranz als geschlossen definiert, wird die Tessellation geschlossen ausgeführt - das Solid ohne Lücken dargestellt. Das gilt auch, wenn zwischen Flächenbegrenzungen von Flächen in Einzelbetrachtung Lücken vorhanden sind.

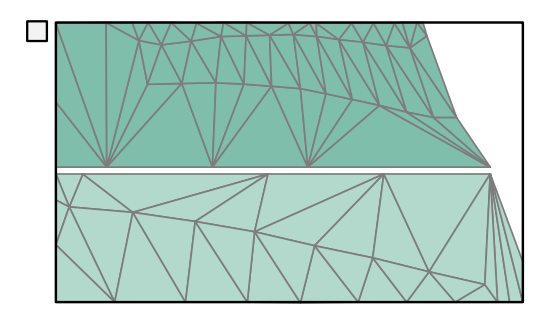

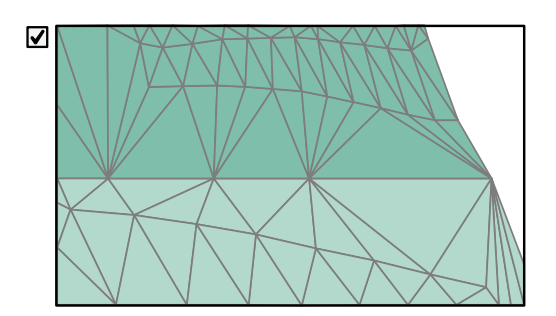

#### Grafik > System > Navigation

Rotationszentrum-Modus: Das Navigationsverhalten bei Rotation der Ansicht bestimmen. Auswählen, wie das Rotationszentrum gefunden werden soll. Die Option Ray cast (erweitert) definiert ein Standardverhalten. Es wird ein "Strahlenwurf" an der Mauszeiger-Position durchgeführt, um Elemente zu finden. Wenn an

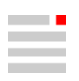

der Mauszeiger-Position keine Elemente zu finden sind, wird das Zentrum des Sichtvolumens verwendet. Die Funktion **Einpassen** bringt das Rotationszentrum mit dem Zentrum der Begrenzungsbox der Modells in Übereinstimmung. Die Option **Ray cast** entspricht dem **Ray cast (erweitert)**, aber die Funktion **Einpassen** aktualisiert das Rotationszentrum in der Mitte der Ansicht. Bei Auswahl der Option **Kompatibilität** wird aus Gründen der Kompatibilität mit Ranorex-Tests (für die Qualitätssicherung der Softwareprogrammierung) oder für Nostalgiker das bisherige Verhalten bis Version 2024 beibehalten. In diesem Fall hängt das Verhalten von der Ansicht ab. Bei der kugelförmigen Ansicht wird das Rotationszentrum von der Open Inventor Grafik-Engine in der Mitte der Ansicht gehalten, während bei der zylindrischen Ansicht das Rotationszentrum wie bei der Option Ray cast (erweitert) gefunden wird.

Rotationszentrum aktualisieren: Das Rotationszentrum wird aktualisiert, bei Ansicht vergrößern oder wenn die Dynamische Rotation beginnt, unter Verwendung der Mauszeigerposition.

**Rotationszentrum anzeigen**: Den Rotationszentrum-Punkt markieren, um den die Anzeige rotiert. Mit der Auswahl **Immer** wird der Rotationszentrum-Punkt permanent im Grafikbereich angezeigt. Mit der Auswahl **Niemals** wird der Rotationszentrum-Punkt nicht angezeigt. Mit der Auswahl **Nur manuell gesetztes** wird der Rotationszentrum-Punkt angezeigt, wenn er mit der Funktion **Rotationszel setzen** manuell bestimmt wurde. Der manuell gesetzte Rotationszentrum-Punkt wird rot, der implizit gesetzte wird grün dargestellt.

#### Auswahl

Netzkanten-Auswahl: Das Auswählen von Netzkanten ein- oder ausschalten.

Netzfacetten-Auswahl: Das Auswählen von Netzfacetten ein- oder ausschalten.

#### Skizzenoptionen

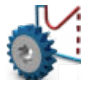

Optionen für die Funktion Skizze und die V-Skizze

Datei → Optionen → Skizzenoptionen

#### V-Skizze-Optionen

Max. diagonale Länge der Fasen: Zum Erkennen von Fasen einen Wert für die eine maximale diagonale Länge einer Fase eingeben.

**Geänderte Kurven anzeigen**: Anzeigen, welche Kurven der Drehkontur sich durch die Eingabe einer Toleranz (mit der Funktion Lineare Toleranz ändern [60]) geändert haben. In der Registerkarte **Info** wird eine Meldung ausgegeben. Die Meldung markieren, um die geänderten Elemente hervorzuheben. Ungewollte Änderungen können dadurch erkannt und durch Hinzufügen von weiteren Beziehungen unterbunden werden.

### Datenschnittstellen

#### Allgemeine Schnittstellen

#### **ACIS-Dateiformate**

\*.sat und \*.sab-Dateien einlesen oder speichern.

#### Tabelle 1. Optionen zum Öffnen von Dateien in ACIS-Formaten

| Eigenschaft                                        | Beschreibung                                                                                                    |
|----------------------------------------------------|----------------------------------------------------------------------------------------------------|
| Einstellun-<br>gen für Ele-<br>mentum-<br>wandlung | <b>Netze zusammenführen</b> : Mit <b>Nein</b> erfolgt kein Zusammenführen, mit <b>Zu einem zusam-<br/>menführen</b> das Zusammenführen einschalten und ein Gesamtnetz erzeugen, mit <b>Nach</b><br><b>Farben zusammenführen</b> Netze entsprechend der Farbe zusammenführen. Mehrere Far-<br>ben ergeben mehre Netze. |
| Layerzuord-<br>nung                                | Alle Layer auf nicht auswählbar setzen: Die Elemente aller importierten Layer werden auf nicht auswählbar gesetzt.                                                                                                    |
|                                                    | Indem alle Layer direkt vor dem Öffnen der Datei auf nicht auswählbar gesetzt werden,<br>ergibt sich eine verbesserte Performance im Umgang mit den importierten Daten. Einzel-<br>ne Layer können dann später bei Bedarf für bestimmte Vorgänge gezielt aktiviert werden.                                            |

| Eigenschaft | Beschreibung                                                                                                    |
|-------------|----------------------------------------------------------------------------------------------------|
| Reparieren  | Entferne Flächen mit Breite kleiner / gleich (mm / inch): Einen Wert für das Überspringen von Splitterflächen beim Import (engl. <i>Sliver face</i> - strichförmige Flächen ohne Relevanz für die Modelgeometrie) eingeben. Die Eingabe von 0 bedeutet, dass alle Strichflächen akzeptiert werden. |

#### Tabelle 2. Optionen zum Speichern einer ACIS-Datei

| Eigenschaft                            | Beschreibung                                                                                                    |
|----------------------------------------|----------------------------------------------------------------------------------------------------|
| Ausgeblendete Elemente spei-<br>chern  | Wahlweise können Elemente, die als ausgeblendet bzw. versteckt gekennzeichnet sind, gespeichert oder ignoriert werden. |
| Konvertierungsgenauigkeit              | Die Genauigkeit für die Umwandlung der Elemente festlegen.                                                             |
| Flächenorientierungen beibe-<br>halten | Wahlweise die vorhandene Flächenorientierung beibehalten oder dem Zufall überlassen.                                   |
| Als Binärformat speichern              | Die Daten wahlweise im ACIS-Binärformat . sab speichern.                                                               |

 $\label{eq:constraint} Die \ Einstellungen \ sind \ in \ hewriters \ ettings \ satvalues. \ xml \ gespeichert.$ 

### **IGES-Dateiformat**

IGES-Datei \*.iges, \*.igs (Initial Graphics Exchange Specification) einlesen oder speichern.

#### Tabelle 3. Optionen zum Einlesen einer IGES-Datei

| Eigenschaft         | Beschreibung                                                                                                    |
|---------------------|----------------------------------------------------------------------------------------------------|
| Layerzuord-<br>nung | Alle Layer auf nicht auswählbar setzen: Die Elemente aller importierten Layer werden auf nicht auswählbar gesetzt.                                                                                                    |
|                     | Indem alle Layer direkt vor dem Öffnen der Datei auf nicht auswählbar gesetzt werden,<br>ergibt sich eine verbesserte Performance im Umgang mit den importierten Daten. Einzel-<br>ne Layer können dann später bei Bedarf für bestimmte Vorgänge gezielt aktiviert werden.                         |
| Reparieren          | Entferne Flächen mit Breite kleiner / gleich (mm / inch): Einen Wert für das Überspringen von Splitterflächen beim Import (engl. <i>Sliver face</i> - strichförmige Flächen ohne Relevanz für die Modelgeometrie) eingeben. Die Eingabe von 0 bedeutet, dass alle Strichflächen akzeptiert werden. |

#### Tabelle 4. Optionen zum Speichern einer IGES-Datei

| Eigenschaft                          | Beschreibung                                                                                |
|--------------------------------------|---------------------------------------------------------------------------------------------|
| Konvertierungstoleranz               | Die zulässige Toleranz für die Umrechnung von Elementen in einen IGES-Elementtyp festlegen. |
| Solids als Flächen speichern         | Solids werden in Flächen zerlegt. Flächen werden gespeichert.                               |
| Flächenorientierung beibehal-<br>ten | Wahlweise die vorhandene Flächenorientierung beibehalten oder nicht berücksichtigen.        |

### JT-Open-Dateiformat

JT-Open-Datei \*.jt einlesen oder speichern.

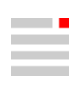

| Eigenschaft                                        | Beschreibung                                                                                                    |
|----------------------------------------------------|----------------------------------------------------------------------------------------------------|
| Einstellun-<br>gen für Ele-<br>mentum-<br>wandlung | Netze zusammenführen: Mit Nein erfolgt kein Zusammenführen, mit Zu einem zusam-<br>menführen das Zusammenführen einschalten und ein Gesamtnetz erzeugen, mit Nach<br>Farben zusammenführen Netze entsprechend der Farbe zusammenführen. Mehrere Far-<br>ben ergeben mehre Netze.                   |
| Layerzuord-<br>nung                                | Alle Layer auf nicht auswählbar setzen: Die Elemente aller importierten Layer werden auf nicht auswählbar gesetzt.                                                                                                    |
|                                                    | Indem alle Layer direkt vor dem Öffnen der Datei auf nicht auswählbar gesetzt werden,<br>ergibt sich eine verbesserte Performance im Umgang mit den importierten Daten. Einzel-<br>ne Layer können dann später bei Bedarf für bestimmte Vorgänge gezielt aktiviert werden.                         |
| Reparieren                                         | Entferne Flächen mit Breite kleiner / gleich (mm / inch): Einen Wert für das Überspringen von Splitterflächen beim Import (engl. <i>Sliver face</i> - strichförmige Flächen ohne Relevanz für die Modelgeometrie) eingeben. Die Eingabe von 0 bedeutet, dass alle Strichflächen akzeptiert werden. |

#### Tabelle 5. Optionen zum Öffnen von Daten über eine JT-Open-Schnittstelle

Die Einstellungen sind in der Datei cadifoptjtovalues.xml gespeichert.

#### Tabelle 6. Optionen zum Speichern einer JT-Open-Datei

| Eigenschaft                           | Beschreibung                                                                                                    |
|---------------------------------------|----------------------------------------------------------------------------------------------------|
| Ausgeblendete Elemente spei-<br>chern | Wahlweise können Elemente, die als ausgeblendet bzw. versteckt gekennzeichnet sind, gespeichert oder ignoriert werden. |
| Konvertierungstoleranz                | Die zulässige Toleranz für die Umrechnung von Elementen in einen JT-Open-Elementtyp festlegen.                         |
| Flächenorientierung beibehal-<br>ten  | Wahlweise die vorhandene Flächenorientierung beibehalten oder nicht berücksichtigen.                                   |

Die Einstellungen sind in der Datei hewritersettingsjtovalues.xml gespeichert.

#### Parasolid-Dateiformat

Parasolid-Datei \*.x\_t, \*.x\_b einlesen oder speichern.

#### Tabelle 7. Optionen zum Öffnen von Daten über eine Parasolid-Schnittstelle

| Eigenschaft                                        | Beschreibung                                                                                                    |
|----------------------------------------------------|----------------------------------------------------------------------------------------------------|
| Einstellun-<br>gen für Ele-<br>mentum-<br>wandlung | Netze zusammenführen: Mit Nein erfolgt kein Zusammenführen, mit Zu einem zusam-<br>menführen das Zusammenführen einschalten und ein Gesamtnetz erzeugen, mit Nach<br>Farben zusammenführen Netze entsprechend der Farbe zusammenführen. Mehrere Far-<br>ben ergeben mehre Netze. |
| Layerzuord-<br>nung                                | Alle Layer auf nicht auswählbar setzen: Die Elemente aller importierten Layer werden auf nicht auswählbar gesetzt.                                                                                                    |
|                                                    | Indem alle Layer direkt vor dem Öffnen der Datei auf nicht auswählbar gesetzt werden,<br>ergibt sich eine verbesserte Performance im Umgang mit den importierten Daten. Einzel-<br>ne Layer können dann später bei Bedarf für bestimmte Vorgänge gezielt aktiviert werden.       |

| Eigenschaft | Beschreibung                                                                                                    |
|-------------|----------------------------------------------------------------------------------------------------|
| Reparieren  | Entferne Flächen mit Breite kleiner / gleich (mm / inch): Einen Wert für das Überspringen von Splitterflächen beim Import (engl. <i>Sliver face</i> - strichförmige Flächen ohne Relevanz für die Modelgeometrie) eingeben. Die Eingabe von 0 bedeutet, dass alle Strichflächen akzeptiert werden. |

#### Tabelle 8. Optionen zum Speichern einer Parasolid-Datei

| Eigenschaft                           | Beschreibung                                                                                                    |
|---------------------------------------|----------------------------------------------------------------------------------------------------|
| Ausgeblendete Elemente spei-<br>chern | Wahlweise können Elemente, die als ausgeblendet bzw. versteckt gekennzeichnet sind, gespeichert oder ignoriert werden. |
| Konvertierungstoleranz                | Die zulässige Toleranz für die Umrechnung von Elementen in einen Parasolid-Elementtyp festlegen.                       |
| Solids als Flächen speichern          | Solids werden in Flächen zerlegt. Flächen werden gespeichert.                                                          |
| Flächenorientierung beibehal-<br>ten  | Wahlweise die vorhandene Flächenorientierung beibehalten oder nicht berücksichtigen.                                   |
| Als Binärformat speichern             | Die Daten wahlweise im Parasolid-Binärformat $*.x_b$ speichern.                                                        |

 $\label{eq:constraint} Die \ Einstellungen \ sind \ in \ der \ Datei \ {\tt hewritersettingsparvalues.xml} \ gespeichert.$ 

#### PLY2-Dateiformat

PLY2-Datei \*.ply2 für Polygon-Netz öffnen oder speichern.

#### Tabelle 9. Optionen zum Öffnen einer PLY2-Datei

| Eigenschaft       | Beschreibung                                                                                                    |
|-------------------|----------------------------------------------------------------------------------------------------|
| Elementabweichung | Elementtoleranz zuweisen                                                                                                    |
| Maßeinheit        | Millimeter oder Inch als Dokumentmaßeinheit auswählen.                                                                                                    |
| Vorlage           | Einfügen: Einzulesende CAD-Daten in eine <i>hyper</i> MILL <sup>®</sup> Dokumentvorla-<br>ge einfügen.<br>Name der hyperMILL Dokumentvorlage (*.hmct): Dokumentvorlage aus-<br>wählen. |

Die Einstellungen sind in der Datei meshloadply2filesettingsvalues.xml gespeichert.

#### Tabelle 10. Optionen zum Speichern einer PLY2--Datei

| Eigenschaft                           | Beschreibung                                                                                                    |
|---------------------------------------|----------------------------------------------------------------------------------------------------|
| Ausgeblendete Elemente spei-<br>chern | Wahlweise ausgeblendete Elemente speichern oder ignorieren.                                                                |
| Maßeinheit                            | Maßeinheit <b>Millimeter</b> oder <b>Inch</b> auswählen. <b>Dokument</b> behält die im Dokument verwendete Maßeinheit bei. |

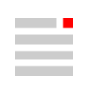

| Eigenschaft                                                   | Beschreibung                                                                                                    |
|---------------------------------------------------------------|----------------------------------------------------------------------------------------------------|
| Tessellationsmodus                                            | Vorhanden: Die aktuell eingestellte Tessellationstoleranz des Dokuments aus Optionen / Eigenschaften verwenden.                                                                                                    |
|                                                               | Standard: Die Daten mit einer hier eigens dafür festgelegten Tessellati-<br>onstoleranz in die Datei schreiben.                                                                                                    |
|                                                               | <b>Verbunden</b> : Die Tessellation der einzelnen Elemente zu einer zusam-<br>menhängenden Tessellation der gesamten Oberfläche der Modelldaten<br>verbinden und speichern, z. B. für die Weiterverarbeitung bei einem<br>3D-Druck oder in einer Simulation.                                          |
|                                                               | Dieser Modus ist damit eine andere Art, das Netz selbst zu erstellen:<br>die Knotenpunkte sind an allen Kanten dieselben, um eine "Verbindung"<br>zwischen den nächstgelegenen Bereichen zu schaffen. Die Anordnung<br>der Dreiecke wird entsprechend der gewünschten Eigenschaften neu<br>berechnet. |
| Tessellationstoleranz                                         | Die Tessellationstoleranz für den Tessellationsmodus Standard eingeben.                                                                                                    |
| Verbundene Tessellation -<br>Tessellationstoleranz            | Die Daten im Tessellationsmodus <b>Verbunden</b> mit der angegebenen Tessellationstoleranz in die Datei schreiben.                                                                                                    |
| Verbundene Tessellation -<br>max. Kantenlänge                 | Die maximal zulässige Kantenlänge der Dreiecke für den Tessellations-<br>modus Verbunden eingeben.                                                                                                    |
| Verbundene Tessellation -<br>max. Begrenzungskantenlän-<br>ge | Für den Tessellationsmodus <b>Verbunden</b> die maximale zulässige Kanten-<br>länge der Dreiecke eingeben, deren Kanten einen Teil einer Begrenzung<br>eines Elements bilden.                                                                                                    |

Die Einstellungen sind in der Datei meshsaveply2filesettingsvalues.xml gespeichert.

## **PRC-Dateiformat**

PRC-Datei \*.prc (Product Representation Compact) einlesen oder speichern.

## Tabelle 11. Optionen zum Öffnen von Daten über eine PRC-Schnittstelle

| Eigenschaft                                        | Beschreibung                                                                                                    |
|----------------------------------------------------|----------------------------------------------------------------------------------------------------|
| Einstellun-<br>gen für Ele-<br>mentum-<br>wandlung | Netze zusammenführen: Mit Nein erfolgt kein Zusammenführen, mit Zu einem zusam-<br>menführen das Zusammenführen einschalten und ein Gesamtnetz erzeugen, mit Nach<br>Farben zusammenführen Netze entsprechend der Farbe zusammenführen. Mehrere Far-<br>ben ergeben mehre Netze.                   |
| Layerzuord-<br>nung                                | Alle Layer auf nicht auswählbar setzen: Die Elemente aller importierten Layer werden auf nicht auswählbar gesetzt.                                                                                                    |
|                                                    | Indem alle Layer direkt vor dem Öffnen der Datei auf nicht auswählbar gesetzt werden,<br>ergibt sich eine verbesserte Performance im Umgang mit den importierten Daten. Einzel-<br>ne Layer können dann später bei Bedarf für bestimmte Vorgänge gezielt aktiviert werden.                         |
| Reparieren                                         | Entferne Flächen mit Breite kleiner / gleich (mm / inch): Einen Wert für das Überspringen von Splitterflächen beim Import (engl. <i>Sliver face</i> - strichförmige Flächen ohne Relevanz für die Modelgeometrie) eingeben. Die Eingabe von 0 bedeutet, dass alle Strichflächen akzeptiert werden. |

Die Einstellungen sind in der Datei cadifoptprcvalues.xml gespeichert.

#### Tabelle 12. Optionen zum Speichern einer PRC-Datei

| Eigenschaft                           | Beschreibung                                                                                                    |
|---------------------------------------|----------------------------------------------------------------------------------------------------|
| Ausgeblendete Elemente spei-<br>chern | Wahlweise können Elemente, die als ausgeblendet bzw. versteckt gekennzeichnet sind, gespeichert oder ignoriert werden. |
| Konvertierungstoleranz                | Die zulässige Toleranz für die Umrechnung von Elementen in einen PRC-Elementtyp festlegen.                             |
| Flächenorientierung beibehal-<br>ten  | Wahlweise die vorhandene Flächenorientierung beibehalten oder nicht berücksichtigen.                                   |

Die Einstellungen sind in der Datei hewritersettingsprcvalues.xml gespeichert.

#### **STEP-Dateiformat**

STEP-Datei \*.step, \*.stp (Standard for the exchange of Product Model Data) einlesen oder speichern.

#### Tabelle 13. Optionen zum Öffnen von Daten über eine STEP-Schnittstelle

| Eigenschaft                                        | Beschreibung                                                                                                    |
|----------------------------------------------------|----------------------------------------------------------------------------------------------------|
| Einstellun-<br>gen für Ele-<br>mentum-<br>wandlung | Kurven- und Flächennamen zuweisen: Die Elementnamen für Kurven und Flächen wer-<br>den übertragen. Mit diesen Informationen können z. B. die Original-ID, Fertigungs- oder<br>Änderungsinformationen, die nicht durch Bemaßungen für Maß- und Lagetoleranzen defi-<br>niert sind, aus dem Quellsystem übernommen werden. |
|                                                    | Netze zusammenführen: Mit Nein erfolgt kein Zusammenführen, mit Zu einem zusam-<br>menführen das Zusammenführen einschalten und ein Gesamtnetz erzeugen, mit Nach<br>Farben zusammenführen Netze entsprechend der Farbe zusammenführen. Mehrere Far-<br>ben ergeben mehre Netze.                                         |
| Layerzuord-<br>nung                                | Alle Layer auf nicht auswählbar setzen: Die Elemente aller importierten Layer werden auf nicht auswählbar gesetzt.                                                                                                    |
|                                                    | Indem alle Layer direkt vor dem Öffnen der Datei auf nicht auswählbar gesetzt werden,<br>ergibt sich eine verbesserte Performance im Umgang mit den importierten Daten. Einzel-<br>ne Layer können dann später bei Bedarf für bestimmte Vorgänge gezielt aktiviert werden.                                               |
| Reparieren                                         | Entferne Flächen mit Breite kleiner / gleich (mm / inch): Einen Wert für das Überspringen von Splitterflächen beim Import (engl. <i>Sliver face</i> - strichförmige Flächen ohne Relevanz für die Modelgeometrie) eingeben. Die Eingabe von 0 bedeutet, dass alle Strichflächen akzeptiert werden.                       |

#### Tabelle 14. Optionen zum Speichern einer STEP-Datei

| Eigenschaft                          | Beschreibung                                                                                |
|--------------------------------------|---------------------------------------------------------------------------------------------|
| Konvertierungstoleranz               | Die zulässige Toleranz für die Umrechnung von Elementen in einen STEP-Elementtyp festlegen. |
| Flächenorientierung beibehal-<br>ten | Wahlweise die vorhandene Flächenorientierung beibehalten oder nicht berücksichtigen.        |
| STEP AP-Format                       | Die Daten entsprechend dem STEP AP 203, AP 214 oder AP 242 Stan-<br>dard ausgeben.          |

## **Direkt-Schnittstellen**

### Optionen

Tabelle 15. Optionen zum Öffnen von Daten über eine Direkt-Schnittstelle

| Eigenschaft                                        | Beschreibung                                                                                                    |
|----------------------------------------------------|----------------------------------------------------------------------------------------------------|
| Einstellun-<br>gen für Ele-<br>mentum-<br>wandlung | Netze zusammenführen: Mit Nein erfolgt kein Zusammenführen, mit Zu einem zusam-<br>menführen das Zusammenführen einschalten und ein Gesamtnetz erzeugen, mit Nach<br>Farben zusammenführen Netze entsprechend der Farbe zusammenführen. Mehrere Far-<br>ben ergeben mehre Netze.                   |
| Layerzuord-<br>nung                                | Alle Layer auf nicht auswählbar setzen: Die Elemente aller importierten Layer werden auf nicht auswählbar gesetzt.                                                                                                    |
|                                                    | Indem alle Layer direkt vor dem Öffnen der Datei auf nicht auswählbar gesetzt werden,<br>ergibt sich eine verbesserte Performance im Umgang mit den importierten Daten. Einzel-<br>ne Layer können dann später bei Bedarf für bestimmte Vorgänge gezielt aktiviert werden.                         |
| Reparieren                                         | Entferne Flächen mit Breite kleiner / gleich (mm / inch): Einen Wert für das Überspringen von Splitterflächen beim Import (engl. <i>Sliver face</i> - strichförmige Flächen ohne Relevanz für die Modelgeometrie) eingeben. Die Eingabe von 0 bedeutet, dass alle Strichflächen akzeptiert werden. |

## Auswählen und Fangen

## Elemente auswählen

## Kette

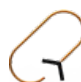

Eine Kontur oder Begrenzung markieren.

Auswählen → Kette

#### Auswählen

**Nur geschlossen**: Wenn eine Kette markiert ist und über den Grafikbereichs des Bildschirms hinausgeht, ist nicht erkennbar, ob die Kette offen oder geschlossen ist. Dies ist z. B. für die Abgrenzung eines Bearbeitungsbereiches wichtig. Mit dieser Option werden nur geschlossene Ketten markiert  $\mathcal{D}$ . Andere Ketten werden verworfen.

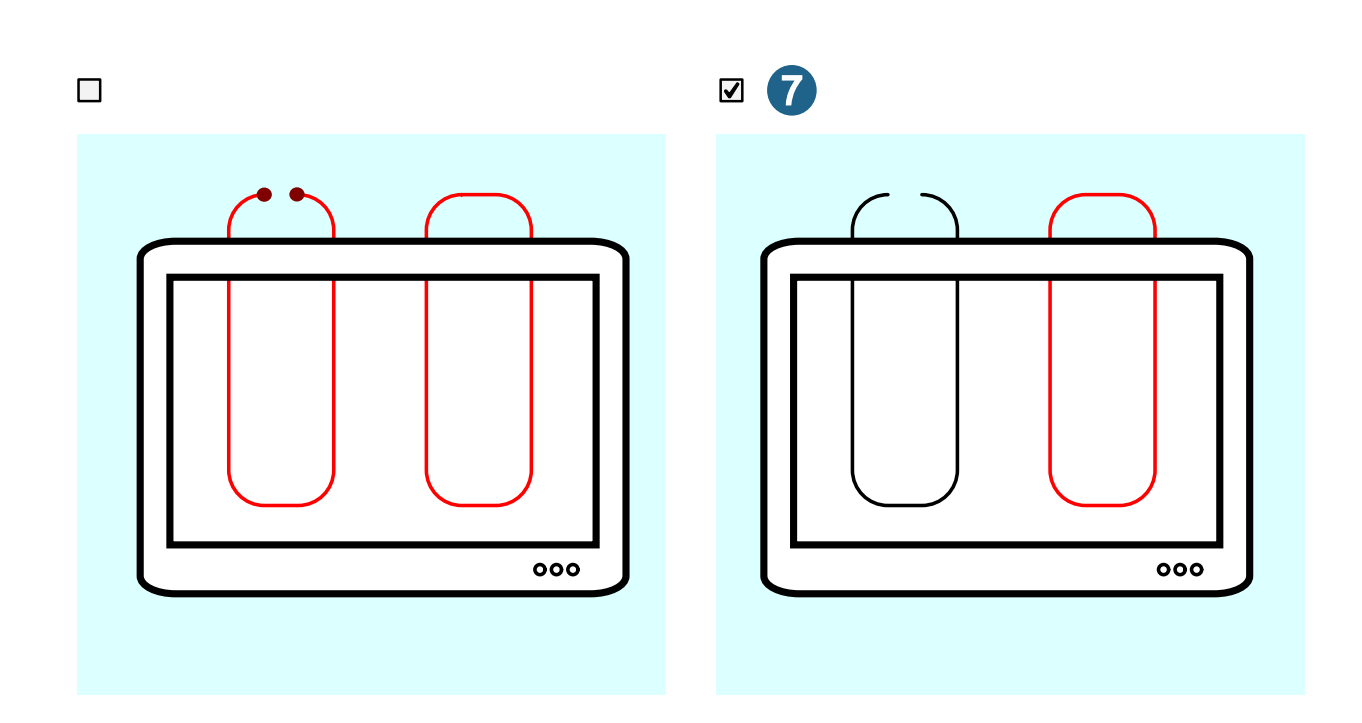

## Elemente fangen

#### Netzkante ein / aus

Das Auswählen von Netzkanten ein- oder ausschalten.

Auswählen → Netzkante ein / aus

A

Das Auswählen von Netzkanten ein- oder ausschalten. Wenn eingeschaltet, direkt mit Netzkanten als auswählbare Elemente interagieren. Wenn ausgeschaltet, werden diese Elemente von der Auswahl ausgeschlossen, was den Arbeitsablauf durch die Konzentration auf das gesamte Netz vereinfacht. Die Auswahl in **Datei**  $\rightarrow$  **Optionen**  $\rightarrow$  **Optionen** / **Eigenschaften** unter **Auswahl** voreinstellen.

#### Netzfacette ein / aus

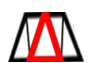

Das Auswählen von Netzfacetten ein- oder ausschalten.

Auswählen → Netzfacette ein / aus

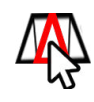

2025

2025

Das Auswählen von Netzfacetten ein- oder ausschalten. Wenn eingeschaltet, direkt mit Netzfacetten als auswählbare Elemente interagieren. Wenn ausgeschaltet, werden diese Elemente von der Auswahl ausgeschlossen, was den Arbeitsablauf durch die Konzentration auf das gesamte Netz vereinfacht. Die Auswahl in **Datei**  $\rightarrow$  **Optionen**  $\rightarrow$  **Optionen / Eigenschaften** unter **Auswahl** voreinstellen.

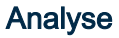

## Prüfen

#### Form - Stetigkeiten

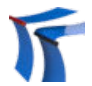

 Stetigkeiten an Kantenübergängen und interne Stetigkeiten analysieren.
 2023.2 |

 Analyse → Form - Stetigkeit
 Update 3

### Weitere Optionen

**Interne Stetigkeiten**: Kontinuitäten innerhalb von NURBS-Flächen visualisieren <sup>(6)</sup>. Sowohl interne C0- als auch C1-Kontinuitäten können dadurch direkt identifiziert werden. Fräsoperationen können besser vorbereitet und validiert werden.

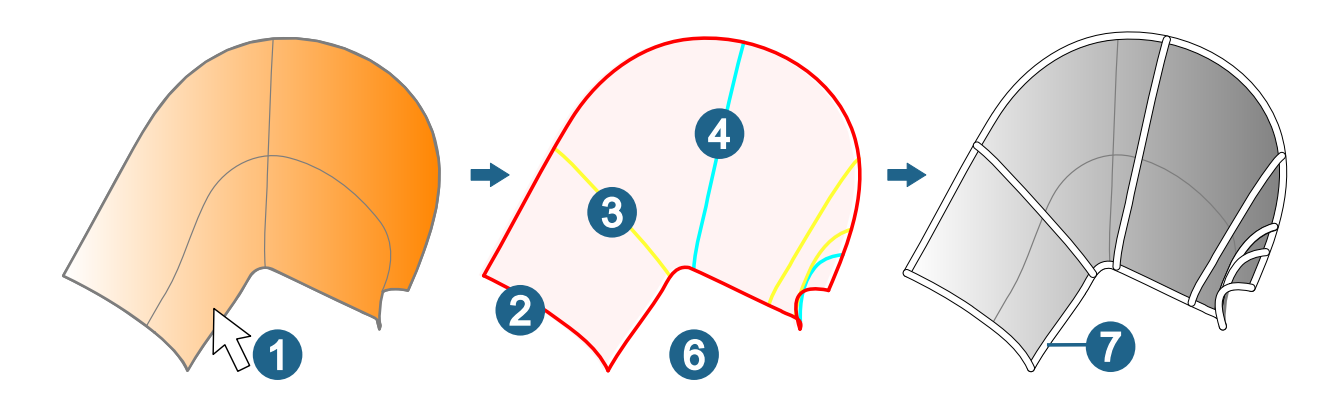

## Arbeitsebene

#### Arbeitsebene erzeugen

#### Ausgerichtet spiegeln

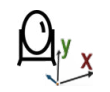

Eine Arbeitsebene für die NC-Programmierung einer fast spiegelbildlichen Geometrie erzeugen.

Arbeitsebene → Ausgerichtet spiegeln

2025

Eine Arbeitsebene für die NC-Programmierung einer fast spiegelbildlichen Geometrie erzeugen. Die Z-Achse wird gespiegelt, entweder die X- oder die Y-Achse richtet sich entsprechend der Rechtshändigkeit neu aus. Die sich ergebene Arbeitsebene darf nicht assoziativ mit der ursprünglichen Arbeitsebene sein.

Die NC-Programmierung von fast gespiegelten Werkstücken vereinfacht sich. Für vollständig spiegelbildliche Werkstücke die "rechte Seite" für das Fräsen programmieren und alle Zyklen mit CAM spiegeln. Falls aber ein Werkstück nur fast spiegelbildlich ist, kann so nicht vorgegangen werden. Was ist dann zu tun? Die Arbeitsebene ausgerichtet spiegeln, die auf der "rechten Seite" des fast spiegelbildlichen Werkstücks verwendet wird. Danach erhält diese gespiegelte Arbeitsebene einen neuen Frame und die Zyklen können auf den neuen Frame angewendet werden.

#### Achse beibehalten

X oder Y: Entweder die X- oder die Y-Achse richtet sich entsprechend der Rechtshändigkeit neu aus. Die Xoder die Y-Achse auswählen 23.

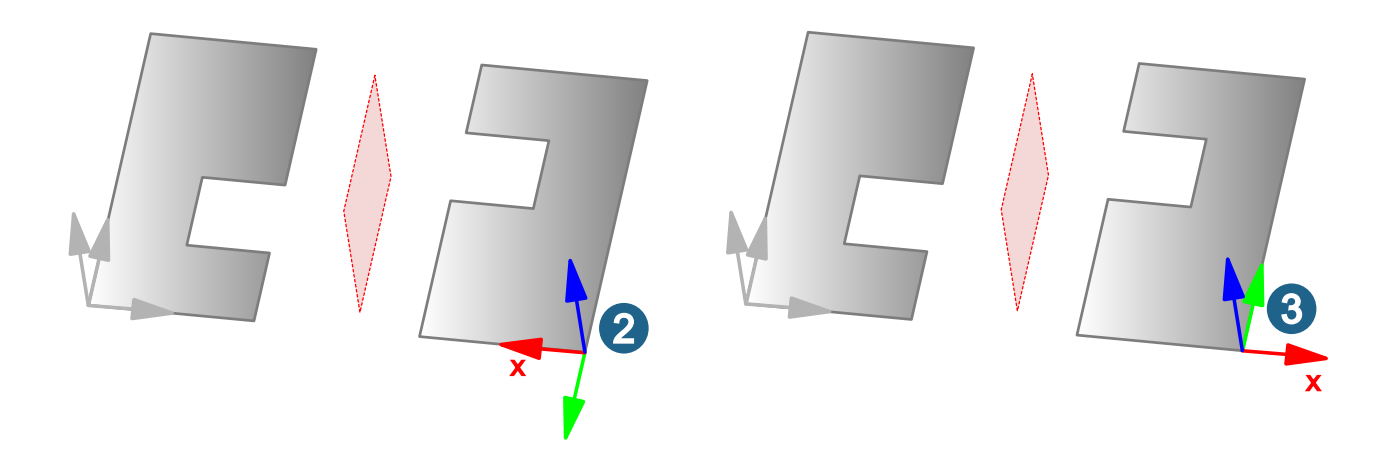

### Modi

Die Spiegelebene auswählen ①.

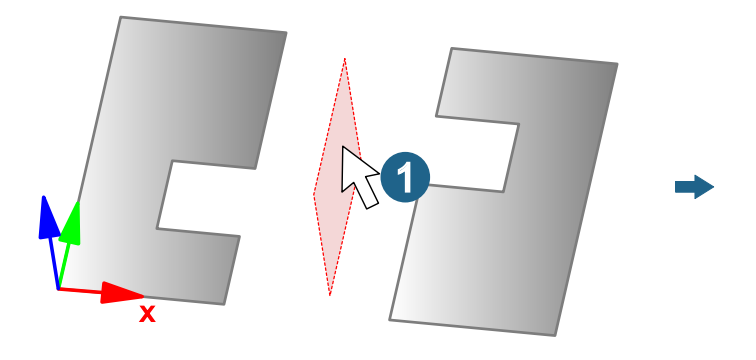

Element: Ein Element (z. B. ebene Kurve oder Fläche) zum Definieren der Spiegelebene auswählen.

**3 Punkte**: Drei Punkte auswählen, die nicht auf einer Geraden liegen. Die Spiegelebene wird basierend auf diesen Punkten erzeugt.

Richtung + Ursprung: Die Spiegelebene über Ursprung und Richtung definieren:

#### **XY-Achs-Richtung**

Automatisch: Die Ausrichtung der X- und Y-Achse erfolgt, wie sie sich durch die Spiegelung ergibt.

**X**: Die X-Achse zu einem Element hin ausrichten (5).

Y: Die Y-Achse zu einem Element hin ausrichten 6.

**Element**: Die X- oder Y-Achse zu einem Element z. B. einem Punkt oder parallel zu einer Richtung (Linie) ausrichten. Dazu ein Element auswählen <sup>(4)</sup>.

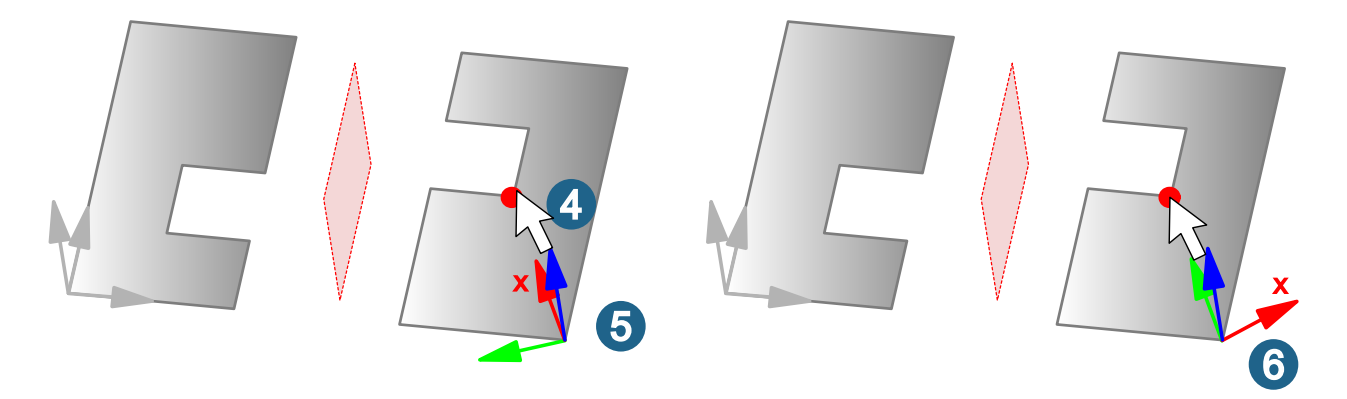

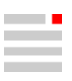

Wenn der ausgewählte Punkt oder die ausgewählte Richtung (Linie) nicht bereits auf der voreingestellten XY-Ebene liegt, wird der Punkt oder die Linie auf die XY-Ebene projiziert. Das Ergebnis wird für die Ausrichtung der X- oder Y-Achse verwendet.

#### **Z-Achse**

**Umkehren**: Die positive Z-Achs-Richtung in die entgegengesetzte Richtung umkehren <sup>®</sup>. Die X-Richtung bleibt und die die Y-Richtung passt sich an.

**Offset**: Die Arbeitsebene in Z-Achs-Richtung verschieben. Einen Wert eingeben  $\widehat{O}$ .

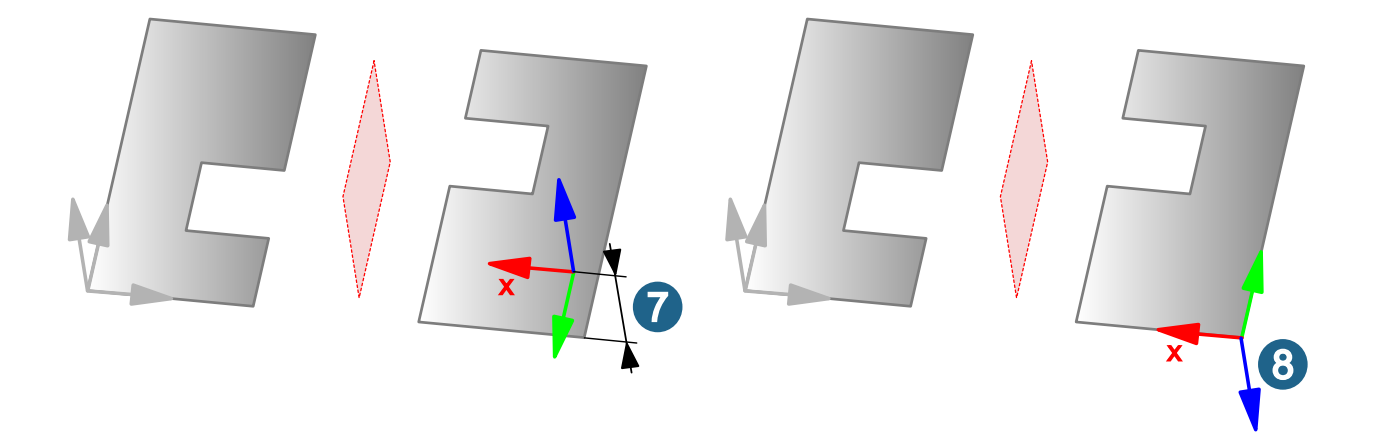

## Bearbeiten und Ändern

### **Bearbeiten**

#### Grafikeigenschaften

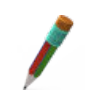

Grafikeigenschaften anzeigen.

 $Bearbeiten \rightarrow Grafikeigenschaften$ 

Tabelle 16. Einstellungen, die in den Grafikeigenschaften vorgenommen werden können.

| Eigenschaft            | Beschreibung                                                         |
|------------------------|----------------------------------------------------------------------|
| Verbunden Tessellieren | Die verbundene Tessellation elementbezogen ein-<br>oder ausschalten. |

## Ändern

#### Fläche kürzen / verlängern

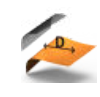

Flächen in der Länge ändern.

Ändern → Flächen kürzen / verlängern

#### Optionen

Domain beibehalten: Die ungetrimmte Ausgangsfläche bleibt erhalten.

#### Flächen teilen

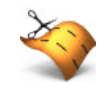

Eine oder mehrere Flächen entlang von isoparametrischen Kurven teilen.

Ändern → Flächen teilen

### Optionen

Domain beibehalten: Die ungetrimmte Ausgangsfläche bleibt erhalten.

### Punkte, Kurven und Flächen

## Zeichnen

#### Kurven

#### Formkontur

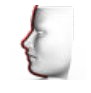

Die Kontur einer Form als Kurve erzeugen.

Kurven → Formkontur

#### Rotation

#### Weitere Optionen

**TAG-Referenz erzeugen**: Element-ID-Informationen werden vererbt. Die erzeugten Rotationskonturen erhalten Referenzen (TAG T\_SHAPE\_ROTATIONAL\_REFERENCES) zu den Flächen-IDs. Somit können Model-Based-Definitions, welche zu den Flächen referenziert sind, auch über die Kurven gelesen werden. Wird eine Kurve durch mehr als eine Fläche erzeugt, wird das Element als "neues Element" definiert und erhält die voreingestellte Farbe, da einzelnes übergeordnetes Element nicht zuzuordnen ist.

Attribute beibehalten Ohne das Beibehalten von Attribute werden die für neue Elemente aktiven Eigenschaften angewendet.

#### Formen

#### **Lineare Extrusion**

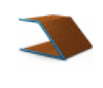

Einfach gekrümmte Flächen durch lineare Extrusion erzeugen.

Formen → Lineare Extrusion

Das Durchdringen an Ecken mit Verrundung bei geneigten Seitenflächen wird behandelt. Ab der Durchdringung wird eine Kante erzeugt, die Verrundung ersetzt.

Helix

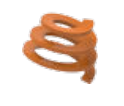

Helixflächen erzeugen.

Formen  $\rightarrow$  Helix

2022.1

## Weitere Optionen

Solids Mit der Option **Solid** die Flächen zu einem Solid zusammenfassen <sup>(8)</sup>.

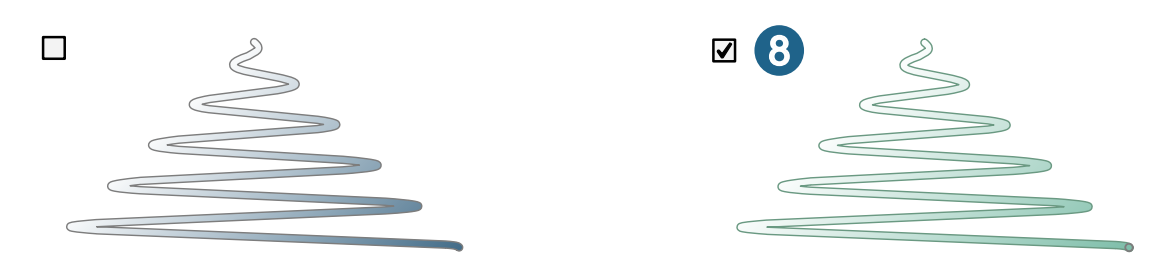

## Verrundung

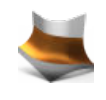

Einen Verrundungsflächenverlauf erzeugen.

## Dreifach-tangential

Verrundung mit tangentialem Übergang zwischen 2 Seitenflächen und einer diese Flächen trennenden, mittigen Fläche - wie ein Steg oder die Anströmung bei Impeller o.ä. Es werden nahtlose und krümmungsfreie Übergänge zwischen den drei Flächen gewährleistet. Der Radius der Verrundung ist nicht konstant, sondern passt sich an die Winkel zwischen den Flächen an, um die Tangentialität zu schaffen.

Die drei Flächen auswählen. Die Flächennormalen-Richtungen werden automatisch ermittelt.

Mittige Fläche: Mittige Fläche auswählen 2.

Formen -> Verrundung

Mittige Fläche löschen: Die mittige Fläche wird aus dem Ergebnis entfernt (3).

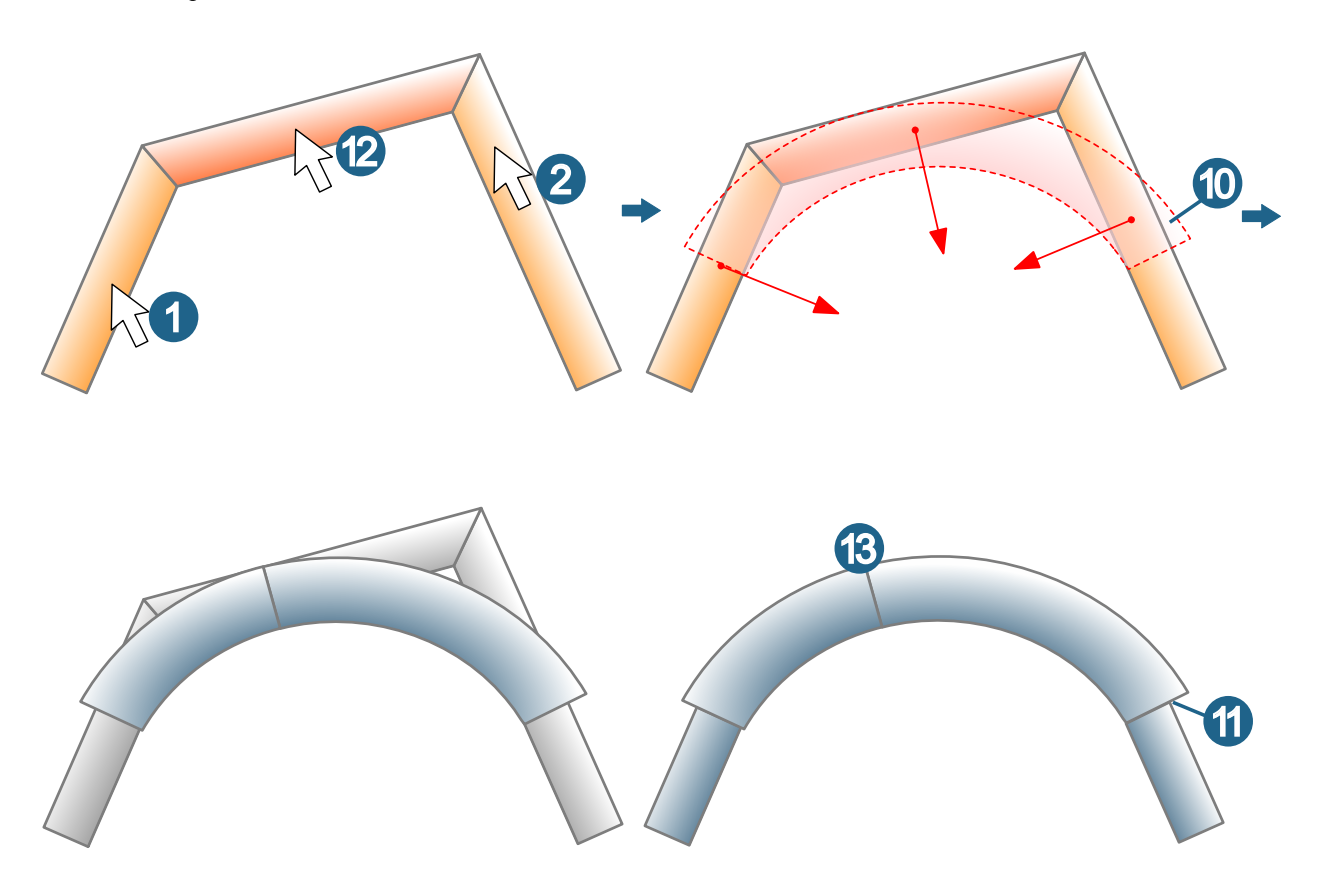

## V-Skizze

## Automatische Beziehungen

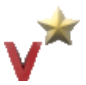

Automatisch gewünschte Beziehungen hinzufügen.

 $\textbf{Zeichnen} \rightarrow \textbf{V-Skizze} \rightarrow \textbf{Automatische Beziehungen}$ 

#### Beziehungen

| ≯₭ | Bemaßung - Fase | Maßbeziehungen für Fasen einfügen.                      |
|----|-----------------|---------------------------------------------------------|
|    | Fester Winkel   | Der Winkel des Elements bleibt bei Änderungen konstant. |

## Geometrische Beziehungen

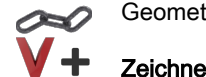

Geometrische Beziehungen hinzufügen.

Zeichnen -> V-Sketch -> Geometrische Beziehung

#### Beziehungen

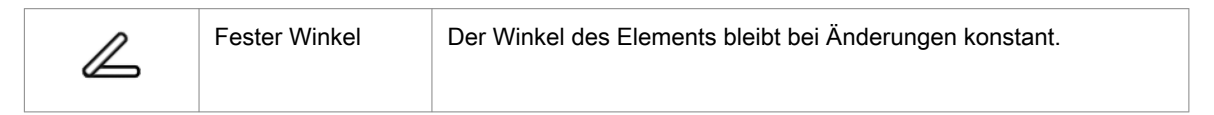

#### Optionen

Serie auswählen: Mehrfaches Anwenden von Beziehungen (Parallel, Koinzidenz XY, Koinzidenz X, Koinzidenz Y, Konizidenzradius, Koinzidenzlänge) hintereinander ohne Unterbrechung. Alle so zugeordneten Beziehungen werden als eine Beziehung behandelt und können gleichzeitig geändert werden, z. B. durch eine einzige Bemaßung.

### Solids, Feature und Netze

#### Features

#### Helikale Erhöhung

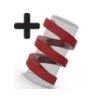

Eine Erhöhung durch helikale Extrusion einer Kontur aus Kurven und Begrenzungen auf einer Fläche innerhalb eines Solids erzeugen.

Feature -> Helikale Erhöhung

Eine Erhöhung durch helikale Extrusion einer Kontur aus Kurven und Begrenzungen auf einer Fläche innerhalb eines Solids erzeugen. Die Kurven müssen eine einzige geschlossene und ebene Kette sein. Das parametrisches Modellieren wird unterstützt.

#### Auswählen

Kurven: Den Beginn und das Profil der Helix festlegen. Kurven auswählen ①. Der Abstand zwischen Kurve und Ursprung definiert den Radius der Helix an ihrer Basis. Die Anzahl der ausgewählten Elemente wird angezeigt.

Solid

2025

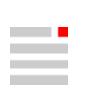

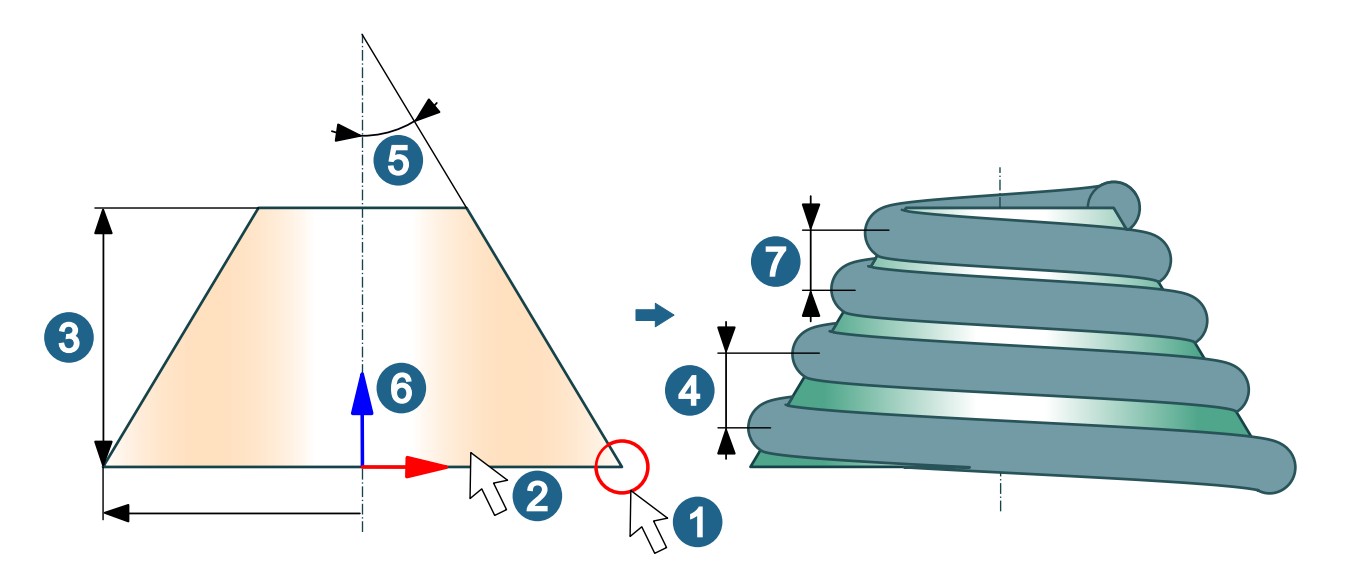

Flächen: Elemente auswählen ②. Die Anzahl der ausgewählten Elemente wird angezeigt.

Die Richtung und den Ursprung der Rotationsachse auswählen 6.

#### Weitere Optionen

Die **Höhe** beschreibt die Gesamthöhe der Helix ③. Mit der **Steigung** ④ und der **Neigung** ⑤ als Winkel wird die Form der Helix weiter bestimmt. Mit **Uhrzeigers.** wird der Drehsinn umgekehrt.

Variable Steigung: Wahlweise die Steigung kontinuierlich vom Anfang zum Ende der Helix ändern. Einen Wert für die Finale Steigung eingeben ⑦.

#### **Helikale Nut**

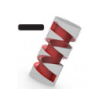

Eine Nut durch helikale Extrusion einer Kontur aus Kurven und Begrenzungen erzeugen, bezogen auf eine Fläche innerhalb eines Solids.

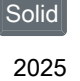

Feature → Helikale Nut

Eine Nut durch helikale Extrusion einer Kontur aus Kurven und Begrenzungen erzeugen, bezogen auf eine Fläche innerhalb eines Solids. Die Kurven müssen eine einzige geschlossene und ebene Kette sein. Das parametrisches Modellieren wird unterstützt.

#### Auswählen

Kurven: Den Beginn und das Profil der Helix festlegen. Kurven auswählen ①. Der Abstand zwischen Kurve und Ursprung definiert den Radius der Helix an ihrer Basis. Die Anzahl der ausgewählten Elemente wird angezeigt.

Flächen: Elemente auswählen 2. Die Anzahl der ausgewählten Elemente wird angezeigt.

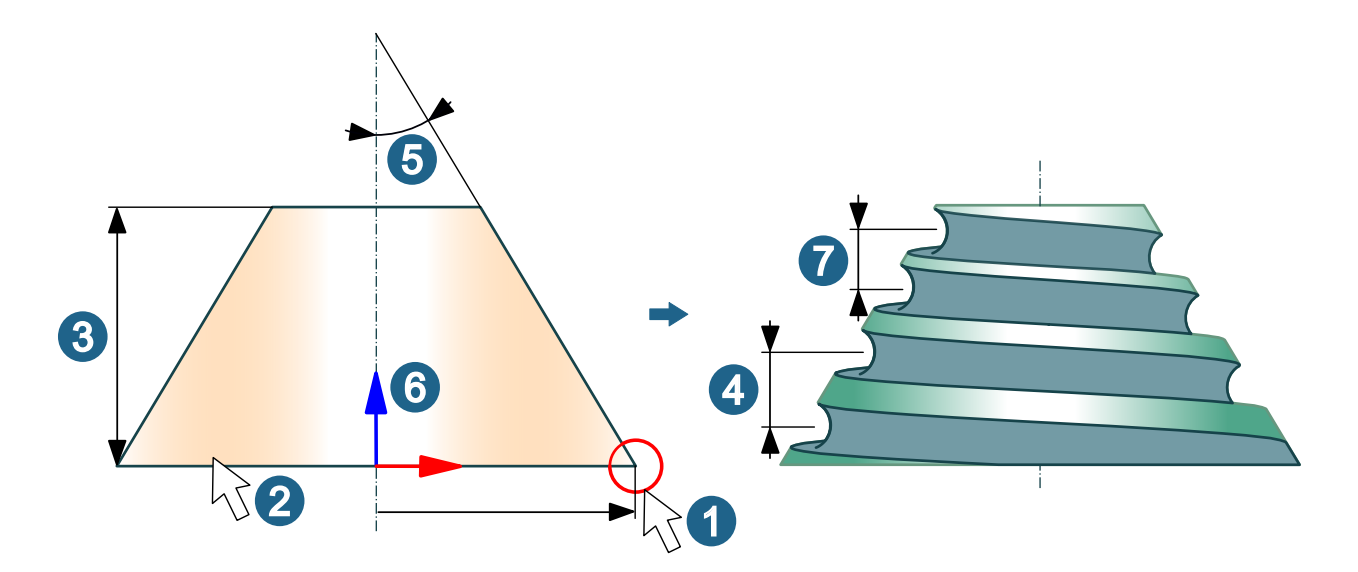

Die Richtung und den Ursprung der Rotationsachse auswählen 6.

#### Weitere Optionen

Die **Höhe** beschreibt die Gesamthöhe der Helix ③. Mit der **Steigung** ④ und der **Neigung** ⑤ wird die Form der Helix weiter bestimmt. Mit **Uhrzeigers.** wird der Drehsinn umgekehrt.

Variable Steigung: Wahlweise die Steigung kontinuierlich vom Anfang zum Ende der Helix ändern. Einen Wert für die Finale Steigung eingeben ⑦.

#### Elektroden konstruieren

### Erodierweg ändern

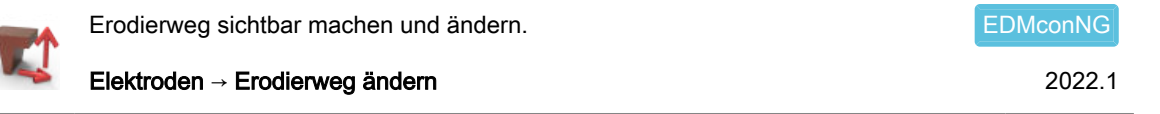

#### Kollisionsprüfung

**Funkenspalt**: Einen negativen Wert als negatives, benutzerdefiniertes Offset für die Elektrode eingeben. Wenn die Elektrode an das Simulationszentrum weitergeleitet wird, wird die Elektrode umgerechnet. Ansonsten würde die Simulation der Elektrodenbahn eine Kollision anzeigen, sobald die Elektrode mit dem Werkstück in Kontakt kommt, da die Elektrode mit den gleichen Flächen wie das Werkstück ohne Erodieroffset erzeugt wird. Ohne die Umrechnung wäre es ansonsten nicht möglich, echte Kollisionen zu erkennen.

Für das Umrechnen der Elektrode auf Basis eines Netzes kann die Genauigkeit des Netzes mit Hilfe von zwei Windows-Umgebungsvariablen beeinflusst werden. Um die Umgebungsvariablen wirksam werden zu lassen, die Software neu starten.

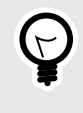

Die Kantenlänge nicht zu klein auswählen. Bei kleinen Verrundungen die Toleranz verkleinern. Wenn das SIMULATION Center zu lange benötigt, sind die Werte zu klein ausgewählt, bzw. das Netz zu groß zum Erzeugen. Falls das Offset nicht erzeugt werden kann, wird eine Warnmeldung ausgegeben. Die Elektrode wird dann ohne Offset an die Simulation übergeben.

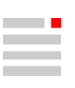

- HC\_ELECTRODE\_MESH\_TESS\_TOL: Die Tessellationstoleranz steuert die Genauigkeit der zulässigen Bogenapproximation. Der voreingestellte Wert beträgt 0.005.
- HC\_ELECTRODE\_MESH\_MAX\_EDGE\_L: Die maximale Kantenlänge bestimmt die maximale Kantenlänge für die resultierenden Dreiecke. Der voreingestellte Wert beträgt 1.

## **CAM-Programmierung**

### Überblick

#### Werkzeugweg analysieren

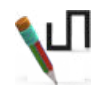

Werkzeugwege analysieren.

CAM → Werkzeugweg analysieren

#### Sichtbarkeit

Werkzeugkontakt-Vektor: Die Flächenormalen-Vektoren im Kontaktpunkt des Werkzeugs mit der Fläche für die 3D-Radiuskompensation anzeigen. Im Job muss die Option **3D-Radiuskompensation** unter Einstellungen → Toleranzparameter ausgewählt sein. Der Werkzeugtyp Kugelfräser wird unterstützt.

#### Farbe

**Drehzahl**: Die Drehzahl-Werte der Werkzeugwege mit unterschiedlichen Farben darstellen ①. Die Einstellungen im Registerblatt **Farbzuordnung** auswählen. Bei einer Drehbearbeitung wird die Schnittgeschwindigkeit angezeigt.

#### Werkzeugweg eingrenzen

Segmente anzeigen: Segmente eines Werkzeugwegs (z. B. 3D Optimiertes Schruppen, Additive Bearbeitung) anzeigen, um sie einzeln zu analysieren. Wenn Segmente nicht verfügbar sind, ist die Option ausgegraut. Die Segmente sind durchnummeriert. Zur Segmentauswahl im UI-Element "Spinner" neben der Option einen Wert eingeben oder durch Klicken auf den Aufwärts- oder den Abwärtspfeil auswählen. Durch das Klicken den Wert erhöhen oder verringern. Es darf nur ein Werkzeugweg eingeblendet sein. Der Schieberegler wirkt nur auf das einzelne Segment. Beim Deaktivieren wird wieder alles angezeigt. Im Analyseergebnis wird unter Gruppeninfo die Gruppe eines ausgewählten Werkzeugweg-Punkts angezeigt.

#### Optimaler Tonnenfräser

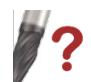

Parameter von Tonnenfräsern auf der Grundlage von Flächen- und Kurveninformationen optimieren.

#### CAM -> Optimaler Tonnenfräser

**CAM-Browser**  $\rightarrow$  **Jobs**  $\rightarrow$  **Jobs**  $\rightarrow$  **Werkzeug**: Ein Tonnenfräser auswählen. In der Werkzeugdefinition wird eine Funktion zum Optimieren des Tonnenfräsers angezeigt (Tonnenfräser-Parameter optimieren).

2024

#### Optionen

**Tonne - max. Abstand**: ① Einen maximal zulässigen Abstand der Tonnenkontur zur zu bearbeitenden Oberfläche eingeben. Dieser Abstand kann sowohl über oder unterhalb des Kontaktpunkts liegen. Jegliches Aufmaß dazwischen wird nicht berücksichtigt, das Werkzeug wird immer so berechnet, dass es in Kontakt mit der Geometrie bleibt.

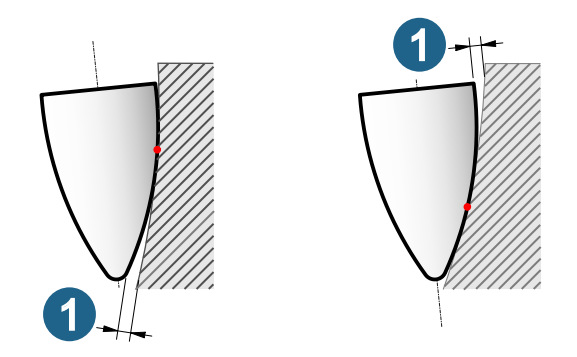

#### Voreilwinkel

Einen Voreilwinkel als Werkzeugorientierung entlang der ausgewählten Kurve eingeben bzw. aus Jobeinstellungen übernehmen (**5Achsen** → **Anstellparameter** → **Voreilwinkel**), um die Berechnung des Tonnenradius zu optimieren.

Der Voreilwinkel-Wert wird aus den Werkzeugeinstellungen eines Jobs übernommen, kann geändert werden und wird zurück übertragen. Bei einer assoziativen Jobkopie geht die Assoziativität bei einer Änderung des Werts verloren.

- Fester Voreilwinkel: (A): Einen Wert für den Voreilwinkel eingeben, der bei der Berechnung der optimalen Tonnenform eingehalten werden muss. Bei einem Wert von 0° entspricht die Ausrichtung der Werkzeugachse der U- oder V-Richtung der ausgewählten Fläche.
- Min. Voreilwinkel und Max. Voreilwinkel: <sup>(B)</sup>: Jeweils einen max. und min. Wert für den Voreilwinkel eingeben, der bei der Berechnung der optimalen Tonnenform berücksichtigt werden muss.
  - ① Kontaktpunkt des Werkzeugs mit der ausgewählten Fläche, ② Ausgewählte Fläche.

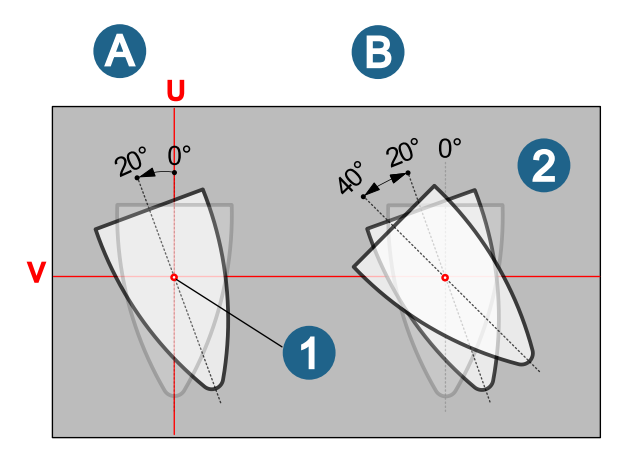

#### Ergebnis

Optimaler Voreilwinkel: Der optimale Werkzeug-Voreilwinkel wird ausgegeben.

#### **Topologie-Informationen erstellen**

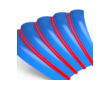

Topologiekurven für die 3D Schlichtbearbeitung erzeugen.

*hyper*MILL<sup>®</sup>-Browser → CAM-Plan → Hochgenaues Fräsen → Topologie-Informationen erstellen

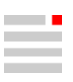

#### Weitere Optionen

**Interne Stetigkeiten**: Kontinuitäten innerhalb von NURBS-Flächen visualisieren <sup>(6)</sup>. Sowohl interne C0- als auch C1-Kontinuitäten können dadurch direkt identifiziert werden. Fräsoperationen können besser vorbereitet und validiert werden.

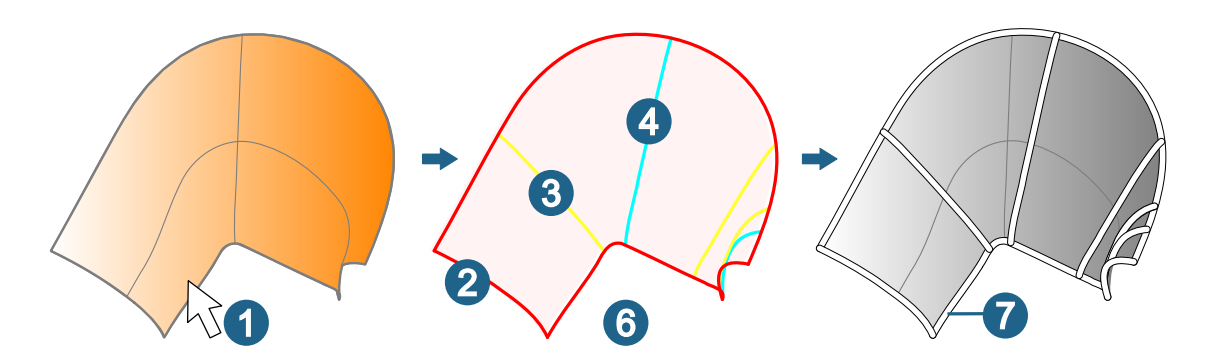

### Anpassungskonstruktion

#### Drehbearbeitung vorbereiten

#### V-Skizze erzeugen (Drehbearbeitung)

V-Skizze für die Drehbearbeitung erzeugen oder ändern.

Zeichnen  $\rightarrow$  Drehbearbeitung  $\rightarrow$  V-Skizze erzeugen (Drehbearbeitung) 2025

Eine V-Skizze für die Drehbearbeitung inklusive Rotationsachse erzeugen oder ändern. Beziehungen (Fixiertes Element, Horizontal, Vertikal, Tangential, Fester Winkel) werden automatisch ergänzt. Die Maßbeziehungen für die Durchmesser aller horizontalen Linien, die Radien und die Fasen werden erzeugt.

### Auswählen

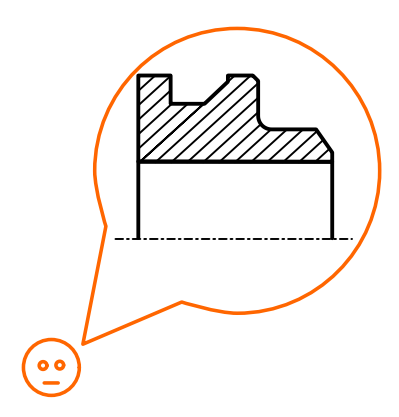

**Elemente**: Alle Kurven der Drehkontur auswählen ①. Eine separate Linie für die Rotationsachse in die Auswahl einschließen, wenn es sich um eine Drehkontur für ein rohrförmiges Werkstück handelt.

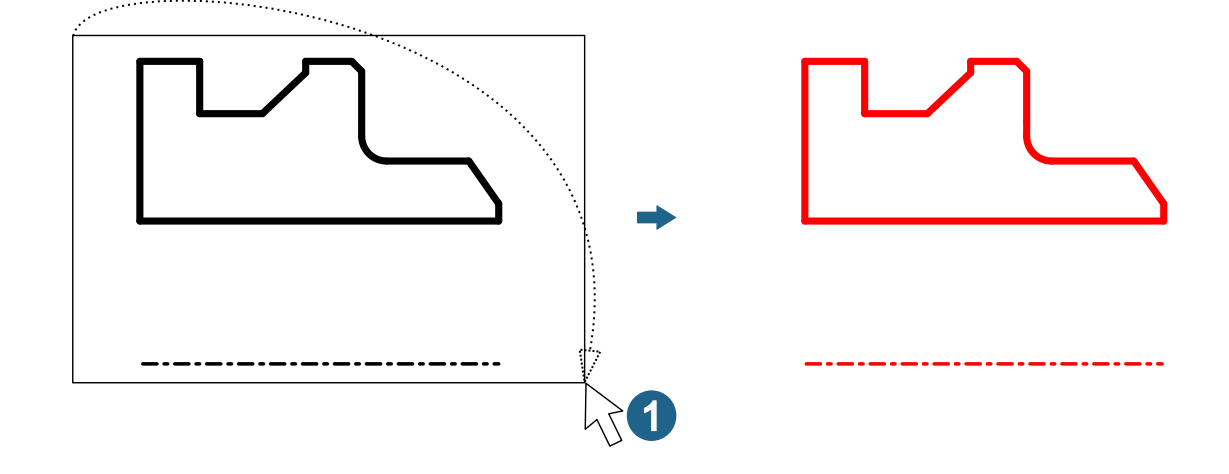

#### Rotationsachse

Die Rotationsachse, deren Orientierung und den Ursprung der V-Skizze (Fixiertes Element-Beziehung) auswählen. Die Rotationsachse kann Teil der Drehkontur (bei einem Werkstück ohne zentrales Durchgangsloch) oder eine zusätzliche Linie neben der Drehkontur sein. Die Länge sollte der Breite der Drehkontur entsprechen. Der Ursprung sollte auf der Rotationsachse liegen:

Linie: Linie auswählen 2.

Ursprung: Anfangs-, Mittel- oder Endpunkt der Linie fangen 3.

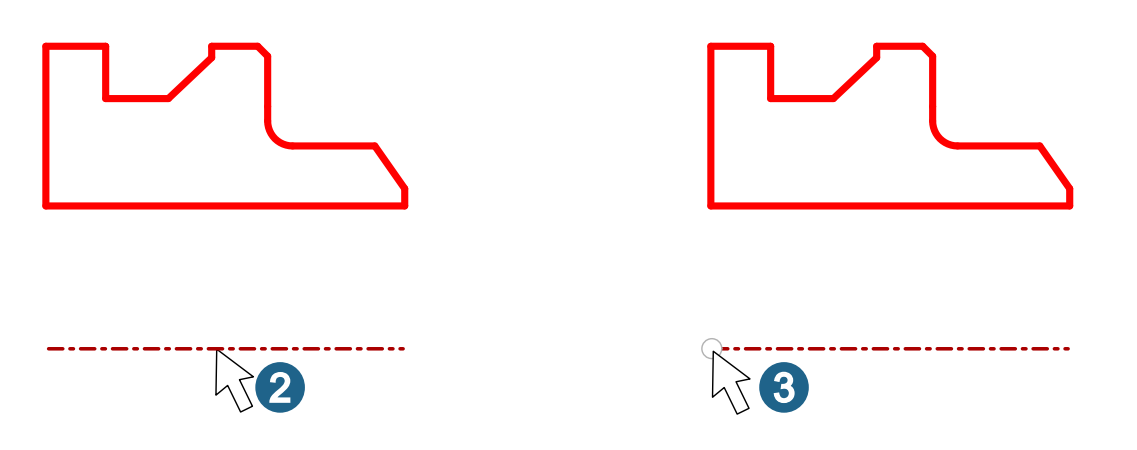

Die Orientierung der Rotationsachse und der X-Achse des temporären Koordinatensystems müssen übereinstimmen. Die positive Y-Achse muss in Richtung der Werkstückkontur zeigen ④:

Umkehren (Z beibehalten): Die Richtung der X-Achse wird umgekehrt. Die Richtung der Z-Achse bleibt unverändert.

Umkehren (Y beibehalten): Die Richtung der X-Achse wird umgekehrt. Die Richtung der Y-Achse bleibt unverändert.

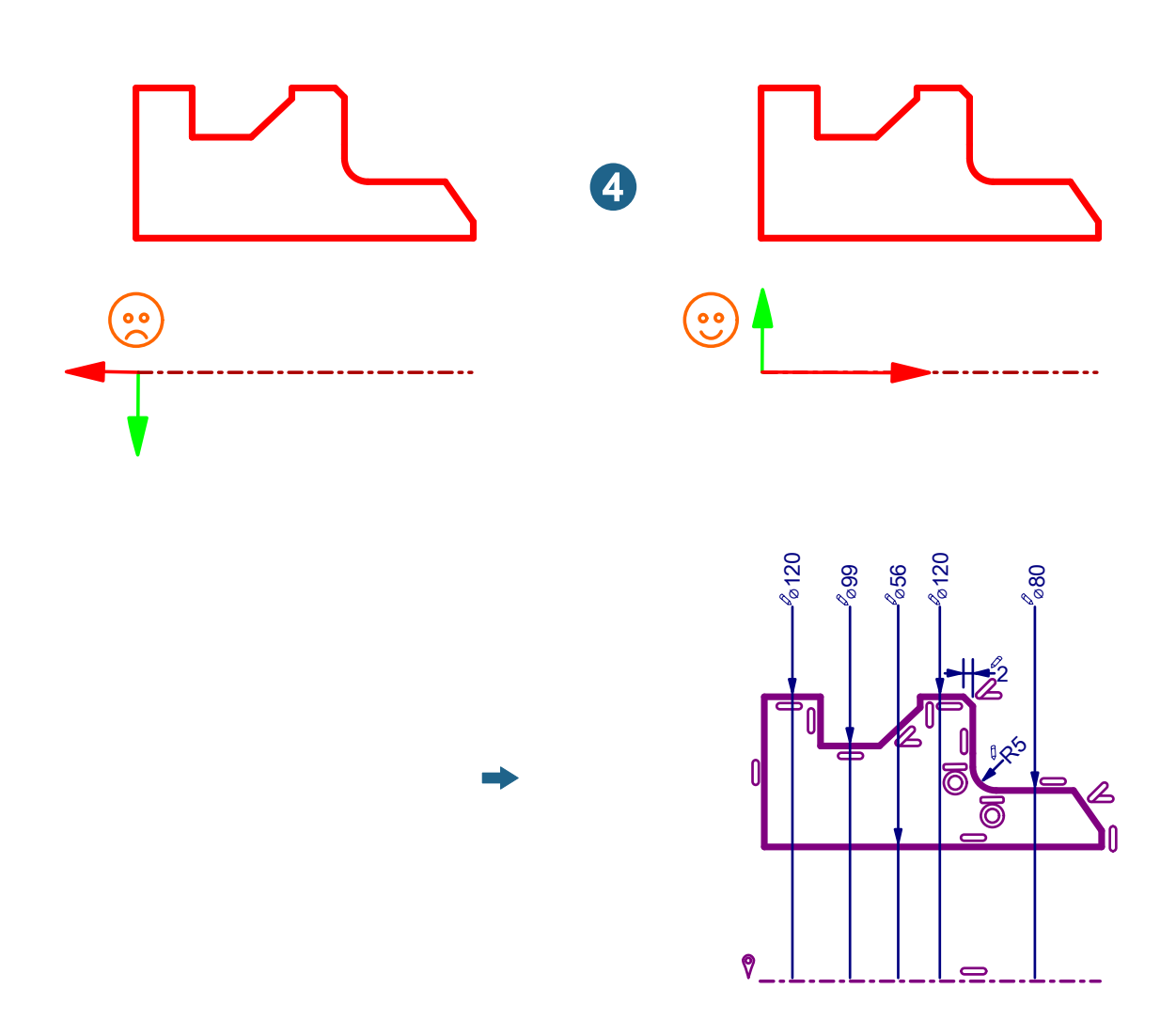

#### Weitere Optionen

**Winkeltoleranz**: Einen Wert für den Grenzwinkel eingeben, bis zu welcher Abweichung Linien als horizontal oder vertikal angesehen werden. Sind Linien innerhalb dieser Toleranz, werden die Linien beim Erzeugen der V-Skizze automatisch korrigiert, so dass dann tatsächlich horizontal bzw. vertikal sind. Dieser Wert ist <u>unabhängig</u> von der in **Datei**  $\rightarrow$  **Optionen**  $\rightarrow$  **Skizzenoptionen** unter **V-Skizze-Optionen** eingegeben Winkeltoleranz!

#### Horizontale Abstand-Beziehungen

Horizontale Maßbeziehungen in einer V-Skizze für eine Drehkontur festlegen.

Zeichnen → Drehbearbeitung → Horizontale Abstand-Beziehungen 2025

Für eine Drehkontur in einer V-Skizze horizontale Maßbeziehungen festlegen. Punkte bzw. Positionen fangen. Es können Elemente der V-Skizze, aber keine externen Referenzen verwendet werden.

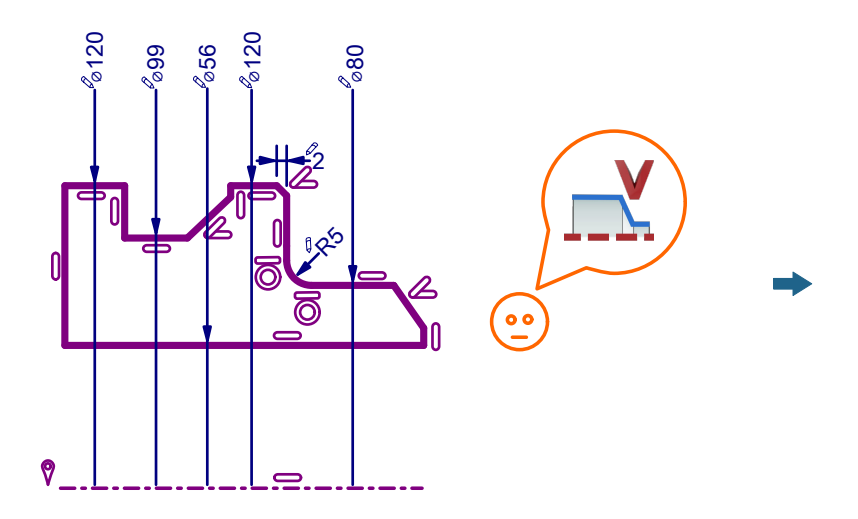

#### Auswählen

**Ursprung**: Einen Ursprung fangen, von dem aus die Bemaßung einer oder mehrerer horizontaler Maßbeziehungen (entsprechend dem ausgewählten Modus) ausgehen soll ①.

Ziel: Das Ziel der jeweiligen horizontalen Maßbeziehung fangen 2.

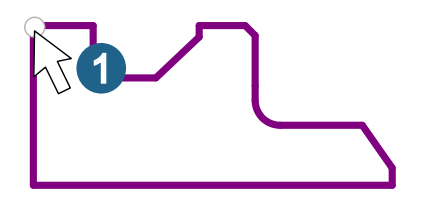

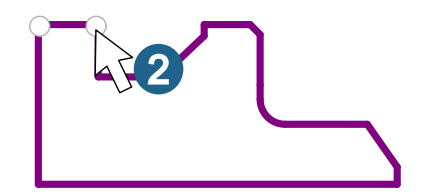

#### Weitere Optionen

**Textposition**: Festlegen, wo eine einzelne Bemaßung oder die erste mehrerer Bemaßungen platziert wird ③. Den Mauszeiger an der gewünschten Stelle im Grafikbereich positionieren und mit der linken Maustaste bestätigen.

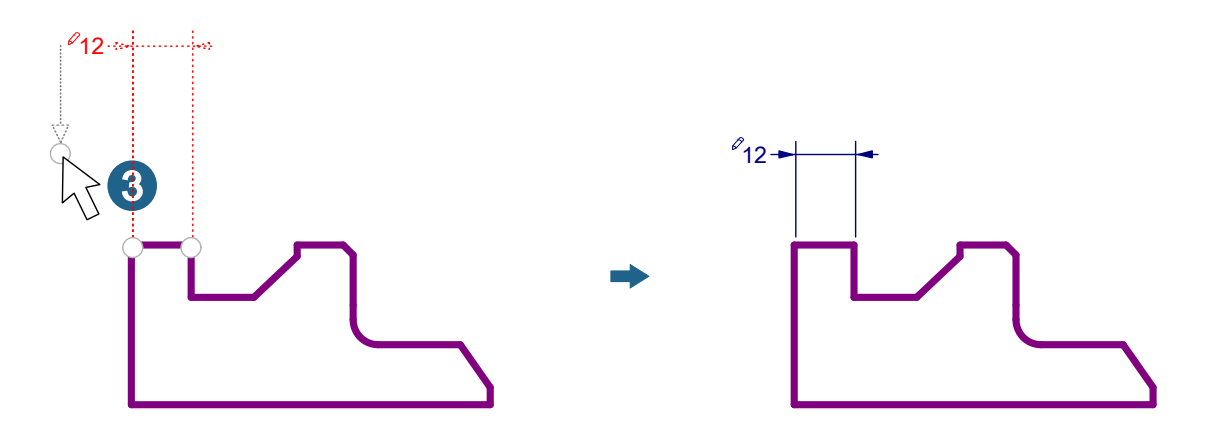

#### Modi

Die Bemaßungsart auswählen:

**Einzeln**: Horizontale Maßbeziehungen als Einzelmaß erzeugen (A). Ursprung, Ziel und Textposition jeweils einzeln auswählen.

Serie: Mehrere horizontale Maßbeziehungen als Kettenmaß erzeugen <sup>(B)</sup>. Das Ziel der vorherigen Bemaßung wird automatisch als Ursprung für die nächste Bemaßung ausgewählt.

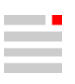

**Parallel**: Mehrere horizontale Maßbeziehungen als Nullmaß erzeugen. Alle Maße gehen vom selben Ursprung aus und liegen parallel zueinander  $\bigcirc$ .

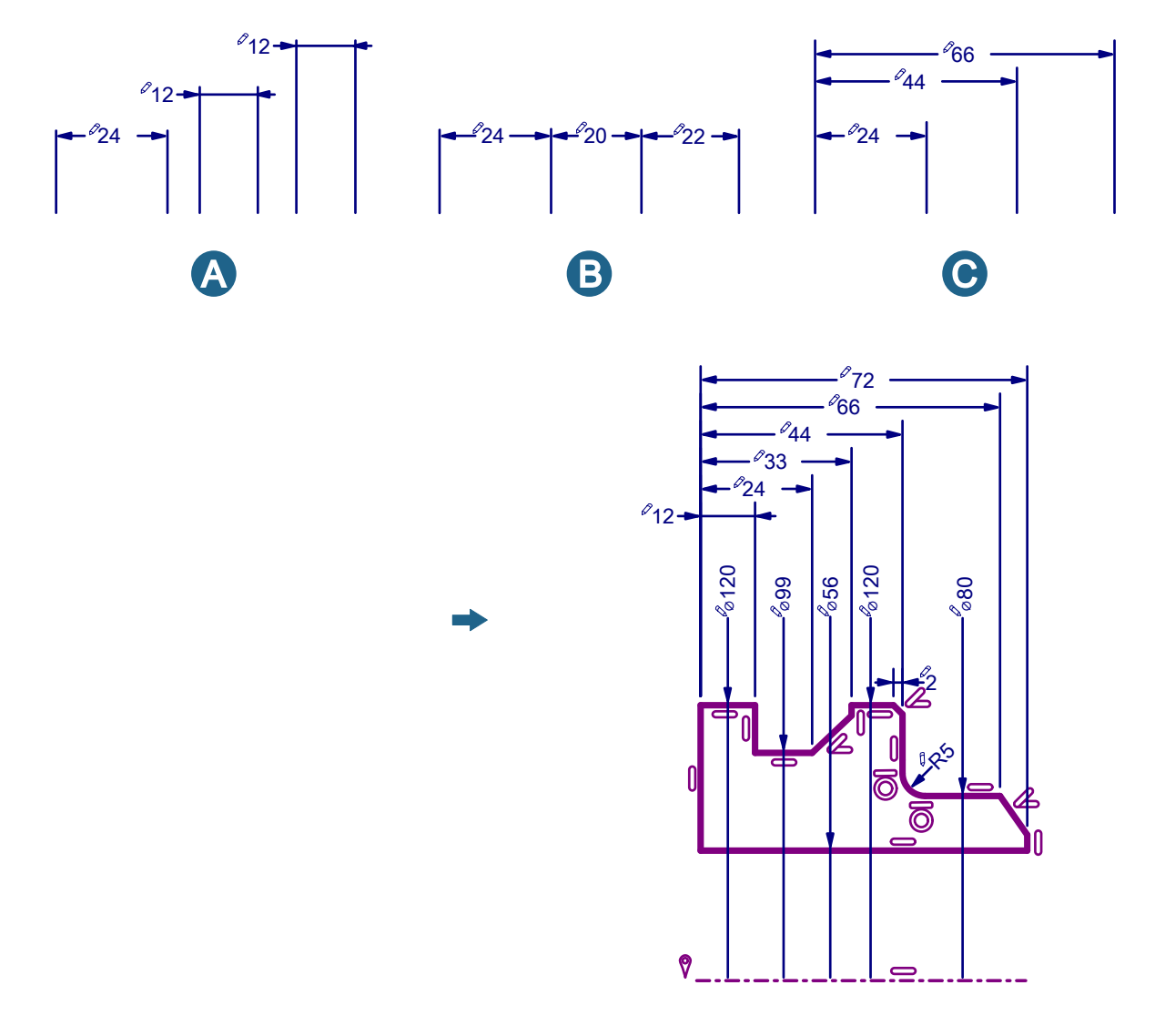

### Lineare Toleranz ändern

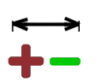

Geometrie und Darstellung von linearen Toleranzintervallen für die Drehbearbeitung anpassen.

Zeichen  $\rightarrow$  Drehbearbeitung  $\rightarrow$  Lineare Toleranz ändern

2025

Als CAM-Programmierer für die Drehbearbeitung erhält man Modelle in Nennmaßen. Für den Bearbeitungsprozess wird die an das Toleranzintervall angepasste Geometrie benötigt.

#### Abmessung

Auswählen: Eine oder mehrere lineare Bemaßungen einer V-Skizze für die Drehbearbeitung auswählen ①. Die Anzahl der ausgewählten Elemente wird angezeigt.

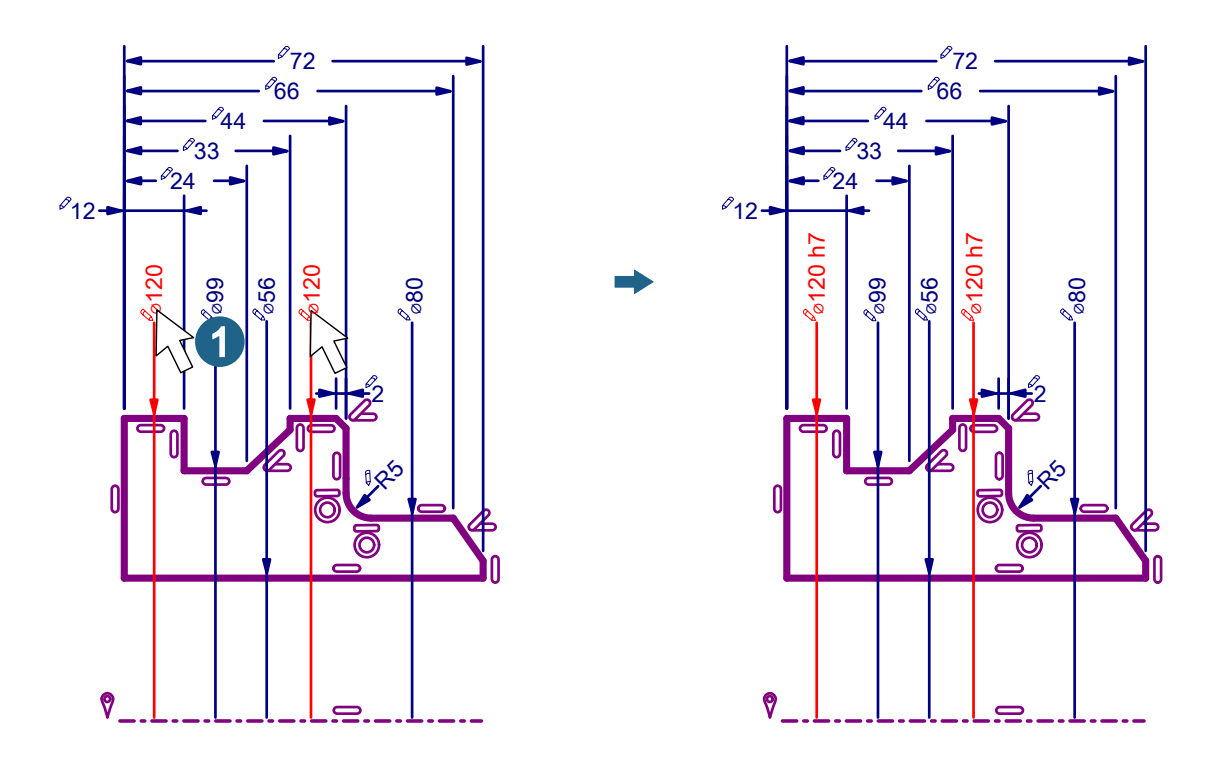

**Toleranz übernehmen**: Die V-Skizze-Geometrie wird auf die in **Faktor (%)** angegebenen Wert innerhalb des Toleranzintervalls anpassen 2.

**Faktor (%)**: Die V-Skizze-Geometrie an die gewünschte Lage innerhalb des Toleranzintervalls anpassen ③. Anstatt den Mittelwert zwischen den beiden Toleranzabweichungen zu verwenden, kann ein beliebiger Wert zwischen der oberen und unteren Abweichung in Prozent eingeben werden. Der Faktor 0 % steht dabei für das untere Abmaß, der Faktor 50% für die die Mitte des Toleranzintervalls und der Faktor 100% ändert die V-Skizze-Geometrie auf das obere Abmaß.

Das Icon markiert die Abmessungen der Geometrie, die aufgrund der angewandten Toleranz geändert wurden.

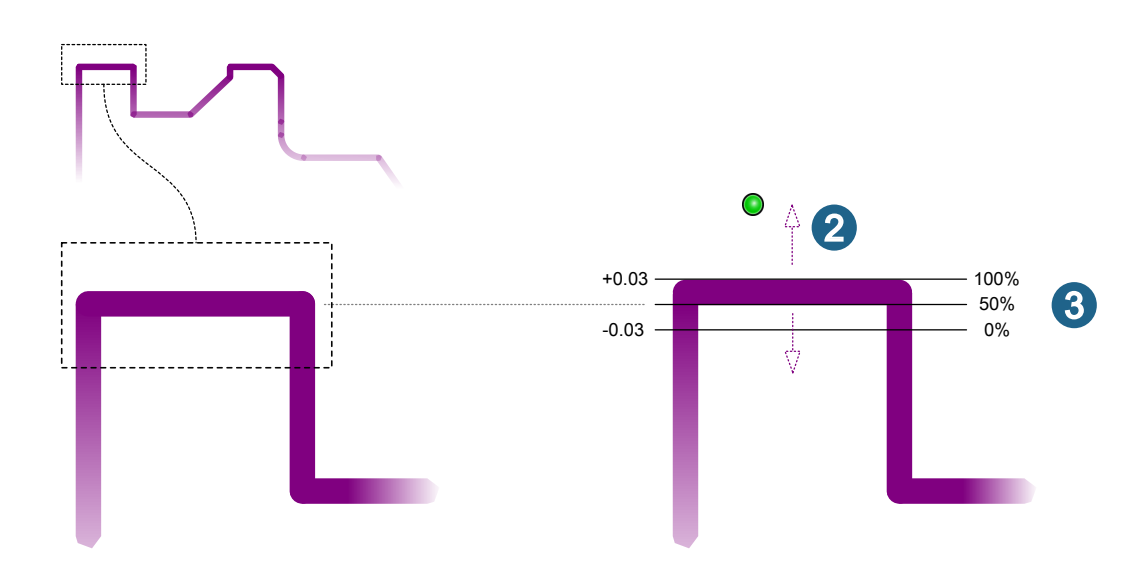

#### Darstellung

Toleranzintervall angeben und auswählen, ob bzw. wie die Abmaße an der Maßangabe dargestellt werden sollen:

Keine: Das Maß enthält keine Toleranzangabe A.

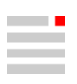

**ISO**: Eine ISO-Toleranzangabe ergänzen <sup>(B)</sup>. Eine ISO-Toleranzangabe eingeben, z. B. H7. Mit der Option **Abmaße** auswählen, ob die durch die ISO-Toleranzangabe definierten oberen und unteren Abmaß zusätzlich ergänzt werden sollen <sup>(C)</sup>.

+/-: Eine Toleranzangabe ergänzen, bei der das untere und das obere Abmaß gleich groß sind  $\mathbb{D}$ . Einen Wert eingeben.

**Abmaße**: Eine Toleranzangabe ergänzen, bei der das untere und das obere Abmaß unterschiedlich sind  $\mathbb{E}$ . Einen Wert für das ober und einen Wert für das untere Abmaß eingeben.

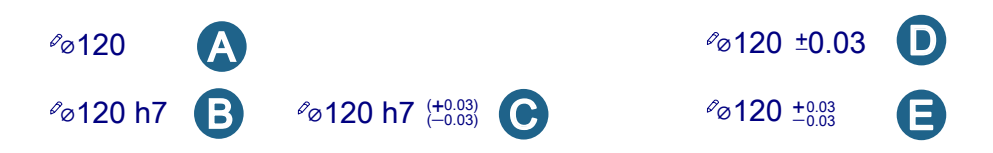

#### Eigenschaften

Für die Eigenschaften Genauigkeit, Führende Nullen und Nachfolgende Nullen die gewünschten Werte auswählen.

#### Messergebnisse analysieren

Ein oder mehrere Messprotokolle für 2D- oder 3D-Messjobs einlesen und analysieren.

CNC-Bearbeitungsmaschinen haben oft die Möglichkeit des Messens während und nach der Bearbeitung. Die herkömmliche Ausgabe erfolgt in Textform. Es gibt keine grafische Verbindung zum Werkstück. Wurden mehrere Attribute und evtl. auch mehrere Werkstücke gemessen, ist es sehr schwierig, das richtige Ergebnis für das richtigen Werkstück in der Textdatei zu finden und Schlussfolgerungen zu ziehen. Das Ermitteln eines Fertigungstrends (z. B. für den Werkzeugverschleiß oder die Einwirkung von wärmebedingten Verformungen) ist aufwendig. Zudem kommt noch die Schwierigkeit dazu, dass CNC-Steuerungen älterer Bauart keine Funktionalität zur Protokollierung eines Messvorgangs zur Verfügung stellen.

Als Lösung bietet *hyper*MILL<sup>®</sup> an, zu einer Mess-NC-Datei zusätzlich, falls für den Steuerungstyp notwendig, eine Maskendatei zu erzeugen. Während des Messens an der Maschine wird mit deren Hilfe ein Messprotokoll im **O**pen**M**ind**P**robing**EX**change**F**ile-Format als Textdatei \* .log erzeugt. Dieses Format wurde so entworfen, dass 2D- und 3D-Messergebnisse in *hyper*MILL<sup>®</sup> eingelesen und grafisch angezeigt werden können. Pro Messvorgang wird ein Messprotokoll erzeugt. Diese Datei hat einen neutralen Namen OMPREXF.log und befindet sich im selben Ordner wie die NC-Datei. Sie wird beim Neustart des Messvorgangs gelöscht und neu generiert. Somit enthält das Messprotokoll immer das Ergebnis des letzten Messvorgangs. Auch beim Abbruch und Neustart wird die Datei gelöscht und neu generiert. Es können Messvorgänge beliebig gemischt werden. Die Reihenfolge spielt dabei keine Rolle.

#### Unterstütze CNC-Steuerungen

Für die unterstützten Steuerungen ist mindestens folgender Versionsstand erforderlich:

| CNC-Steuerung          | Maschinenhersteller | Mindest-Versionstand    |
|------------------------|---------------------|-------------------------|
| Heidenhain iTNC530     | -                   | NC 340 490-06           |
| Heidenhain TNC640      | -                   | NC 340 590-07           |
| Siemens Sinumerik 840D | -                   | 4.5                     |
| Fanuc                  | Mazak               | Renishaw F-4013-0114-AN |
|                        | Fanuc               | Renishaw F-4012-0519-AW |
|                        | OKUMA               | Renishaw F-4016-1037-AF |

## Messoptionen

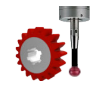

Optionen für das Einlesen und Darstellen von Messergebnissen.

Datei -> Optionen -> Messoptionen

2024

#### Optionen

Beschriftung: Auswählen, ob die tatsächlichen Messergebnisse Absolutwerte oder die Abweichungen Delta-Werte angezeigt werden.

Trend - Anzeigemodus: Bei Anhand Lauf werden Läufe direkt miteinander verglichen. Bei Anhand Bemaßung werden gleichen Attribute direkt nebeneinander verglichen.

Linienstärke: Eine Breite für die Darstellung der Verbindungslinien auswählen.

Bemaßung-Labelabstand: Den Abstand von Maßlinie und Maß eingeben.

#### PYTHON Toolkit

#### Python-Skript-Unterstützung

Für komplexe Anforderungen kann ein extern erzeugtes Python-Skript in der Programmiersprache Python ausgeführt werden.

**PYTHONToolkit** 

Registerkarte Python

2024 | Update 2

#### Python-Installation

#### Installierte Python-Version und Python-Module

| Modul   | Version |
|---------|---------|
| Python  | 3.11.6  |
| Tkinter | 8.6     |

#### **Registerkarte Python**

#### Arbeitsbereiche

Als Registerkarten werden aktive Arbeitsbereiche angezeigt. Falls mehrere Arbeitsbereiche vorhanden sind, einen Arbeitsbereich auswählen. In den **Python-Optionen** die Stammordner für die Arbeitsbereiche festlegen. Nicht alle Funktionen sind in allen Arbeitsbereichen verfügbar.

Skripte: Die Skripte der aktiven Projekte des eigenen Benutzer-Arbeitsbereichs bearbeiten und verwalten.

**Bibliothek**: Die Bibliothek ist eine Sammlung von vorgefertigten Python-Komponenten, die bestimmte Funktionen bereitstellen sollen. Anstatt Funktionen jeweils erneut zu formulieren, diese Komponenten in einem Python-Projekt mit dem Befehl import wiederverwenden. Die Skripte für diese Komponenten im Bibliothek-Arbeitsbereich bearbeiten und verwalten.

#### **Oberer Bereich - Python-Skriptliste**

Im Kontextmenü befinden sich für einen Arbeitsbereich, respektive Ordner, folgende Funktionen:

Bibliothek erzeugen: Eine neue Komponente der Python-Skriptbibliothek erzeugen (Im Arbeitsbereich Bibliothek).

Importieren: Ein Skript importieren. Siehe Importieren [64].

Exportieren: Ein Skript als Archivdatei \* . zip exportieren. Skript exportieren. Siehe Exportieren [64]

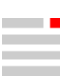

**PYTHONToolkit** 

2025

#### Skript als Funktion verwenden

Ein Skript wie eine Funktion in der Software verwenden. Im kontextsensitiven Menü eines Skripts auswählen:

- Funktion einschalten: Die Nutzung des Skripts als eine Funktion in der Software einschalten.
- Funktion bearbeiten: Die Nutzung des Skripts verändern.
- **Funktion ausschalten**: Die Nutzung des Skripts als eine Funktion in der Software ausschalten. Vorher die Funktion aus der Symbolleiste entfernen.

#### Funktion aus Skript

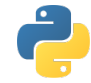

Eine auf einem Skript basierende Funktion administrieren.

In der Registerkarte **Python** in Kontextmenü eines Skripts über **Funktion** einschalten und **Funktion bearbeiten**.

Name: Der Name ergibt sich aus dem Namen des Skripts.

**Icon**: Ein Icon im \*.png Format bereitstellen und auswählen. Für das Icon wird empfohlen eine Größe von X px x X px einzuhalten.

Wo taucht die Funktion auf? In **Datei** → **Optionen** → **Symbolleisten und Registerkarten** in der Registerkarte **Funktionen** den Eintrag **Python** suchen. Dort sind die Skripte aufgelistet, die als Funktionen in Symbolleisten gezogen werden können.

#### Importieren

| Ein Skript importieren.                                         | PYTHONToolkit |
|-----------------------------------------------------------------|---------------|
| In der Registerkarte Python in Kontextmenü eines Skriptordners. | 2025          |

Skript zum Importieren: Ein Skriptarchiv \*.zip auswählen.

Bibliothek importieren: Ein Skriptarchiv als Python-Bibliothek importieren. Ein Skriptarchiv \*.zip auswählen.

#### Exportieren

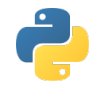

Ein Skript als Archivdatei \*.zip exportieren.PYTHONToolkitIn der Registerkarte Python in Kontextmenü eines Skripts.2025

Ordner für Export: Einen Ordner auswählen.

### Python-Optionen

2

| 6 | Python-Optionen auswählen.                                 | PYTHONToolkit   |
|---|------------------------------------------------------------|-----------------|
|   | Datei $\rightarrow$ Optionen $\rightarrow$ Python-Optionen | 2024   Update 2 |

Ordner für Bibliothek-Arbeitsbereich: Ein Ordner auswählen, der als Stamm für den Bibliothek-Arbeitsbereich verwendet wird, z. B. in C:\Users\Public\Documents\OPEN MIND\pythonlibrary (die Voreinstellung).

Langsame Grafikaktualisierung: Nicht bei jeder Aktion werden der Grafikbereich und der Modellbaum neu aufgebaut.

## 3. Releasehinweise

## **UPDATE 1**

## Updaten sehr empfehlenswert

## • 3D Optimiertes Schruppen

Eine nicht erkannte Bauteilverletzung bei Werkzeugen mit freier Werkzeuggeometrie wurde behoben.